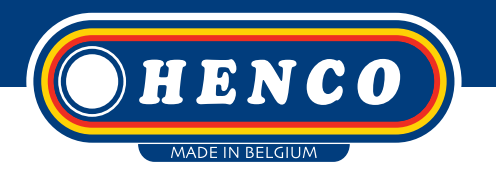

## HENCO **LOGIC** Wired digital room thermostat

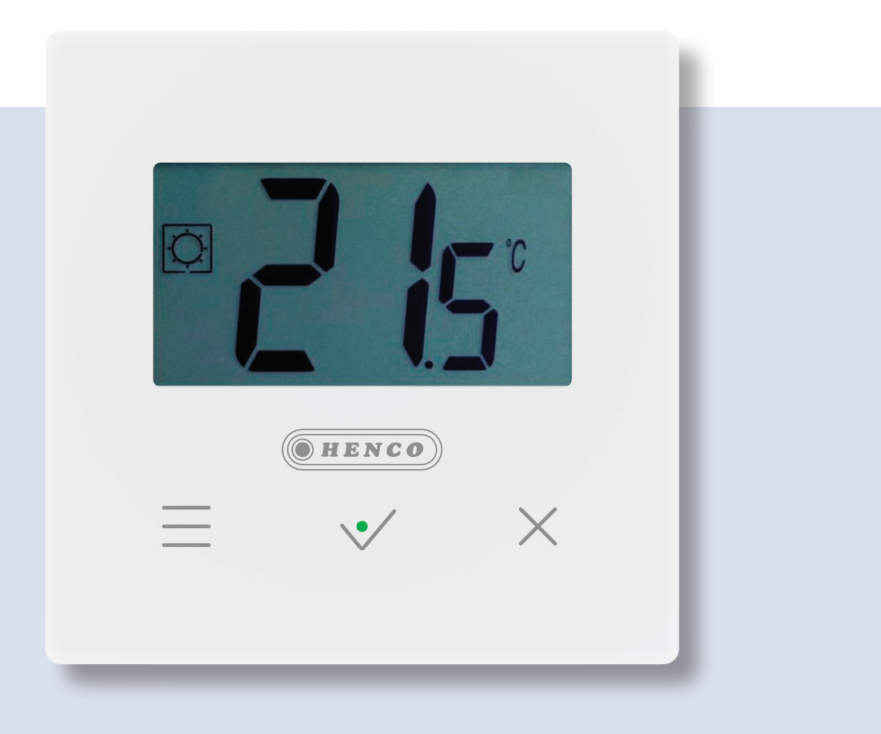

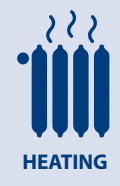

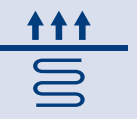

UNDERFLOOR HEATING

English Nederlands Français Deutsch

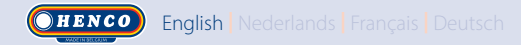

## **TABLE OF CONTENT**

| General information                          |        |
|----------------------------------------------|--------|
| 1. Presentation                              |        |
| 2. Box contents                              | 4      |
| 3. First Installation                        | 5      |
| 4. Product description                       | 6      |
| 4.1 LCD logo description                     | 6      |
| 5. Mode selection                            | 7      |
| 5.1 Change temperature setting               | 8      |
| 5.1.1 Boost/Timer mode                       | ۵<br>8 |
| 51.3 Reduced / ECO mode                      |        |
| 5.1.4 Anti-freeze mode                       | 9      |
| 5.1.5 OFF mode                               | 9      |
| 5.1.6 Reversible mode                        | 9      |
| 6. Functions highlights                      |        |
| 6.1 Reversible mode                          |        |
| 6.2 Opened windows detection                 |        |
| 6.4 PIN code                                 |        |
| 6.5 Heating and cooling indications          |        |
| 6.6 LED indication                           |        |
| 7. User parameters                           |        |
| 7.1 Access to user parameter menu            |        |
| 7.2 User parameter description               |        |
| 8. Installer parameters                      |        |
| 9. Temperature sensors used for regulation   |        |
| 9.1 Temperature sensors                      |        |
| 9.2 Description of regulation configurations |        |
| 10. Troubleshooting & solution               |        |
| 11. Maintenance                              |        |
| 12. Technical characteristics                |        |
| 13. Standards                                |        |
| 14. Dimensions & weight                      |        |
|                                              |        |

## **GENERAL INFORMATION**

Safety warnings and operating instruc-

tions

- •This product should be installed preferably by a qualified professional. Subject to observation of the above terms, the manufacturer shall assume the liability for the equipment as provided by legal stipulations.
- All instructions in this Installation & Operation manual should be observed when working with the thermostat. Failures due to improper installation, improper use or poor maintenance are voiding manufacturer liability.

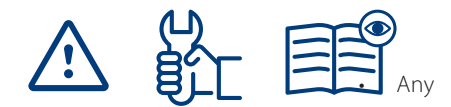

attempt to repair voids the responsibility and the obligation to guarantee and replacement from the manufacturer.

- •Do not cover the thermostat for accurate measurement of ambient temperature. Therefore the sensor must never be hidden behind thick curtains, furniture, etc... Alternatively, a remote sensor should be used.
- •2012/19/EU (WEEE directive):

Products marked with this symbol can-

not be disposed of as unsorted municipal waste in the European Union. For proper recycling, return this product to your local supplier upon the purchase of

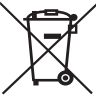

equivalent new equipment, or dispose of it at designated collection points. For more information see: www.recyclethis.info Application

 The thermostat have been designed for use in residential rooms, office spaces and industrial facilities. Verify that the installation complies with existing regulations before operation to ensure proper use of the installation.

Please refer to "Quick Installation Guide" for thermostat installation

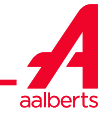

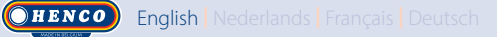

## **1. PRESENTATION**

- Thermostat compatible with Logic Wired
   Pin Code & screws lock for public area. system.
- 3 sensitive touch buttons.
- 4 wires connectivity.
- Different temperature modes setting.
- Anti freeze function.
- Configurable Hysteresis or PWM regulation.
- EEPROM non volatile memory.
- 2 parameter menus: User and Installer.

#### In option

External sensor with several possibilities of regulation (Floor, remote, combined...).

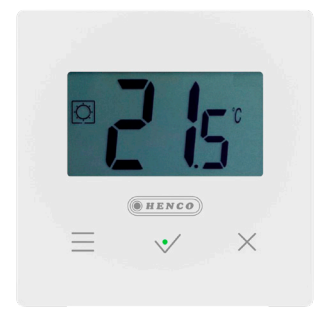

## **2. BOX CONTENTS**

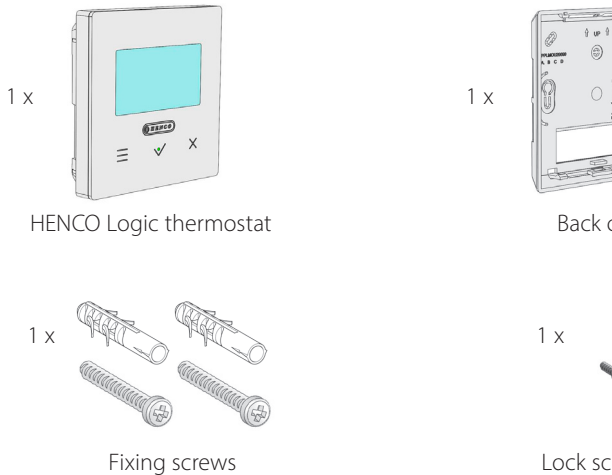

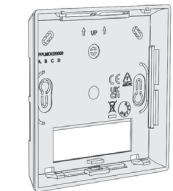

#### Back cover

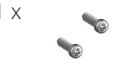

Lock screws

## **3. FIRST INSTALLATION**

Please refer to the Quick Installation Guide.

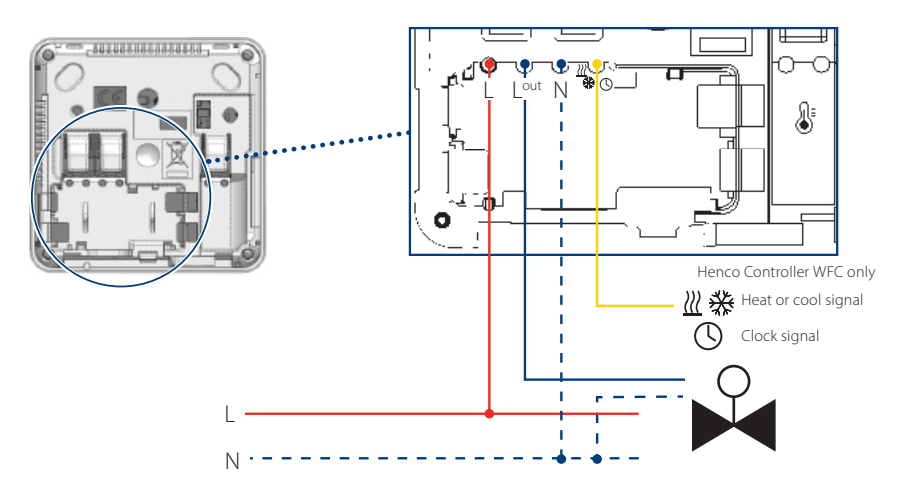

When thermostat is started, it launch is initialization procedure:

- A All segment of the LCD screen are displayed
- **B** The led is blinking white
- **C** LCD screen display the software version
- **D** Thermostat initialize its internal configuration according to H&C signal

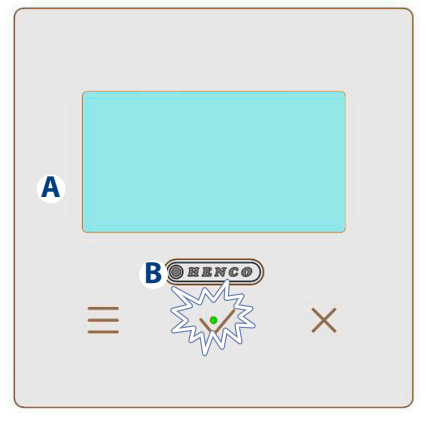

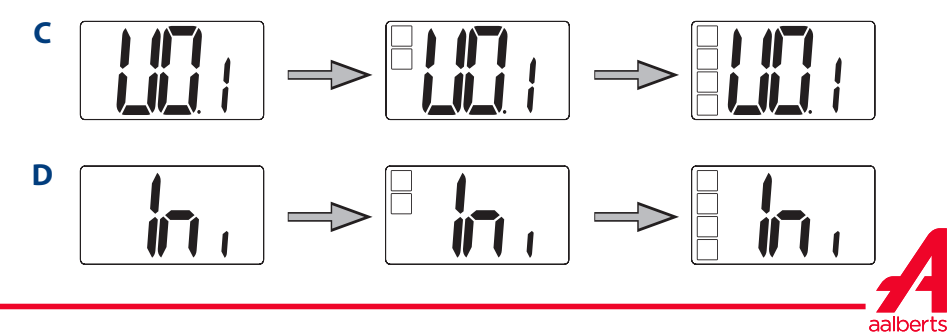

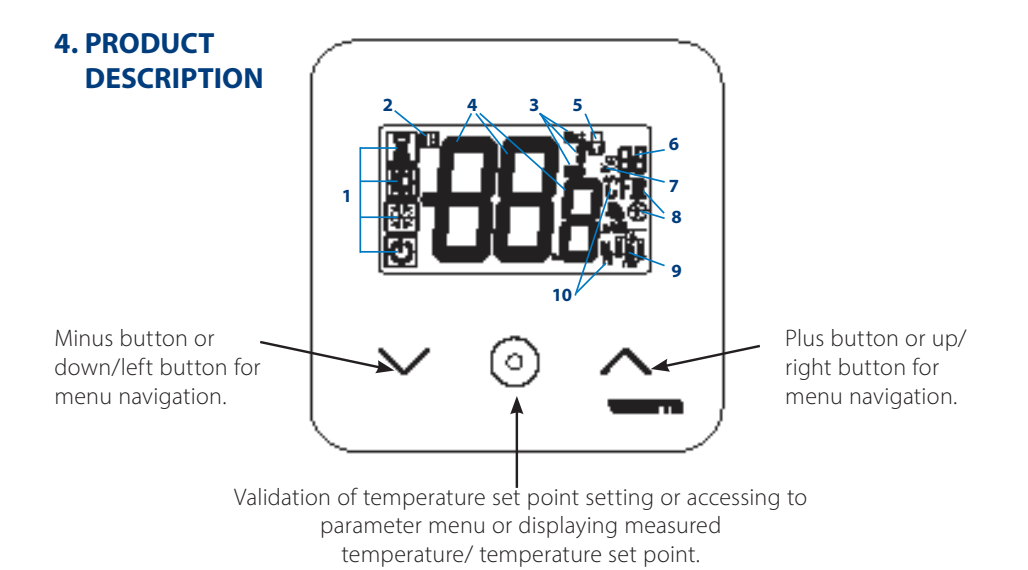

### 4.1 LCD logo description

1 Icon showing current operating mode of thermostat with left to right: Thermostat is in master configuration when logo mode is with frame Thermostat is in slave configuration when logo is without the frame **(**.

Boost/timer mode

Comfort mode in heating mode

- € Reduced / ECO mode
- 🔆 Frost protection mode
- Off mode when "reversible" mode is activated
- 2 A Open window funct ion
- 3 Displaying of reduced clock and heating & cooling order:
  - Ext order is applied to heating system
  - **ECO** order of reduced set point mode
  - A order of cooling configuration
  - 🕑 order of stop
- 4 Measured temperature/temperature

set point/remaining time for boost mode

- 5 **b** Locked keyboard:
- 6 **AR** Parameter menu number:
- 7 Parameter menu:
- 8 Indication of heating 🔣 & cooling 💥 demand
- 9 Type of measured data & sensor used for system regulation:
- Humidity measurement & control
- External temperture sensor
- Internal temperature sensor
- Ambient temperature sensor
- Floor temperature sensor
- 10 Temperature units C or F or measurement of humidity rate %

Deutsch Français Nederlands English (DHENCO)

## **5. MODE SELECTION**

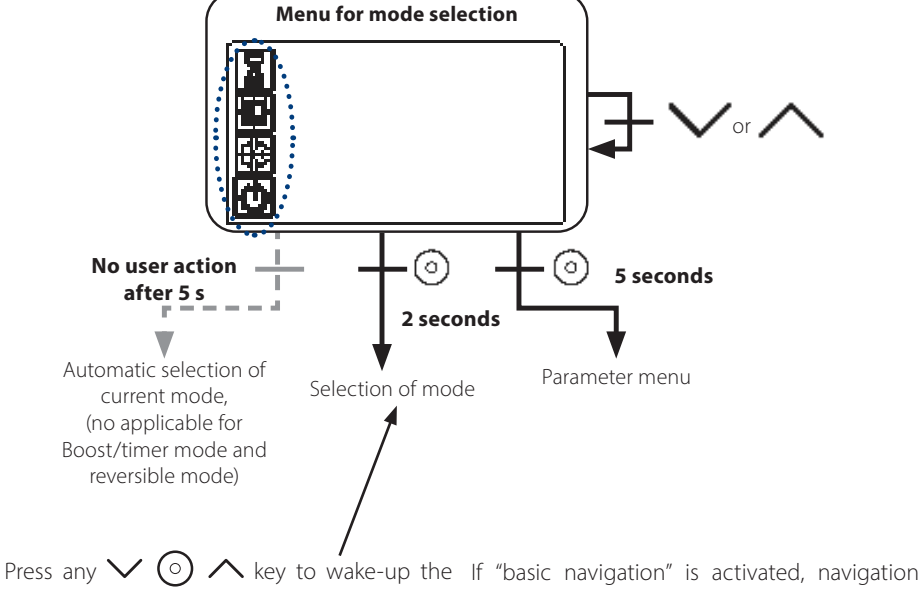

thermostat and activates the back- light.

menu will be:

Hold  $\bigodot$  key for 2 second to access to menu for selection of mode.

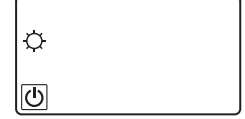

Press  $\checkmark$  or  $\land$  permits to change navigate in different mode.

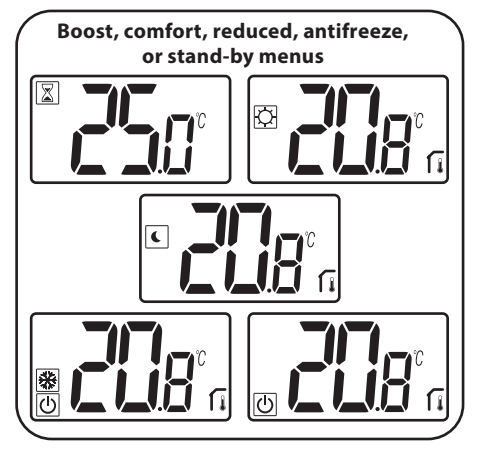

If "reversible mode" is activated (see paragraph 5.6 "Reversible mode" for more details), navigation menu will be:

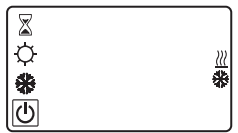

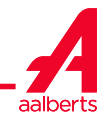

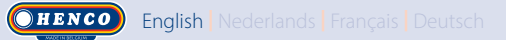

#### 5.1 Change temperature setting

Wake-up the thermostat by pressing any key.

Press  $\checkmark$  or  $\land$ , to change the temperature set point (digits starts to blink).

By pressing validation key  $\bigcirc$ , temperature set point value is validated.

## 5.1.1 Boost/Timer mode 📓

In mode boost, set point temperature is applied during a selected time.

After this time, thermostat will return to former mode.

You can first adjust, the desired setting temperature with  $\checkmark$  or  $\land$ , press validation key  $\bigcirc$ , to validate, default value 24°C.

In a second time, you can adjust the du- ration in hours "H" if below 24H, then in day "d".

With automatic H&C switching configuration, boost/timer mode can't be selected.

If configuration system is changed by H&C signal, boost/timer mode will be stopped. Thermostat will return to the previous selected mode.

Default value: "no" (0 minute)

Value range: 1h to 23 hours (step of 1 hour) and 1 day to 44 days (step 1 day).

#### 5.1.2 Comfort mode 🛛

In this mode, comfort temperature set point will be followed all the time.

This mode can't be selected if thermostat is a "slave" product and H&C signal sends reduced information.

will be followed all the time.

This set point corresponds to comfort set point reduced by an offset (see paragraph 7.2 "User parameter description").

Reduced/ECO mode is available if if thermostat is in master configuration;

If H&C signal is in ECO mode and the thermostat is configured in slave, the thermostat is set automaticaly in ECO configuration

Note: In cooling mode, reduced mode acts like the OFF mode (system is stopped, NC actuators are closed).

Thermostat is in master configuration when logo mode is  $\bigcirc$ .

Thermostat is in slave configuration when logo is without the frame  $\$ .

Important notes:

- With "Floor Limit" regulation, Reduced/ ECO mode couldn't work properly if "Low limit" value is too high;
- If system configuration is automatic H&C switching and thermostat is system master, user can't set derogation.
- If configuration system is changed by H&C signal, setpoint derogation will be stopped.

5.1.4 Anti-freeze mode 🗰

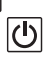

Use this mode if you want to protect your

5.1.3 Reduced / ECO mode 🤇

In this mode, reduced temperature set point

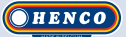

installation against freezing. (default value 7°C).

Remark: in cooling mode, Anti-freeze mode acts like the OFF mode (system is stopped).

If "floor limit" regulation is set by user/ installer, selecting anti-freeze mode stops "floor limit regulation".

Antifreeze temperature setpoint is applied when opened window is detected.

## 5.1.5 OFF mode 🛈

Use this mode if you need to switch off your installation.

Be Careful: In this mode your installation can freeze.

- With off mode, "floor limit" regulation is stopped.

5.1.6 Reversible mode *III* 

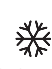

This mode allow to switch between the heating and cooling system, the changeover can be managed by the thermostat in Master mode (manual or automatic) displayed in Slave mode (H&C signal at the thermostat input).

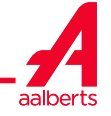

## **6. FUNCTIONS HIGHLIGHTS**

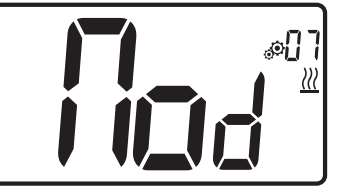

Enter user parameter 07, use keys  $\checkmark$  and  $\land$  , to select operating mode of the thermostat:

- Hot \mathrm : Heating regulation mode
- CLd 💥: Cooling regulation mode
- rEv: activation of reversible mode in menu
- Aut 🔣 🔆 automatic Heat/Cool mode.

Pressing key 💿 confirms the selection and switches to comfort mode.

A user inactivity of some seconds confirms cur- rent selection and returns to old selected mode.

By pressing  $\bigodot$  key, temperature set point value is validated.

Once the reversible mode has been selected, the change of mode is made as follows:

Press 2s on () to access the menu mode selection menu. Then go down below the OFF mode until the 4 blank icons are displayed:

Select with  $\bigcirc$  then select the «Hot» heating mode or «Cld cooling mode using  $\checkmark$  and  $\land$  keys.

Pressing the  $\bigcirc$  key for 1s confirms the mode selection.

User inactivity of a few seconds keeps the thermostat in the previous mode.

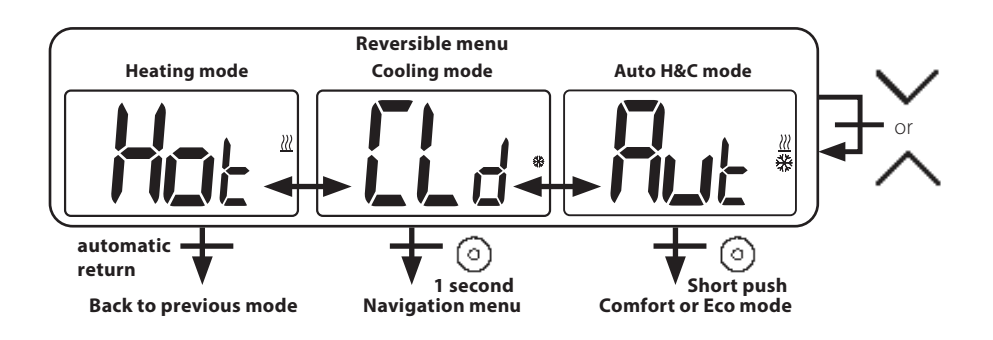

## 6.2 Opened windows detection

Enter user parameter 06.

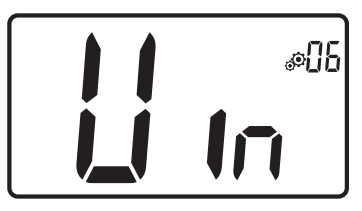

When activated and a detection is running, the icon will appear and blink on the screen!; This function is done by measuring and recording the temperature evolution.

When an opened window is detected, the thermostat applies to heating system antifreeze temperature set point. User can restart heating system, and stops window detection by pressing on a key.

## 6.3 Keyboard locking

Wake-up the thermostat (lighted back- light), Press and hold  $\checkmark$  and  $\land$  keys simultaneously.

Once locking is activated, logo appears on the LCD screen:

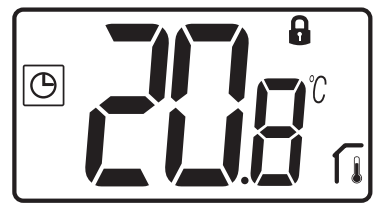

## 6.4 PIN code

To activate this function enter user parameter 9.

The PIN code protect the thermostat from any change of the setting as temperature or mode.

When user pushes a key, "PIN" will be displayed. If user press another time a touch, he has to enter PIN number.

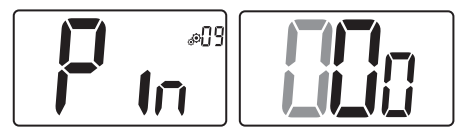

## 6.5 Heating and cooling indications

Logos used to indicate than system requires:

heating is  $\underline{\mathcal{M}}$ ;

cooling is 💥.

## 6.6 LED indication

When user modify set point temperature in functioning mode, behavior information is displayed with a LED RGB located on the middle of validation key.

| Temperature     | LED color |
|-----------------|-----------|
| T ≤ 18°C        | blue      |
| 18°C < T ≤ 20°C | azure     |
| 20°C < T ≤ 22°C | green     |
| 22°C < T ≤ 24°C | orange    |
| T ≥ 24°C        | red       |

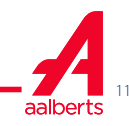

## 7. USER PARAMETERS

7.1 Access to user parameter menu

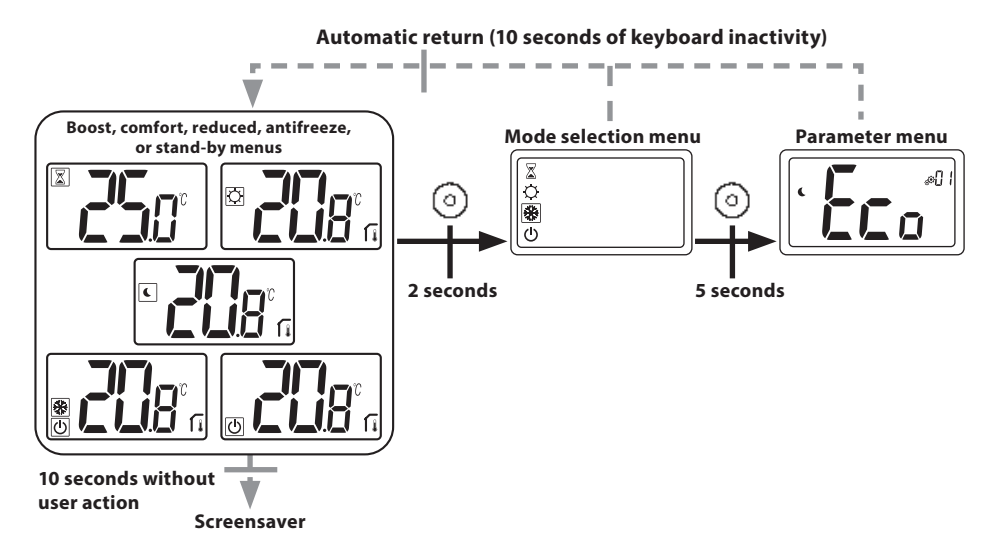

Press any key to wake-up the thermostat and activates the backlight.

By pressing key  $\bigcirc$  during 5 seconds, user can access to parameter menu.

The menu scroll is done with keys  $\checkmark$  and  $\land$ . Menu is selected by pressing key  $\bigcirc$ , value starts blinking. Once in the menu, the parameter value is changed with the keys  $\checkmark$  and  $\land$ .

Pressing again key  $\bigodot$  sets the parameter value.

Note: Thermostat parameters are divid- ed into two groups: user and installer (advanced menu).

#### 7.2 User parameter description

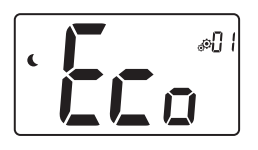

#### **ECO/Reduced offset setting**

Default value: 2.0°C Values: 0.0°C to 5.0°C

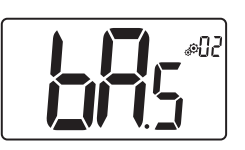

"basic navigation" mode "Yes": Activation of function, restrict to comfort and off mode. "no": No activation Default value: no Values: Yes / no

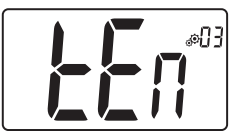

#### **Room temperature display**

"Yes": remote displays measured temperature "no": remote displays set point temperature Default value: Yes Values: Yes / no

#### Calibration of internal room sensor (remote)

This menu is only displayed if parameter rEG (#20) is set with "Air" or "FII".

Calibration must be done after a given order has been operating for a day. Place the thermometer in the middle of the room at about 1.5 m above the floor. Record the temperature shown after 1 hour. When you enter calibration mode, displaying of  $\$  logo means no calibration has been performed yet. Enter the reading on your thermometer using minus  $\checkmark$  and plus  $\land$  keys (step of 0.1°C).

The setting is validated with validation 💿 key. 🏶 logo appears to indicate that calibration.

If user press simultaneously minus  $\checkmark$  and plus  $\land$  keys, sensor calibration is reset.  $\circledast$  logo disappears.

<u>Important note</u>: a large temperature deviation may indicate an inappropriate installation of the thermostat. If the temperature difference is too big, this could mean your thermostat was not installed properly e.g. in the right place.

Default value: 0.0°C Range value: -5.0°C and 5.0°C

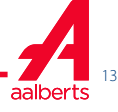

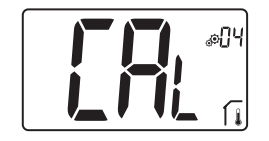

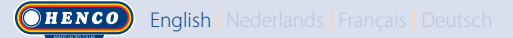

#### Calibration of external room sensor (remote)

This menu is only displayed if parameter rEG (#20) is set with "Amb" or "FIr" or "FII".

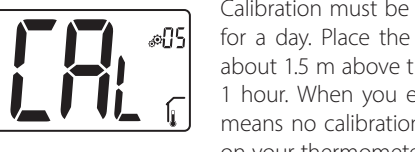

Calibration must be done after a given order has been operating for a day. Place the thermometer in the middle of the room at about 1.5 m above the floor. Record the temperature shown after 1 hour. When you enter calibration mode, displaying of  $\$  logo means no calibration has been performed yet. Enter the reading on your thermometer using minus  $\checkmark$  and plus  $\land$  keys (step of 0.1°C).

The setting is validated with validation key. **3** logo appears to indicate that calibration.

If user press simultaneously minus  $\checkmark$  and plus  $\land$  keys, sensor calibration is reset.  $\circledast$  logo disappears.

<u>Important note</u>: a large temperature deviation may indicate an inappropriate installation of the thermostat. If the temperature difference is too big, this could mean your thermostat was not installed properly e.g. in the right place.

When user changes this parameter, regulation will restart.

Default value: 0.0°C Range value: -5.0°C to 5.0°C

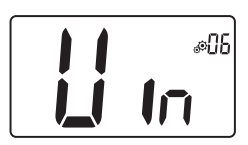

#### **Open window detection**

"Yes": activation of function
"no": no activation
If function is active, logo 
If More information is in paragraph "Opened window detection"
Default value: Yes
Values: Yes / no

#### **Operating mode of thermostat**

- Hot: heating mode
- CLd: cooling mode
- Aut: automatic mode
- Rev: displaying of reversible menu (see paragraph 5.6 "Reversible mode")

Default value: Hot Values: Hot / Cold / Aut / Rev

#### Authorization or not of cooling mode

This parameter menu allows to enable or disable cooling in specific room like bathroom.

When the system is in cooling mode, the thermostat is switched in Off mode.

Default value: Yes Other value: no

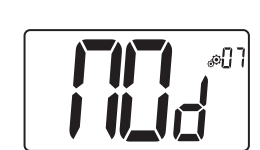

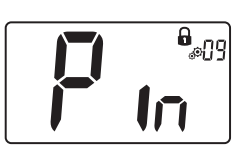

PIN code activation

"Yes" activation of function "no": no activation More information is in paragraph "PIN code & remote locking" Default value: no Other value: Yes

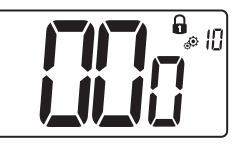

#### Setting value for PIN code

This menu is only displayed if parameter Pin (#09) is set with "Yes" User has to configure values of the three digits with and validate

its choice with validation key  $\bigcirc$ .

Default value: 000 Value range: 000 to 999

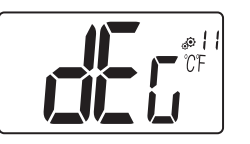

#### Degree unity for displaying

- °C : Celsius
- ▶ °F : Fahrenheit

Default value<sup>, °</sup>C Values: °C /°F

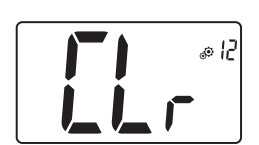

#### **Reset user settings:**

Press and hold  $\bigcirc$  for 5 seconds to reset, all segments light up, showing that the thermostat has been reset with the factory default setting:

- ▶ Set point temperatures in 🖾 💽 🛣 modes,
- All user parameters with their factory values.

When button is hold.

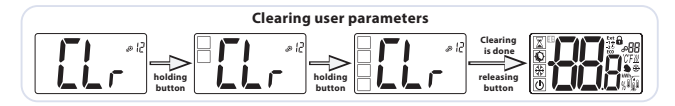

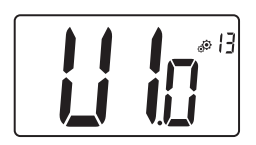

#### Displaying client software version

Pressing and maintaining validation key (•) displays software qualification version and debug information.

Reminder: software version is written: Vxx xx

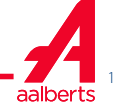

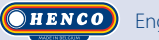

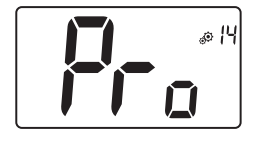

#### **Professional menu**

This menu permits to access to installer parameter menus. Pressing and maintaining validation key 🕥 displays first parameter of installer menus.

When validation/menu key  $\bigcirc$  is hold:

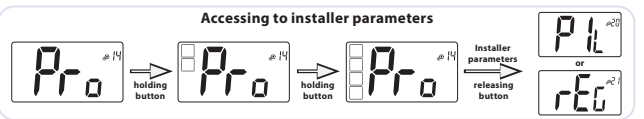

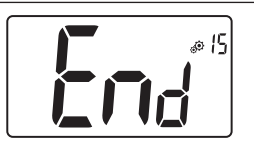

#### User menu exit

Press validation key  $\bigodot$  to exit user menu and return to the main screen.

## 8. INSTALLER PARAMETERS

Modification of these parameters is reserved for professionals.

To access to these installer parameters, installer has to go to user parameter number 14. After, he presses and holds validation/menu key 💿 during 5 seconds.

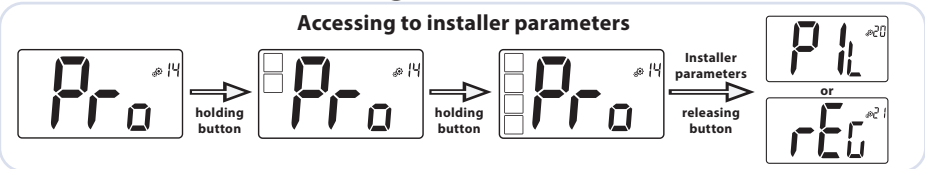

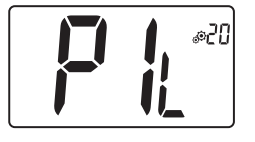

#### Wired PiLote configuration

Using H&C or clock signal, thermostat has to be defined in slave or master configuration.

- "SLA": slave configuration
- "MAS": Master configuration

Default value: SLA Other value: MAS

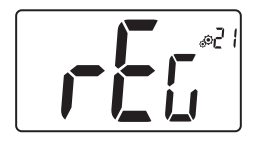

#### Selecting temperature sensor used for the regulation

- AIR: regulation with internal sensor
- Amb: regulation with external sensor
- FLR: regulation on floor sensor (external sensor of remote)
- FLL: regulation with floor sensor and air sensor

To select "Amb", "FLR" or "FLL" regulations, external sensor has to be connected to thermostat. (see paragraph 9 "Temperature sensors used for regulation" for more information).

Default value: Air Other values: Amb / FLL / FLR

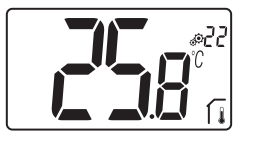

Displaying of **measured temperature by internal sensor** If "Err" is displayed, internal sensor is damaged.

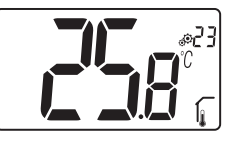

Displaying of **measured temperature by external sensor:** 

► FLOOR temperature / AMBIENT temperature If "Err" is displayed, external/ambient sensor isn't connected or damaged.

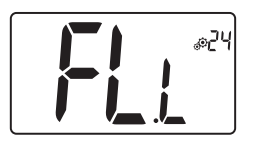

#### Lower limit of floor temperature (FL.L)

This value is displayed and set only if parameter 21 is FLL. This value of "low limit" will be used in heating and cooling configurations. Press  $\wedge$  to increase the value

Default value: "no": not activated Other values: 5°C to "FL.H" (or 40°C)

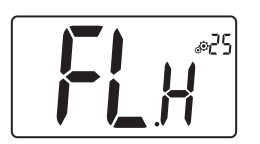

#### High limitation of floor temperature (FL.H)

This value is displayed and set when parameter 21 is set on FL.L. This value of "high limit" will be used in heating and cooling configurations. Press  $\checkmark$  to decrease the value.

Default value: "no": not activated Other values: "FL.Lo" (or 5°C) to 40°C

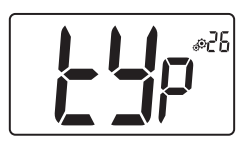

#### **Regulation type**

- HYs: regulation of hysteresis
- bP: regulation of proportional type

Default value: bP

Other value: HYs

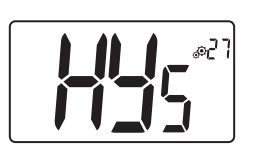

#### Hysteresis value

This menu is displayed only if parameter "Typ" (#26) is equal to "HYs".

Use minus  $\checkmark$  and plus  $\land$  keys to set hysteresis value. The setting is validated with validation key  $\bigcirc$ .

Default value: 0.3°C Value range: 0.2°C to 3°C

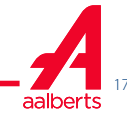

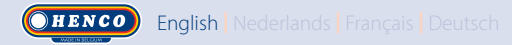

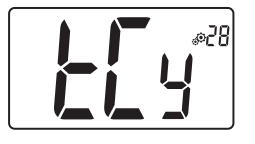

#### Cycle time setting

This menu is displayed only if parameter "Typ" (#26) is equal to "bp".

Use minus  $\checkmark$  and plus  $\land$  keys to set cycle time value. The setting is validated with validation key  $\bigcirc$ . Default value: 10 minutes Other values: [10 15 30 45 60]

#### **Proportional Band**

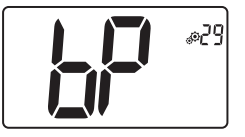

This menu is displayed only if parameter "Typ" (#26) is equal to "bp". Use minus  $\checkmark$  and plus  $\land$  keys to set proportional band value. The setting is validated with validation key  $\bigcirc$ . Default value: 2°C Value range: 2°C to 5°C

#### First parameter of H&C signal: width of death band

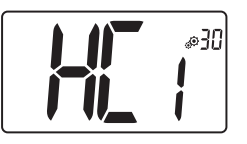

This menu is displayed only if parameter "Mod" (#07) is equal to "Aut" or "Aut" is selected in "Reversible" mode menu.

This parameter corresponds to width of death band.

Use minus  $\checkmark$  and plus  $\land$  keys to set value.

The setting is validated with validation key  $\bigcirc$ .

Default value: 1°C Value range: 0°C to 5°C by step of 0.5°C

#### Second parameter of H&C signal: time threshold

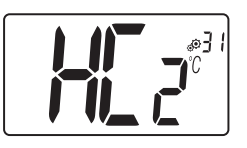

This menu is displayed only if parameter "Mod" (#07) is equal to "Aut" or "Aut" is selected in "Reversible" mode menu.

This parameter corresponds to a time threshold.

Use minus  $\checkmark$  and plus  $\land$  keys to set value. The setting is validated with validation key  $\bigcirc$ .

Default value: 1H Other values: no, 30', 2H, 3H, 4H and 5H

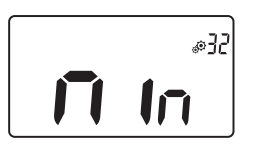

## Minimum value of setting range of the set point temperature

Default value: 5.0°C Value range: 5.0°C to 15.0°C

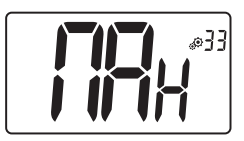

Maximum value of setting range of the set point temperature

Default value: 30.0°C Value range: 20.0°C to 37.0°C

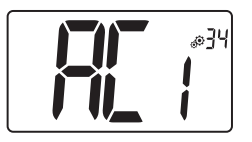

## Anti-short Cycle time ON

Setting time value of minimum ON-state load. Time value is a number of minutes. Default value: 2 minutes Other value: no to 5 minutes

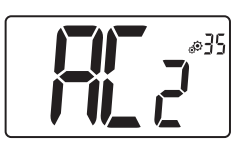

Anti-short Cycle time OFF

Setting time value of minimum OFF-state load. Time value is a number of minutes.

Default value: 2 minutes Other value: no to 5 minutes

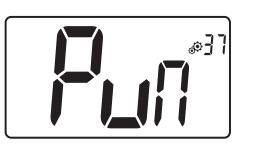

Pump and valve exercises Activation or not of system exercise function. Default value: Yes Other value: no

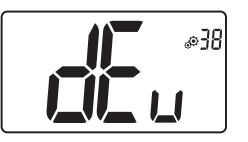

### Anti-condensation function of the installation:

only with RH sensor

When condensation is detected, air conditioning is stopped or/ and dehumidifier is activated.

Default value: Yes Other value: no

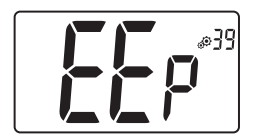

#### EEPROM clearing

All thermostat parameters will be loaded with factory settings. Pressing and maintaining validation key 💿 displays:

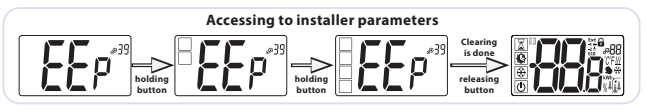

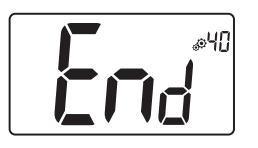

#### Installer menu exit

Press validation key  $\bigodot$  to exit user menu and return to the main screen.

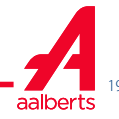

## 9. TEMPERATURE SENSORS USED FOR REGULATION

#### 9.1 Temperature sensors

Thermostat can measure temperature from two different sensors:

- > Internal sensor: this sensor is embedded on thermostat.
- External sensor: This sensor is plugged at the back of thermostat. It can be used as "ambient" temperature sensor or as floor temperature sensor depending of regulation configuration.

### 9.2 Description of regulation configurations

Heating and cooling regulation can use two different temperature sensor. With respect of external sensor connection, installer can choose a regulation type in parameter 20 in installer menu (see paragraph 8 "Installer parameters").

| Regulation configuration | Sensor                 | LCD<br>displaying | Description                                                                                                    |
|--------------------------|------------------------|-------------------|----------------------------------------------------------------------------------------------------|
| AIR                      | Internal               | ſ                 | Air regulation is done with internal sensor.<br>Sensor measures temperature at the<br>thermostat position.                                                                                                    |
| Amb                      | External               | Í,                | Ambient regulation is done with external<br>sensor.<br>Sensor measures at a different position than<br>thermostat position.                                                                                                    |
| FLR                      | External               | <b>J</b>          | Floor regulation is done with external sensor.<br>External sensor is connected to digital<br>thermostat and placed "in the floor".                                                                                                    |
| FLL                      | Internal &<br>external | Í į į             | Floor limit regulation with external sensor<br>and internal sensors.<br>External sensor is connected to digital<br>thermostat and placed "in the floor".<br>This measurement permits to check floor<br>temperature limits. Internal sensor is used to<br>do temperature regulation. |

Important points:

- ▶ to be able to select "Amb", "FLR" or "FLL" regulations in installer menu, external sensor has to be connected to thermostat.
- If there is an error with external sensor and if installer/user goes to parameter menu n°20, "AIR" regulation will be selected automatically and external sensor error could be deleted if thermostat is turned off.

## **10. TROUBLESHOOTING & SOLUTION**

Remote errors are:

- Error of temperature measurement;
   o Internal sensor;
   o External sensor. If this sensor is broken, remote carries on to work with internal sensor.
- ▶ Error of humidity measurement;
- ► H/C signal problem.

| Internal<br>sensor error | User wake up thermostat:<br>- Displaying of "Err" and<br>- Red LED blinking<br>Thermostat's standby if no external sensor:<br>- Displaying of "Err" and<br>- Red LED blinking<br>Thermostat's standby if external sensor:<br>- Displaying of external temperature and |
|--------------------------|----------------------------------------------------------------------------------------------------|
| External<br>sensor       | User wake up thermostat:<br>- Icon blinking<br>- Red LED blinking and internal sensor temperature is displayed<br>Thermostat's standby:<br>- Internal sensor temperature is displayed<br>- Icon blinking                                                              |
| Humidity<br>error        | User wake up thermostat:<br>- Icon blinking<br>- Displaying "Err" if user wants to read humidity value                                                                                                    |
| Heat&Cool                | LED blinking in orange during 2 seconds when stand-by screen<br>is displayed (see paragraph 6.5 "H&C indication with LED"). Only<br>in debug mode.                                                                                                    |
| signal                   | User wake up thermostat:<br>LED blinking in red if signal on H&C line isn't correct after 90<br>seconds.<br>Thermostat's standby:<br>LED blinking in red only in debug mode.                                                                                          |

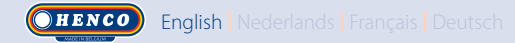

### **11. MAINTENANCE**

#### Cleaning of the thermostat

Gently dust the outside of the thermostat with a soft, lint-free cloth.

If the thermostat needs a more thorough cleaning:

- Lightly dampen a soft and clean cloth with water.

- Wring out any excess water from the cloth.

- Gently wipe the display and sides of the thermostat, making sure no drops of water accumulate around the product.

Important: Do not spray thermostat directly with water, or use cleaning solutions or polishes, as doing so may damage the thermostat.

## **12. TECHNICAL CHARACTERISTICS**

This thermostat can be used in conditions described below:

| IP                                                        | IP20                                                                                           |
|-----------------------------------------------------------|------------------------------------------------------------------------------------------------|
| ERP                                                       | Class IV (2%)                                                                                  |
| Ambient operating temperature                             | 0°C to 50°C (32°F to 122°F)                                                                    |
| Storing temperature                                       | -20°C to 60°C (-4°F to 140°F)                                                                  |
| Power Supply                                              | 24AC to 230VAC                                                                                 |
| Internal humidity sensor                                  | In option                                                                                      |
| Temperature sensor Internal<br>and/or external (optional) | NTC 10kΩ at 25°C                                                                               |
| Regulation type                                           | Proportional band (cycles 15-30-45-60 min)<br>or hysteresis 0.2℃ to 3.0℃                       |
| Temperature ranges                                        | Comfort / Reduced / Anti-freeze 5 to 35°C /<br>5 to 35°C / 0.5 to 10°C / (increments of 0.5°C) |
| Power output Live Triac, NO or NC                         | 24VAC: Max. 5 actuators (1,6W/actuator)<br>230VAC: Max. 8 actuators (1,8W/actuator)            |

Deutsch Français Nederlands English OHENCO

## **13. STANDARDS**

| Designation                        | Description                                                                                                    |
|------------------------------------|----------------------------------------------------------------------------------------------------|
| Directive 2006/95/EC Basse tension | Low Voltage Directive                                                                                                    |
| Directive 2004/108/EC EMC          | Electromagnetic compatibility                                                                                                    |
| EN 60730-1                         | Automatic electrical control devices for household and similar purposes - Part<br>1: General requirements                        |
| EN 61000-6-1                       | Electromagnetic Compatibility: Generic Standards - Immunity for Residential,<br>Commercial and Light Industry Environments       |
| EN 61000-6-3                       | Electromagnetic Compatibility: Generic Standards - Emission Standard for Residential, Commercial and Light Industry Environments |
| EN 61000-4-2                       | Electromagnetic Compatibility: Testing and Measurement Techniques -<br>Electrostatic Discharge Immunity Test                     |

## 14. Dimensions & weight

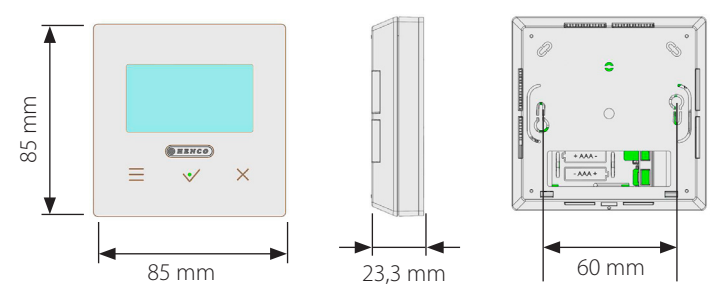

Weight: 115g (thermostat only) - all inluding box 220g

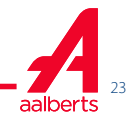

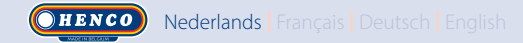

## INHOUDSOPGAVE

| Algemene informatie                         | 25 |
|---------------------------------------------|----|
| 1. Presentatie                              |    |
| 2. Inhoud doos                              |    |
| 3. Eerste installatie                       |    |
| 4. Productbeschrijving                      |    |
| 4.1 Beschrijving LCD-symbolen               |    |
| 5. Selecteren modus                         |    |
| 5.1 Instelling temperatuur wijzigen         |    |
| 5.1.1 Boost/limer                           |    |
| 5.1.2 COMTOT                                |    |
| 5.1.5 Verlagu / ECO                         |    |
| 5.1.5 OFF                                   |    |
| 5.1.6 Omkeerbare modus                      |    |
| 6. Belangrijkste functies                   |    |
| 6.1 Omkeerbare modus                        |    |
| 6.2 Detectie open raam                      |    |
| 6.3 Vergrendeling toetsenbord               |    |
| 6.4 Pincode                                 |    |
| 6.5 Aanduiding verwarming en koeling        |    |
|                                             |    |
| 7. Gebruikersinstellingenmenu gebruiker     |    |
| 7.1 Toegang instellingenmenti gebruiker     |    |
| 8. Installateurinstellingen                 |    |
| 9 Temperatuursensoren voor regeling         | 42 |
| 91 Temperatuursensoren                      |    |
| 9.2 Beschrijving van regelingsconfiguraties |    |
| 10. Probleemoplossing                       |    |
| 11. Onderhoud                               | 44 |
| 12. Technische kenmerken                    | 44 |
| 13. Normen                                  | 45 |
| 14 Afmatingan an gowicht                    | лг |
| 14. Anneungen en gewicht                    |    |

English Deutsch Français Nederlands OHENCO

## ALGEMENE INFORMATIE

#### Veiligheidswaarschuwingen en

gebruiksaanwijzingen

- Dit product dient bij voorkeur door een erkend vakman te worden geïnstalleerd. Onder voorbehoud van naleving van bovenstaande voorwaarden, is de fabrikant aansprakelijk voor de apparatuurvolgensdewettelijke bepalingen.
- Bij het werken met de thermostaat dienen alle instructies in deze installatie- en bedieningshandleiding te worden opgevolgd.
  Bij storingen als gevolg van verkeerde installatie, onjuist gebruik of slecht onderhoud komt de aansprakelijkheid van de fabrikant te vervallen.

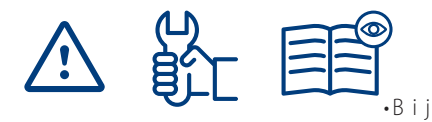

elke poging tot reparatie komt de verantwoordelijkheid en de verplichting tot garantie en vervanging van de fabrikant te vervallen.

- Dek de thermostaat niet af, want anders wordt de omgevingstemperatuur niet correct gemeten. Daarom mag de sensor nooit achter dikke gordijnen, meubels e.d. verborgen zijn. Als alternatief kan een externe sensor worden gebruikt.
- •2012/19/EU (AEEA-richtlijn):

In de Europese Unie kunnen producten die met dit symbool zijn gemarkeerd niet als ongesorteerd huishoudelijk

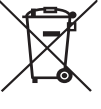

afval worden verwijderd. Voor een correcte recycling moet u dit product na aankoop van equivalente nieuwe apparatuur naar uw lokale leverancier terugbrengen, of bij de aangewezen inzamelpunten inleveren. Zie voor meer informatie: <u>www.recyclethis.info</u>

#### Toepassing

 De thermostaat is ontworpen voor gebruik in woonkamers, kantoorruimtes en industriegebouwen. Controleer voor gebruik of de installatie met bestaande voorschriften overeenkomt, om een correct gebruik van het systeem te garanderen.

Kijk in de "Korte installatiehandleiding" hoe de thermostaat moet worden geïnstalleerd.

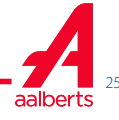

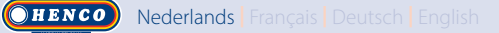

### **1. PRESENTATIE**

- · Thermostaat compatibel met het Logic Wired systeem.
- 3 gevoelige aanraakknoppen.
- 4-draads connectiviteit.
- Diverse instellingen voor temperatuurmodi.
- Vorstbeschermingsfunctie.
- Configureerbare hysteresis of PWM-regeling.

- · Pincode en schroefvergrendeling voor openbare ruimtes.
- EEPROM niet-vluchtig geheugen.
- 2 instellingenmenu's: Gebruiker en Installateur.

#### Als optie

Externe sensor met diverse mogelijkheden voor regeling (vloer, thermostaat, gecombineerd ...).

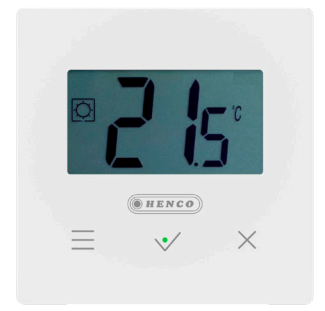

## 2. INHOUD DOOS

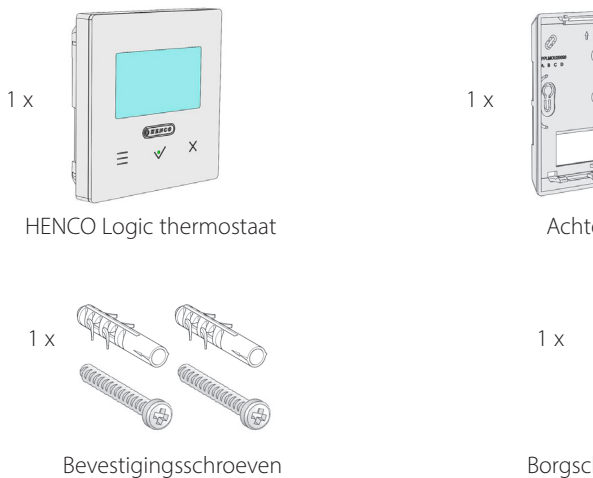

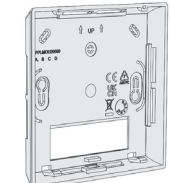

#### Achterdeksel

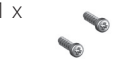

Borgschroeven

## **3. EERSTE INSTALLATIE**

Raadpleeg de Korte installatiehandleiding.

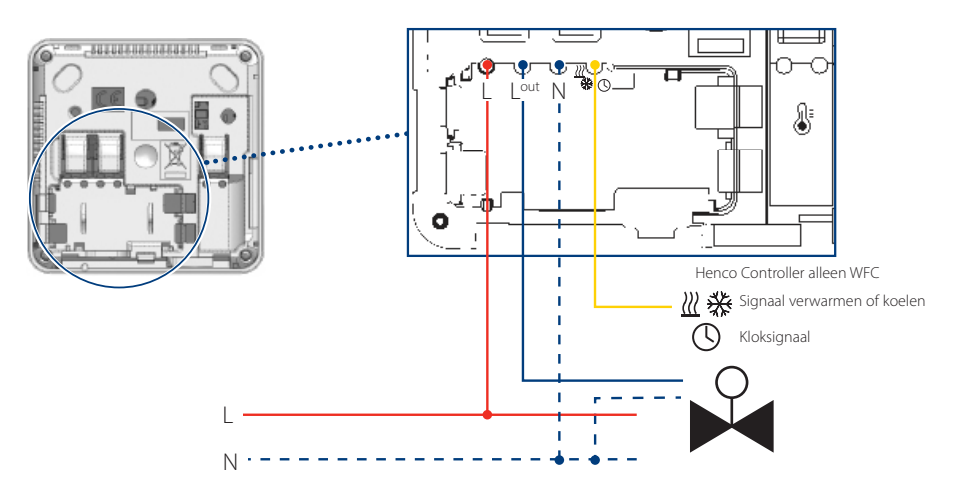

Bij inschakelen van de thermostaat wordt de initialisatieprocedure gestart:

- A Alle segmenten van het LCD-scherm worden weergegeven
- **B** De led knippert met wit licht
- **C** Het LCD-scherm geeft de softwareversie weer
- **D** De thermostaat initialiseert de interne configuratie volgens het H&C-signaal

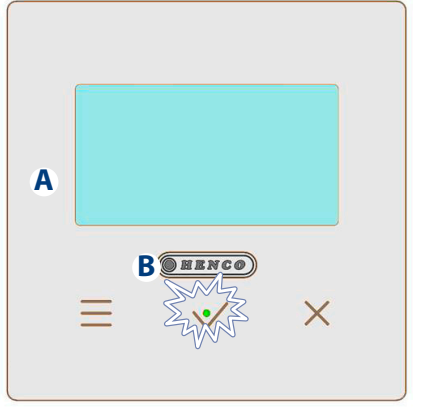

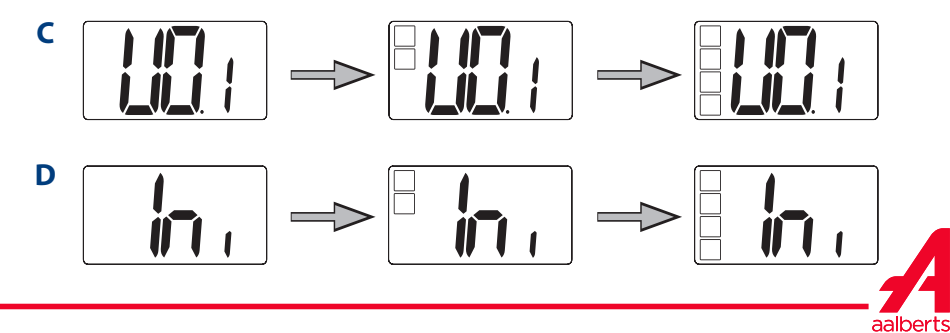

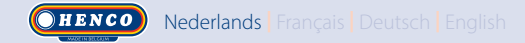

## 4. PRODUCTBESCHRIJVING

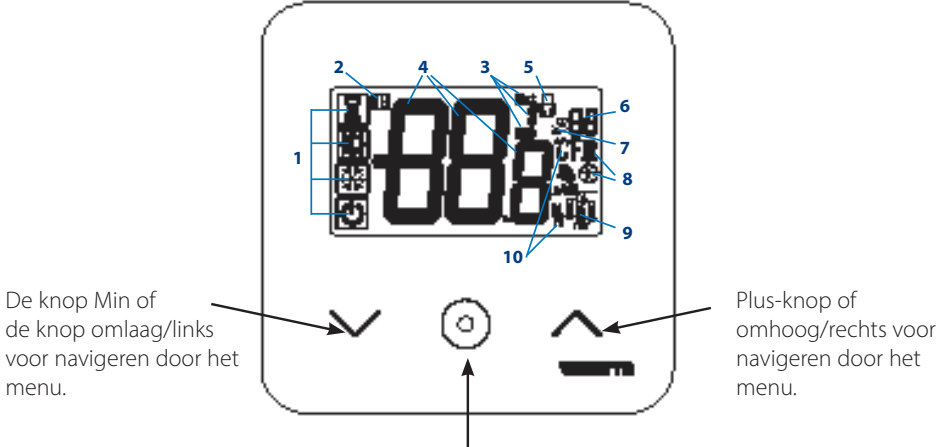

Valideren van het instelpunt voor de temperatuur of toegang tot het instellingenmenu of tonen van gemeten temperatuur / instelpunt temperatuur

#### 4.1 Beschrijving LCD-symbolen

- Pictogram dat de huidige bedrijfsmodus van de thermostaat toont. Van links naar rechts: De thermostaat is als master geconfigureerd wanneer het symbool een kader heeft .
   De thermostaat is als slave geconfigureerd wanneer het symbool geen kader heeft .
- 📓 Boost/timer

O Comfort in verwarmingsmodus

- Verlaagd / ECO
- \* Vorstbescherming
- Uit wanneer de "omkeerbare" modus is ingeschakeld
- 2 Functie open ramen
- 3 Weergave van opdracht verlaagde klok en verwarming of koeling:
  - Ext opdracht wordt toegepast op verwarmingssysteem
  - ECO opdracht modus verlaagd instelpunt
  - 🕨 🏶 opdracht koelconfiguratie
  - 🕑 opdracht stoppen

- 4 Gemeten temperatuur / instelpunt temperatuur / resterende tijd voor de modus Boost
- 5 Vergrendeld toetsenbord:
- 6 📲 Nummer instellingenmenu:
- 7 Instellingenmenu:
- 8 Indicatie aanvraag verwarming <u>₩</u> of koeling ★
- 9 Type gemeten data en sensor gebruikt voor systeemregeling:
- Vochtigheidsmeting en regeling
- Sensor buitentemperatuur
- Sensor binnentemperatuur
- Sensor omgevingstemperatuur
- Sensor vloertemperatuur
- 10 Eenheden voor temperatuur  $\mathop{\mathbb{C}}^{\circ}$  of  $\mathop{\mathbb{F}}^{\circ}$  of meting relatieve vochtigheid %

English Deutsch Français Nederlands OHENCO

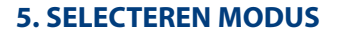

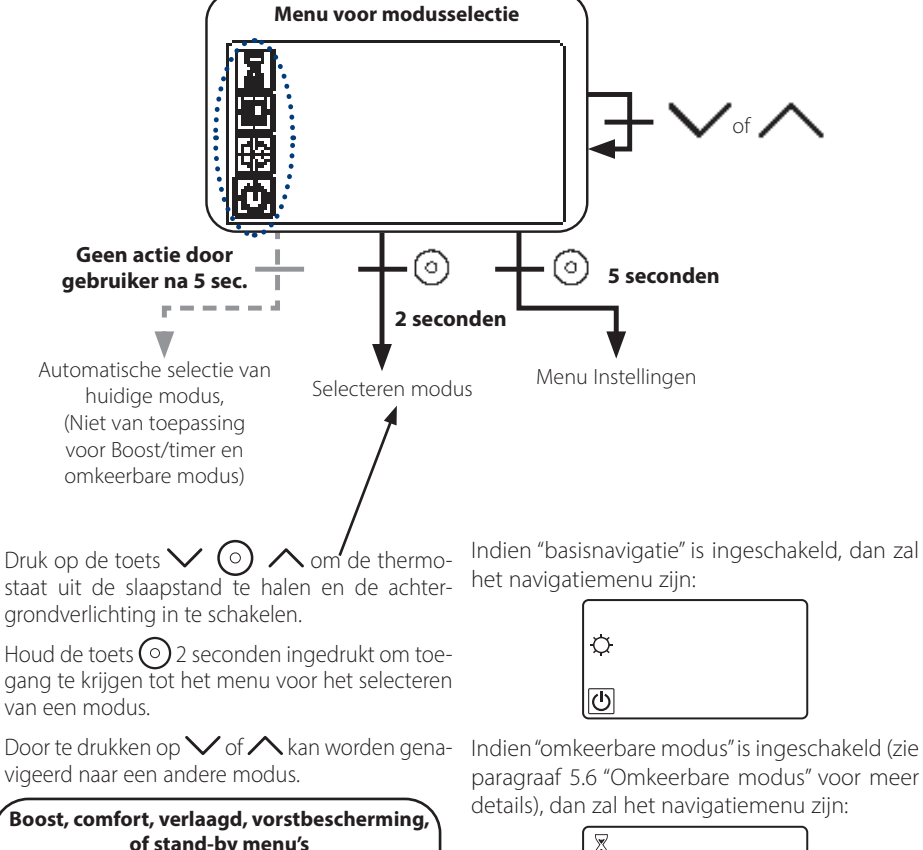

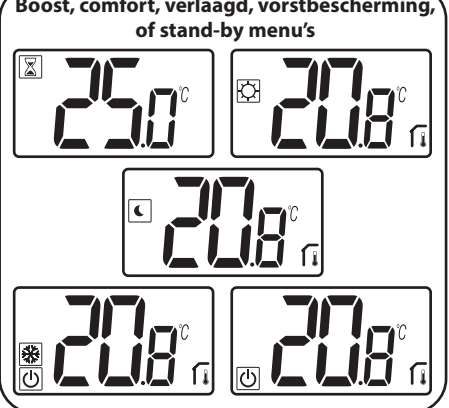

paragraaf 5.6 "Omkeerbare modus" voor meer

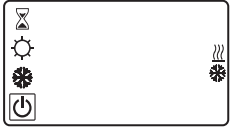

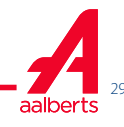

#### 5.1 Instelling temperatuur wijzigen

Haal de thermostaat uit de slaapstand door op een willekeurige toets te drukken.

Druk op  $\checkmark$  of  $\land$ , om het temperatuur instelpunt te wijzigen (cijfers beginnen te knipperen).

Door op de toets 📀 te drukken wordt de ingestelde waarde voor de temperatuur bevestigd.

#### 5.1.1 Boost/Timer

In de modus Boost wordt het instelpunt gedurende een geselecteerde periode toegepast.

Na deze periode keert de thermostaat terug naar de voorafgaande modus.

U kunt eerst de gewenste instelling voor de temperatuur aanpassen met  $\vee$  of  $\wedge$  en op de toets (•) drukken om te bevestigen; standaardinstelling 24°C.

Daarna kunt u de tijdsduur in uren "H" instellen, indien korter dan 24 uur, vervolgens in dagen "d".

Bij de configuratie automatische H&Comschakeling kan de boost/timer-modus niet worden geselecteerd.

Indien het configuratiesysteem wordt gewijzigd door het H&C-signaal, wordt de boost/timer-modus gestopt. De thermostaat keert terug naar de voorafgaande modus.

Standaardinstelling: "No" (0 minuten).

Waardebereik: 1 uur tot 23 uren (stap van 1 uur) en 1 dag tot 44 dagen (stap van 1 dag).

#### 5.1.2 Comfort 🖸

In deze modus zal het instelpunt comforttemperatuur voortdurend worden toegepast.

Deze modus kan niet worden geselecteerd als de thermostaat een "slave" product is en het H&C-signaal verlaagde informatie zendt.

## 5.1.3 Verlaagd / ECO

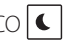

In deze modus zal het instelpunt voor verlaagde temperatuur voortdurend worden toegepast.

Dit instelpunt komt overeen met het comfort-instelpunt verminderd met een offset (zie paragraaf 7.2 "Beschrijving gebruikersinstellingen").

De modus Verlaagd/ECO is beschikbaar als de thermostaat de master-configuratie heeft.

Als het H&C-signaal in de ECO-modus staat en de thermostaat als slave geconfigureerd is, wordt de thermostaat automatisch in de ECOconfiguratie ingesteld.

Opmerking: In de modus Koelen werkt de modus Verlaagd als de UIT-modus (systeem wordt uitgeschakeld, NC-actuatoren worden gesloten).

De thermostaat is als master geconfigureerd wanneer het symbool een kader heeft 🤇

De thermostaat is als slave geconfigureerd wanneer het symbool geen kader heeft **(**.

Belangrijke opmerkingen:

- Bij de regeling "Floor Limit" kan de modus Verlaagd/ECO niet goed werken als de waarde "Low limit" te hoog is.
- Indien de systeemconfiguratie automatische H&C-omschakeling is en de thermostaat de systeemmaster is, kan de gebruiker geen afwijking instellen.
- Indien het configuratiesysteem wordt gewijzigd door het H&C-signaal, wordt de afwijking van het instelpunt gestopt.

5.1.4 Vorstbescherming 💥

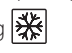

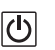

Gebruik deze modus als u uw installatie wilt beschermen tegen bevriezing. (standaardwaarde 7°C).

Opmerking: in de modus Koelen werkt de modus Vorstbescherming als de UIT-modus (systeem wordt uitgeschakeld).

Als de regeling "Floor limit" door de gebruiker/ installateur wordt ingesteld, wordt bij selecteren van de modus Vorstbescherming de regeling "Floor limit" gestopt.

Het temperatuurinstelpunt voor vorstbescherming wordt toegepast wanneer een geopend raam wordt gedetecteerd.

## 5.1.5 UIT Ů

Gebruik deze modus als u de installatie moet uitschakelen.

Let op: In deze modus kan uw installatie bevriezen.

- Bij de Uit-modus wordt de regeling "floor limit" gestopt.

5.1.6 Omkeerbare modus <u>///</u>

In deze modus is het mogelijk om te schakelen tussen het verwarmings- en koelsysteem; de omschakeling kan worden beheerd door de thermostaat in Master-modus (handmatig of automatisch) en weergegeven in de Slavemodus (H&C-signaal op de thermostaatingang).

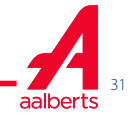

## **6. BELANGRIJKSTE FUNCTIES**

6.1 Omkeerbare modus <u>)</u> \*

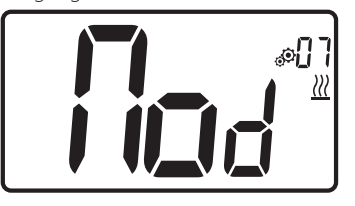

Voer gebruikersparameter 07 in met de toetsen  $\checkmark$  en  $\land$  om de bedrijfsmodus van de thermostaat te selecteren:

- Hot <u>{</u>: Modus verwarmingsregeling
- CLd 💥: Modus koelingssregeling
- rEv: inschakelen van omkeerbare modus in menu
- Aut <u>III</u> \*\*: modus automatische verwarming/ koeling.

Indrukken van de toets 🕥 bevestigt de selectie en schakelt naar de modus Comfort.

Doet een gebruiker een aantal seconden niets, dan wordt de selectie van dat moment bevestigd en keert het systeem terug naar de eerder geselecteerde modus.

Het indrukken van toets 🕥 bevestigt de ingestelde waarde voor de temperatuur.

Nadat de omkeerbare modus is geselecteerd, wordt de moduswijziging als volgt uitgevoerd:

Druk 2 sec. op 💿 om het keuzemenu voor de modus te openen. Ga vervolgens in de UITmodus totdat de 4 lege pictogrammen worden weergegeven:

Selecteer met  $\bigcirc$  en selecteer vervolgens de verwarmingsmodus «Hot» of koelmodus «Cld» met gebruik van de toetsen  $\checkmark$  en  $\land$ .

Door 1 sec. lang op de toets 🕥 te drukken wordt de modusselectie bevestigd.

Doet een gebruiker een paar seconden niets dan blijft de thermostaat in de vorige modus.

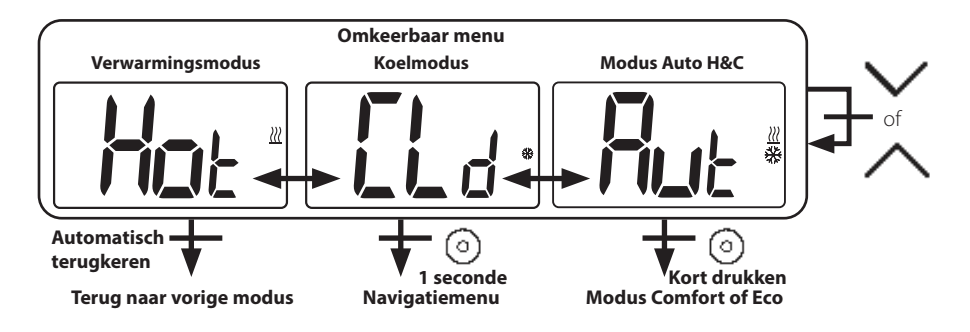

## 6.2 Detectie open raam

Voer gebruikersparameter 06 in.

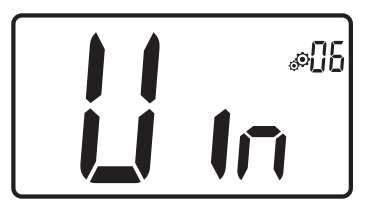

Wanneer ingeschakeld en detectie is actief, zal het pictogram **D** op het scherm verschijnen en knipperen! Met deze functie wordt het temperatuurverloop gemeten en geregistreerd.

Wanneer er een open raam wordt gedetecteerd, zal de thermostaat het verwarmingssysteem op het instelpunt voor vorstbescherming zetten. De gebruiker kan het verwarmingssysteem opnieuw opstarten en de openraamdetectie stoppen door op een toets te drukken.

## 6.3 Vergrendeling toetsenbord

Haal de thermostaat uit de slaapstand (verlichte achtergrond),

Druk de toetsen  $\checkmark$  en  $\land$  tegelijkertijd in.

Zodra de vergrendeling is geactiveerd, verschijnt het symbool op het LCD-scherm.

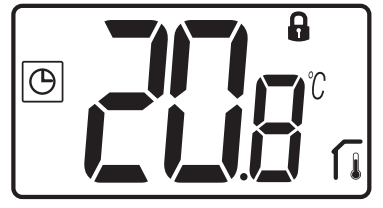

## 6.4 Pincode

Om deze functie te activeren voert u gebruikersparameter 9 in.

De pincode beveiligt de thermostaat tegen wijzigingen van de instellingen zoals temperatuur en modus.

Indien een gebruiker een toets indrukt, verschijnt er "PIN". Indien een gebruiker nogmaals een toets indrukt, moet de pincode worden ingevoerd.

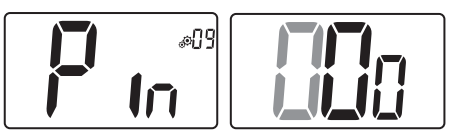

# 6.5 Aanduiding verwarming en koeling

Gebruikte symbolen om aan te geven welke functie in bedrijf is:

verwarming is  $\underline{\mathbb{M}}$ ; koeling is  $\underline{\mathbb{K}}$ .

## 6.6 Led-aanduidingen

Wijzigt een gebruiker de ingestelde temperatuur in de werkmodus, dan wordt hierover informatie getoond d.m.v. een gekleurd led-lampje midden op de bevestigingstoets.

| Temperatuur                                     | Kleur LED  |
|-------------------------------------------------|------------|
| T ≤ 18°C                                        | blauw      |
| $18^{\circ}\text{C} < T \le 20^{\circ}\text{C}$ | lichtblauw |
| 20°C < T ≤ 22°C                                 | groen      |
| $22^{\circ}C < T \le 24^{\circ}C$               | oranje     |
| T≥ 24°C                                         | rood       |

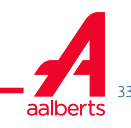

## 7. GEBRUIKERSINSTELLINGEN

7.1 Toegang instellingenmenu gebruiker

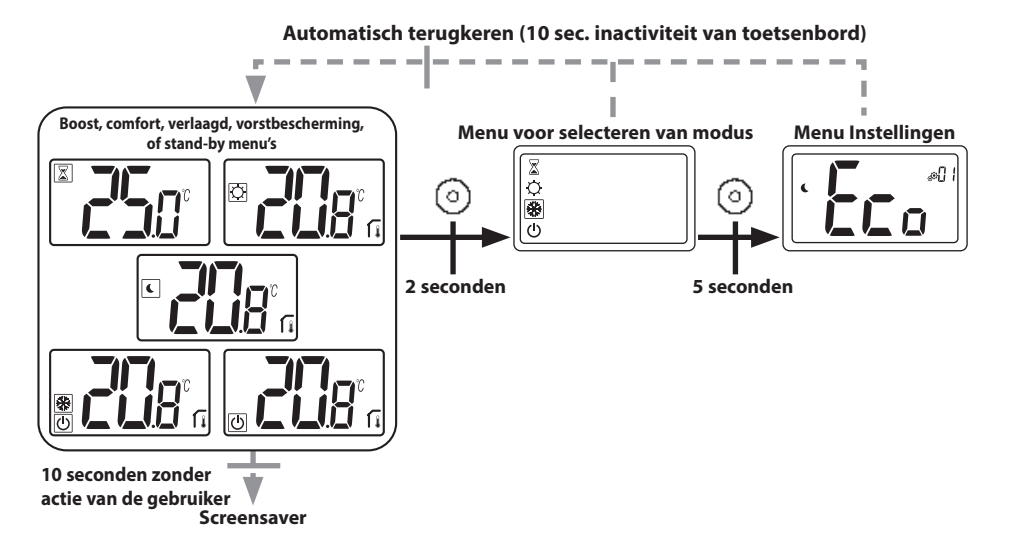

Druk op een willekeurige toets om de thermostaat uit de slaapstand te halen en de achtergrondverlichting in te schakelen.

Door indrukken van de toets 🕥 gedurende 5 seconden kan de gebruiker toegang krijgen tot het menu Instellingen.

Scrollen door het menu doet u met de toetsen  $\checkmark$  en  $\land$ . Menu wordt geselecteerd door indrukken van de toets  $\bigcirc$ , waarde begint te knipperen. Zodra u in het menu bent, kunt u de instelwaarde veranderen met de toetsen  $\checkmark$  en  $\land$ .

Door opnieuw op de toets 💿 te drukken, wordt de instelwaarde bevestigd.

Opmerking: Instelwaarden van de thermostaat worden ingedeeld in twee groepen: Gebruiker en Installateur (uitgebreid menu).

#### 7.2 Beschrijving gebruikersinstellingen

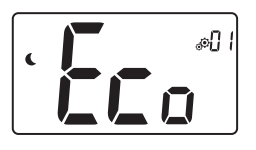

#### **ECO/Verlaagde offset-instelling** Standaardinstelling: 2.0°C Waarden: 0,0°C tot 5,0°C

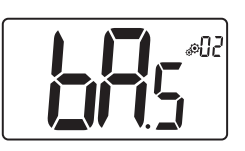

**"basisnavigatie" modus** "Yes": *inschakeling van functie, beperkt tot comfort- en uitmodus.* "No": *geen inschakeling* Standaardinstelling: No Waarden: Yes / No

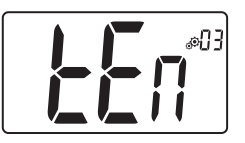

#### Kamertemperatuur weergeven

"Yes": thermostaat toont de gemeten temperatuur "No": thermostaat toont de ingestelde temperatuur Standaardinstelling: Yes Waarden: Yes / No

#### Kalibreren van de sensor in het vertrek (op afstand)

Dit menu wordt alleen weergegeven indien de parameter rEG (#20) is ingesteld op "Air" of "FII".

Nadat een bepaalde opdracht een dag is uitgevoerd moet de sensor worden gekalibreerd. Plaats de thermometer in het midden van het vertrek op ongeveer 1,5 meter boven de vloer. Noteer na 1 uur de getoonde temperatuur. Wanneer u naar de kalibratiemodus gaat, betekent de weergave van het symbool  $\$  dat er nog geen kalibratie is uitgevoerd. Voer de meetwaarde op uw thermometer in met de toets min  $\$  en plus  $\$  (stappen van 0,1°C).

De instelling wordt bevestigd met de bevestigingstoets (O). Het symbool **3** verschijnt om de kalibratie aan te geven.

Indien de gebruiker tegelijkertijd de toetsen min  $\checkmark$  en plus  $\land$  indrukt, wordt de sensorkalibratie gereset. Het symbool verdwijnt.

<u>Belangrijke opmerking</u>: een grote temperatuurafwijking kan duiden op een verkeerde installatie van de thermostaat. Als het temperatuurverschil te groot is, kan dit betekenen dat uw thermostaat niet goed is geïnstalleerd, bijv. niet op de juiste plek.

Standaardinstelling: 0,0°C Bereikwaarde: -5,0°C en 5,0°C

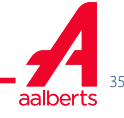

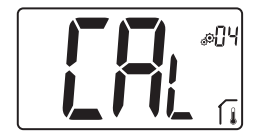

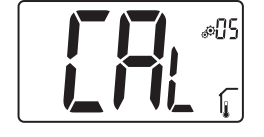

#### Kalibreren van de sensor buiten het vertrek (op afstand)

Dit menu wordt alleen weergegeven indien de parameter rEG (#20) is ingesteld op "Amb" of "FIr" of "FII".

Nadat een bepaalde opdracht een dag is uitgevoerd moet de sensor worden gekalibreerd. Plaats de thermometer in het midden van het vertrek op ongeveer 1,5 meter boven de vloer. Noteer na 1 uur de getoonde temperatuur. Wanneer u naar de kalibratiemodus gaat, betekent de weergave van het symbool  $\textcircled$  dat er nog geen kalibratie is uitgevoerd. Voer de meetwaarde op uw thermometer in met de toets min  $\checkmark$  en plus  $\bigstar$  (stappen van 0,1°C).

De instelling wordt bevestigd met de bevestigingstoets. Het symbool **v**erschijnt om de kalibratie aan te geven.

Indien de gebruiker tegelijkertijd de toetsen min V en plus A indrukt, wordt de sensorkalibratie gereset. Het symbool 🕲 verdwijnt.

<u>Belangrijke opmerking</u>: een grote temperatuurafwijking kan duiden op een verkeerde installatie van de thermostaat. Als het temperatuurverschil te groot is, kan dit betekenen dat uw thermostaat niet goed is geïnstalleerd, bijv. niet op de juiste plek.

Wanneer de gebruiker deze parameter wijzigt, wordt de regeling opnieuw gestart.

Standaardinstelling: 0,0°C Bereikwaarde: -5,0°C tot 5,0°C

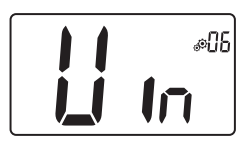

#### Detectie open ramen

"Yes": inschakeling van functie "No": geen inschakeling Als functie actief is, symbool ∰ Voor meer informatie zie paragraaf "Detectie open raam" Standaardinstelling: Yes Waarden: Yes / No

- Bedrijfsmodus van de thermostaat
- Hot: verwarmingsmodus
- CLd: koelmodus
- Aut: automatische modus
- Rev: Weergave van omkeerbare modus (zie paragraaf 5.6 "Omkeerbare modus")

Standaardinstelling: Hot Waarden: Hot / Cold / Aut / Rev

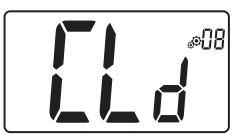

#### Wel of geen autorisatie van de koelmodus

Met dit instellingenmenu kan de koeling in een bepaald vertrek, zoals de badkamer, worden in- of uitgeschakeld.

Wanneer het systeem in de koelmodus staat, wordt de thermostaat in de Uit-modus geschakeld.

Standaardinstelling: Yes Andere waarde: No
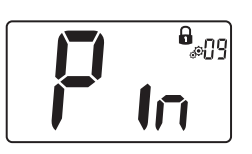

#### Activeren pincode

"Yes": inschakeling van functie "No": geen inschakeling Meer informatie in de paragraaf "Pincode en thermostaatvergrendeling" Standaardinstelling: No Ander waarde: Yes

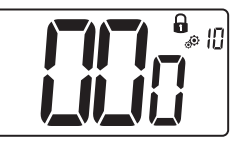

#### Instelwaarde voor de pincode

Dit menu wordt alleen weergegeven indien de parameter Pin (#09) is ingesteld op "Yes". De gebruiker moet een driecijferige waarde invoeren en deze vervolgens bevestigen met de validatietoets O. Standaardinstelling: 000 Waardebereik: 000 tot 999

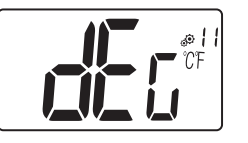

#### Weergegeven temperatuureenheid

- C : Celsius
- °F : Fahrenheit

Standaardinstelling: °C

### Instellingen gebruiker resetten

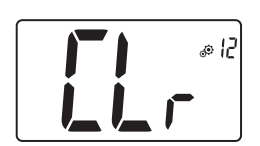

Houd (•) 5 seconden lang ingedrukt om te resetten. Alle segmenten lichten op om aan te geven dat de thermostaat is gereset naar de fabrieksinstelling:

Waarden: °C / °F

- ▶ Ingestelde temperaturen in de modi 🖸 🕒 🗱 📓
- Alle gebruikersinstellingen met hun standaardwaarden.

Wanneer de knop ingedrukt wordt gehouden:

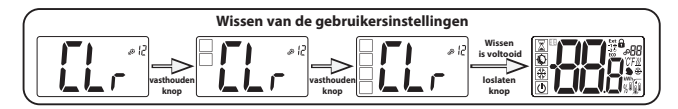

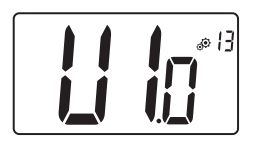

#### Weergave van clientsoftwareversie

Indrukken en ingedrukt houden van bevestigingstoets 📀 toont de softwareversie en debuginformatie.

Denk eraan: softwareversie wordt genoteerd als: Vxx.xx

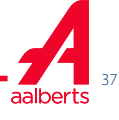

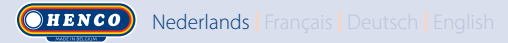

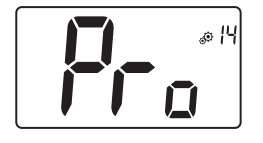

#### Menu voor installateurs

Met dit menu heeft men toegang tot de instellingenmenu's voor de installateur. Indrukken en ingedrukt houden van bevestigingstoets O toont de eerste parameter van de installateurmenu's.

Wanneer de bevestigingstoets 🕥 ingedrukt wordt gehouden:

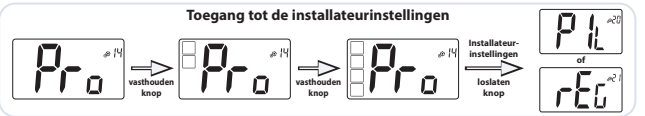

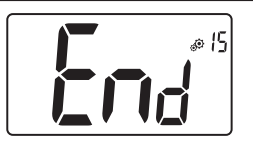

#### Gebruikersmenu afsluiten

Druk op de bevestigingstoets 💿 om het gebruikersmenu te verlaten en terug te keren naar het hoofdscherm.

### 8. INSTALLATEURINSTELLINGEN

Deze instellingen mogen uitsluitend door installateurs worden gewijzigd.

Om toegang te krijgen tot de installateurinstellingen moet de installateur naar gebruikersparameter 14 gaan. Vervolgens houdt hij de validatie-/menutoets 💿 gedurende 5 seconden ingedrukt:

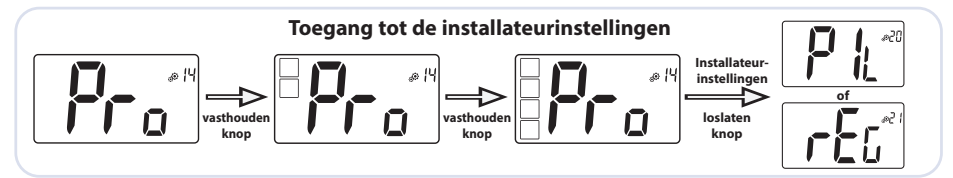

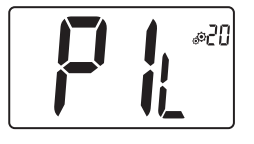

### Configuratie stuurdraadPiLote

Met gebruik van H&C- of kloksignaal, moet de thermostaat als slave of master worden geconfigureerd.

- "SLA": slave-configuratie

- "MAS": Master-configuratie

Standaardinstelling: SLA Andere waarde: MAS

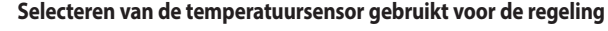

- AIR: regeling met interne sensor
- Amb: regeling met externe sensor
- FLR: regeling op basis van de vloersensor (externe sensor van thermostaat)

- FLL: regeling met de vloersensor en de luchtsensor

Om de regelingen "Amb", "FLR" of "FLL" te selecteren, moet de externe sensor op de thermostaat worden aangesloten. (Zie paragraaf 9 "Temperatuursensoren gebruikt voor regeling" voor meer informatie).

Standaardinstelling: Air Andere waarden: Amb / FLL / FLR

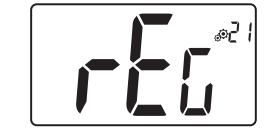

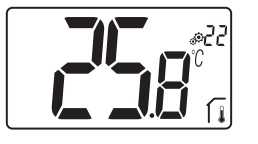

Weergave van **gemeten temperatuur door interne sensor** Indien "Err" wordt getoond, is de interne sensor kapot.

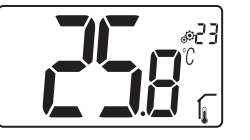

### Weergave van gemeten temperatuur door externe sensor:

► **VLOER** temperatuur / **OMGEVINGS** temperatuur Indien "Err" wordt getoond, is de externe/omgevingssensor niet aangesloten of kapot.

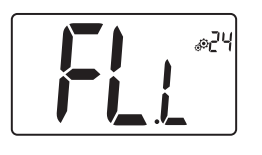

### Onderlimiet van de vloertemperatuur (FL.L)

Deze waarde wordt weergegeven en ingesteld wanneer parameter 21 op FLL staat. Deze waarde "low limit" wordt gebruikt bij configuraties voor verwarming en koeling. Druk op  $\checkmark$  om de waarde te verhogen Standaardinstelling: "No": niet geactiveerd Andere waarden: 5°C tot "FL.H" (of 40°C)

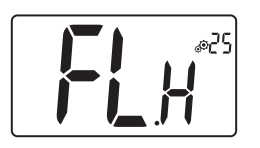

### Bovenlimiet van de vloertemperatuur (FL.H)

Deze waarde wordt weergegeven en ingesteld wanneer parameter 21 is ingesteld op FL.L. Deze waarde "high limit" wordt gebruikt bij configuraties voor verwarming en koeling. Druk op  $\checkmark$  om de waarde te verlagen.

Standaardinstelling: "No": niet geactiveerd Andere waarden: "FL.Lo" (of 5°C) tot 40°C

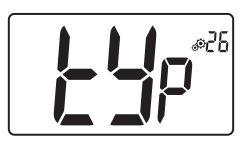

#### Type regeling

- HYs: hysteresis-regeling
- bP: proportionele regeling

Standaardinstelling: bP Ander waarde: HYs

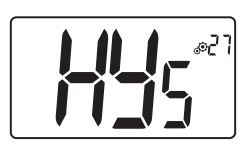

#### Hysteresiswaarde

Dit menu wordt alleen getoond indien de parameter "Typ" (#26) gelijk is aan "HYs".

Gebruik de toetsen min  $\checkmark$  en plus  $\land$  om de hysteresiswaarde in te stellen. De instelling wordt bevestigd met de bevestigingstoets  $\bigcirc$ .

Standaardinstelling: 0,3°C Waardebereik: 0,2°C tot 3°C

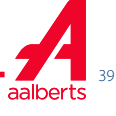

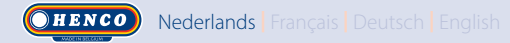

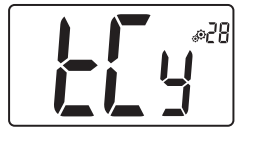

#### Instelling cyclustijd

Dit menu wordt alleen getoond indien de parameter "Typ" (#26) gelijk is aan "bp".

Gebruik de toetsen min  $\checkmark$  en plus  $\land$  om de cyclustijdwaarde in te stellen.

De instelling wordt bevestigd met de bevestigingstoets 🗿.

Standaardinstelling: 10 minuten Andere waarden: [10 15 30 45 60]

### **Proportionele band**

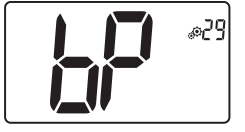

Dit menu wordt alleen getoond indien de parameter "Typ" (#26) gelijk is aan "bp". Gebruik de toetsen min ✓ en plus ∧ om de waarde van de proportionele band in te stellen. De instelling wordt bevestigd met de bevestigingstoets ⊙. Standaardinstelling: 2°C Waardebereik: 2°C tot 5°C

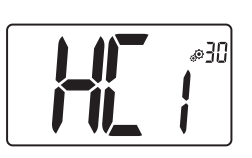

Eerste parameter van H&C-signaal: breedte van dode band Dit menu wordt alleen weergegeven wanneer parameter "Mod" (#07) gelijk is aan "Aut" of "Aut" wordt geselecteerd in het menu van de "Omkeerbare" modus. Deze parameter komt overeen met de breedte van de dode band. Gebruik de toetsen min → en plus → om de waarde in te stellen. De instelling wordt bevestigd met de bevestigingstoets . Standaardinstelling: 1°C Waardebereik: 0°C tot 5°C in stappen van 0,5°C

#### Tweede parameter van H&C-signaal: tijdsdrempel

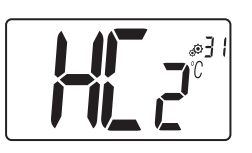

Dit menu wordt alleen weergegeven wanneer parameter "Mod" (#07) gelijk is aan "Aut" of "Aut" wordt geselecteerd in het menu van de "Omkeerbare" modus.

Deze parameter komt overeen met een tijdsdrempel.

Gebruik de toetsen min  $\checkmark$  en plus  $\land$  om de waarde in te stellen. De instelling wordt bevestigd met de bevestigingstoets  $\bigcirc$ .

Standaardinstelling: 1H Andere waarden: No, 30', 2H, 3H, 4H en 5H

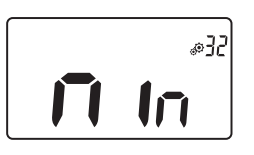

## Maximale waarde van het instelbereik voor de ingestelde temperatuur

Standaardinstelling: 5,0°C Waardebereik: 5,0°C tot 15,0°C

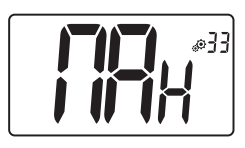

## Maximale waarde van het instelbereik voor de ingestelde temperatuur

Standaardinstelling: 30,0°C Waardebereik: 20,0°C tot 37,0°C

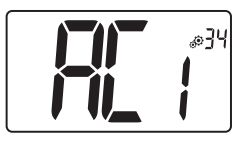

### Anti-korte cyclustijd AAN

Insteltijd van minimum belasting AAN-status. De tijdwaarde is een aantal minuten. Standaardinstelling: 2 min. Andere waarde: No tot 5 min.

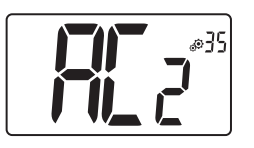

### Anti-korte cyclustijd UIT

Insteltijd van minimum belasting UIT-status. De tijdwaarde is een aantal minuten.

Standaardinstelling: 2 min. Andere waarde: No tot 5 min.

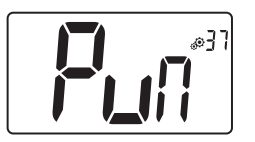

### Pomp- en klepwerking

Al dan niet activeren van de systeemwerking. Standaardinstelling: Yes Andere waarde: No

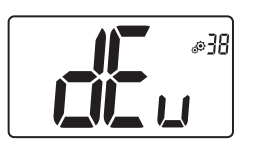

### Anti-condensatiefunctie van de installatie:

Alleen met RH-sensor Wanneer condensatie wordt gedetecteerd, wordt de airconditioning gestopt en/of de luchtontvochtiger ingeschakeld. Standaardinstelling: Yes Andere waarde: No

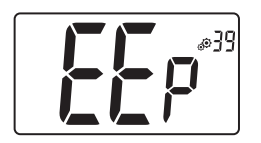

### **EEPROM** wissen

Alle instelwaarden voor de thermostaat worden ingevuld met fabrieksinstellingen. Bij indrukken en ingedrukt houden van de bevestigingstoets wordt het volgende weergegeven:

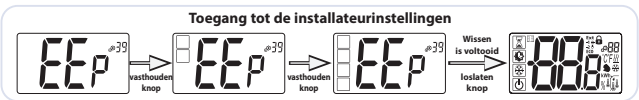

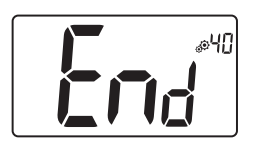

### Installateursmenu afsluiten

Druk op de bevestigingstoets 💿 om het gebruikersmenu te verlaten en terug te keren naar het hoofdscherm.

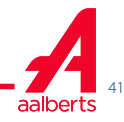

### 9. TEMPERATUURSENSOREN VOOR REGELING

#### 9.1 Temperatuursensoren

De thermostaat kan de temperatuur meten vanaf twee verschillende sensoren:

- ▶ Interne sensor: deze sensor is in de thermostaat ingebouwd.
- ▶ Externe sensor: Deze sensor is op de achterkant van de thermostaat aangesloten. Hij kan worden gebruikt als sensor omgevingstemperatuur of als sensor vloertemperatuur afhankelijk van de regelingsconfiguratie.

#### 9.2 Beschrijving van regelingsconfiguraties

De regeling van verwarming en koeling kan gebruik maken van twee verschillende temperatuursensoren. Bij aansluiting van een externe sensor kan de installateur een type regeling kiezen in parameter 20 van het installateursmenu (zie paragraaf 8 "Installateurinstellingen").

| Regelingsconfiguratie | Sensor           | LCD-weergave | Beschrijving                                                                                                    |
|-----------------------|------------------|--------------|----------------------------------------------------------------------------------------------------|
| AIR                   | Intern           | ſ            | Luchtregeling wordt uitgevoerd met de interne<br>sensor.<br>De sensor meet de temperatuur op de<br>thermostaatpositie.                                                                                                    |
| Amb                   | Extern           | Í,           | Omgevingsregeling wordt uitgevoerd met de<br>externe sensor.<br>De sensor meet op een andere positie dan de<br>thermostaatpositie.                                                                                                    |
| FLR                   | Extern           | <b>J</b>     | Vloerregeling wordt uitgevoerd met de externe<br>sensor.<br>De externe sensor wordt op de digitale<br>thermostaat aangesloten en "in de vloer"<br>geplaatst.                                                                                                    |
| FLL                   | Intern en extern | <b>J</b>     | Regeling Floor limit met externe sensor en<br>interne sensoren.<br>De externe sensor wordt op de digitale<br>thermostaat aangesloten en "in de vloer"<br>geplaatst.<br>Met deze meting kunnen de limieten voor<br>de vloertemperatuur worden gecontroleerd.<br>De interne sensor wordt gebruikt voor<br>temperatuurregeling. |

Belangrijke punten:

- Om de regelingen "Amb", "FLR" of "FLL" in het installateursmenu te selecteren, moet de externe sensor op de thermostaat worden aangesloten.
- Als er een probleem is met de externe sensor en als de installateur/gebruiker naar het parametermenu nr. 20 gaat, wordt automatisch de regeling "AIR" geselecteerd en kan de fout van de externe sensor worden gewist als de thermostaat wordt uitgeschakeld.

### **10. PROBLEEMOPLOSSING**

Storingen op afstand zijn:

- Fout van temperatuurmeting;
   o Interne sensor;
   o Externe sensor. Als deze sensor kapot is, blijft de thermostaat werken met de interne sensor.
- ▶ Fout van vochtigheidsmeting;
- ▶ Probleem met H/C-signaal.

| Storing<br>interne<br>sensor | Wekthermostaat gebruiker:<br>- Weergave van "Err" en<br>- Rode led knippert<br>Stand-by thermostaat indien geen externe sensor:<br>- Weergave van "Err" en<br>- Rode led knippert<br>Stand-by thermostaat indien externe sensor:<br>- Weergave van externe temperatuur en |
|------------------------------|----------------------------------------------------------------------------------------------------|
| Externe<br>sensor.           | Wekthermostaat gebruiker:<br>- Pictogram knippert<br>- Rode led knippert en temperatuur interne sensor wordt<br>weergegeven<br>Stand-by thermostaat:<br>- Temperatuur interne sensor wordt weergegeven<br>- Pictogram knippert                                            |
| Fout<br>vochtigheid          | Wekthermostaat gebruiker:<br>- Pictogram knippert<br>- Weergave "Err" als gebruiker vochtigheidswaarde wil aflezen                                                                                                    |
| Signaal                      | Led knippert oranje gedurende 2 seconden wanneer het stand-by<br>scherm wordt weergegeven (zie paragraaf 6.5 "Indicatielampjes<br>verwarming en koeling"). Uitsluitend in debug-modus.                                                                                    |
| verwarmen<br>of koelen       | Wekthermostaat gebruiker:<br>Led knippert rood als het signaal op de H&C-lijn na 90 seconden<br>niet correct is.<br>Stand-by thermostaat:<br>Led knippert rood uitsluitend in de debug-modus.                                                                             |

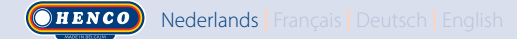

### **11. ONDERHOUD**

#### Reinigen van de thermostaat

Stof de buitenzijde van de thermostaat voorzichtig af met een zachte, pluisvrije doek. Indien de thermostaat grondiger moet worden schoongemaakt:

- Bevochtig een zachte en schone doek lichtjes met water.

- Wring een teveel aan water uit de doek.

Veeg het display en de zijkanten van de thermostaat voorzichtig schoon en zorg er daarbij voor dat er geen waterdruppels op het product achterblijven. Belangrijk: Spuit niet rechtstreeks water op de thermostaat en gebruik ook geen reinigingsvloeistoffen of polijstmiddelen aangezien deze de thermostaat kunnen beschadigen.

### **12. TECHNISCHE SPECIFICATIES**

Deze thermostaat kan in de hieronder beschreven omstandigheden worden gebruikt:

| IP                                               | IP20                                                                                                  |
|--------------------------------------------------|----------------------------------------------------------------------------------------------------|
| ERP                                              | Klasse IV (2%)                                                                                        |
| Omgevingstemperatuur                             | 0°C tot 50°C (32°F tot 122°F)                                                                         |
| Opslagtemperatuur                                | -20°C tot 60°C (-4°F tot 140°F)                                                                       |
| Voeding                                          | 24AC / 230VAC                                                                                         |
| Interne vochtigheidssensor                       | Als optie                                                                                             |
| Temperatuursensor intern<br>en/of extern (optie) | NTC 10kΩ bij 25°C                                                                                     |
| Type regeling                                    | Proportionele band (cycli 15-30-45-60 min.)<br>of hysteresis 0,2°C tot 3,0°C                          |
| Temperatuurbereiken                              | Comfort / Verlaagd / Vorstbescherming 5 tot 35°C /<br>5 tot 35°C / 0,5 tot 10°C / (stappen van 0,5°C) |
| Voedingsuitgang Live Triac, NO of NC             | 24VAC: Max. 5 actuatoren (1,6W/actuator)<br>230VAC: Max. 8 actuatoren (1,8W/actuator)                 |

English Deutsch Français Nederlands

### **13. NORMEN**

| Aanduiding            | Beschrijving                                                                                                    |
|-----------------------|----------------------------------------------------------------------------------------------------|
| Richtlijn 2006/95/EU  | Laagspanningsrichtlijn                                                                                                    |
| Richtlijn 2004/108/EU | Elektromagnetische compatibiliteit (EMC)                                                                                                |
| EN 60730-1            | Automatische elektrische regelaars voor huishoudelijk en soortgelijk gebruik -<br>Deel 1: Algemene eisen                                |
| EN 61000-6-1          | Elektromagnetische compatibiliteit (EMC) Generieke normen - Immuniteit voor huishoudelijke, handels- en licht industriële omgevingen    |
| EN 61000-6-3          | Elektromagnetische compatibiliteit (EMC) Algemene normen – Emissienorm voor<br>huishoudelijke, handels- en licht industriële omgevingen |
| EN 61000-4-2          | Elektromagnetische compatibiliteit (EMC) Beproevingen en meettechnieken –<br>Elektrostatische ontlading immuniteitstest                 |

### **14. AFMETINGEN EN GEWICHT**

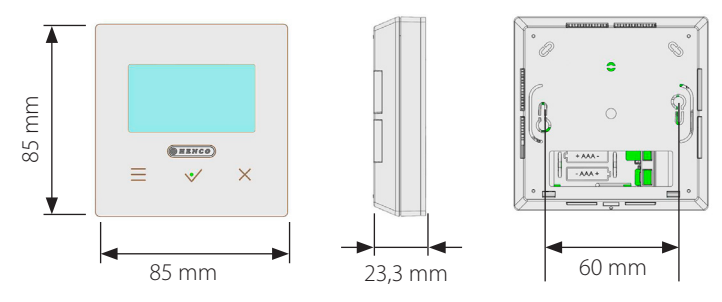

Gewicht: 115 g (alleen thermostaat ) - alles inclusief doos 220 g

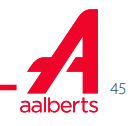

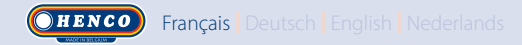

## **TABLE DES MATIÈRES**

| Généralités                                                                                                    | 47             |
|----------------------------------------------------------------------------------------------------|----------------|
| 1. Présentation                                                                                                    | 48             |
| 2. Contenu de la boîte                                                                                                    |                |
| 3. Première installation                                                                                                    |                |
| <ol> <li>Description du produit</li> <li>Description du symbole de l'écran LCD</li> </ol>                                                                              | 50<br>50       |
| <ul> <li>5. Sélection du mode</li> <li>5.1 Changement du réglage de température</li> <li>5.1.1 Mode Boost/Minuteur</li> <li>5.1.2 Mode Confort</li> </ul>              | 51<br>         |
| 5.1.2       Mode Confortation         5.1.3       Mode Réduite/ECO                                                                                                    |                |
| 5.1.5         Mode OFF           5.1.6         Mode Réversible                                                                                                    | 53<br>53       |
| 6. Description des fonctions                                                                                                    | 54<br>54       |
| <ul> <li>6.2 Détection de fenêtre ouverte</li> <li>6.3 Verrouillage du clavier</li> <li>6.4 Code confidential</li> </ul>                                               | 55             |
| <ul> <li>6.5 Témoins de chauffage et de rafraîchissement</li></ul>                                                                                                    |                |
| <ul> <li>7. Paramètres de l'utilisateur</li> <li>7.1 Accès au menu des paramètres de l'utilisateur</li> <li>7.2 Description des paramètres de l'utilisateur</li> </ul> | 56<br>56<br>57 |
| 8. Paramètres de l'installateur                                                                                                    | 60             |
| <ul> <li>9. Capteurs de température utilisés pour le réglage</li> <li>9.1 Capteurs de température</li> <li>9.2 Description des configurations de réglage</li> </ul>    | 64<br>64<br>64 |
| 10. Dépannage et solutions                                                                                                    | 65             |
| 11. Entretien                                                                                                    |                |
| 12. Caractéristiques techniques                                                                                                    |                |
| 13. Normes                                                                                                    | 67             |
| 14. Dimensions et poids                                                                                                    | 67             |

### **INFORMATIONS GÉNÉRALES**

Avertissements de sécurité et consignes

d'utilisation

- Ce produit doit être installé de préférence par un technicien agréé. Sous réserve du respect des conditions susmentionnées, le fabricant assume la responsabilité de l'équipement conformément aux dispositions légales.
- •Toutes les instructions figurant dans le manuel d'installation et d'utilisation doivent être respectées lors des interventions sur le thermostat. Toute installation, utilisation ou entretien incorrect annule la responsabilité du fabricant.

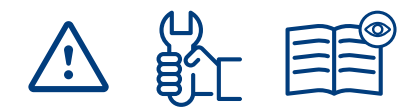

- Toute tentative de réparation annule la responsabilité et les obligations de garantie et de remplacement du fabricant.
- Ne pas recouvrir le thermostat pour pouvoir mesurer précisément la température ambiante. Ne jamais dissimuler par conséquent le capteur derrière des rideaux épais, des meubles, etc. Le cas échéant, utiliser un capteur à distance.
- •2012/19/UE (directive DEEE) :

les produits portant ce symbole ne peuvent pas être mis au rebut en dehors d'un centre de tri sélectif dans l'Union européenne. Pour un recyclage correct,

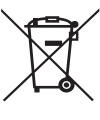

renvoyer ce produit au fournisseur local contre l'achat d'un appareil neuf équivalent, ou le remettre à un point de collecte prévu à cet effet. Pour de plus amples informations, consulter le site : <u>www.recyclethis.info</u>

### Application

 Le thermostat a été conçu pour être utilisé dans les habitations, les bureaux et les sites industriels. Vérifier que l'installation est conforme à la législation en vigueur avant la mise en service pour garantir son utilisation adéquate.

Consulter le « Guide d'installation rapide » pour obtenir des informations sur l'installation du thermostat.

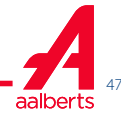

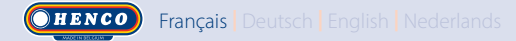

### **1. PRÉSENTATION**

- Thermostat compatible avec le système Logic Wired.
- 3 touches tactiles.
- Connectivité à 4 fils.
- Réglage des différents modes de température.
- Fonction antigel.
- Hystérésis configurable ou réglage de la bande proportionnelle (PWM)
- Code confidentiel et verrouillage à vis pour l'espace public.
- Mémoire EEPROM non volatile.
- 2 menus des paramètres : Utilisateur et Installateur.

#### En option

Capteur externe avec plusieurs possibilités de réglage (plancher, thermostat, combiné...).

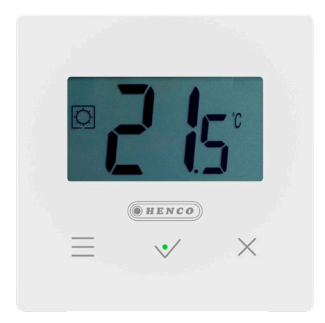

### 2. CONTENU DE LA BOÎTE

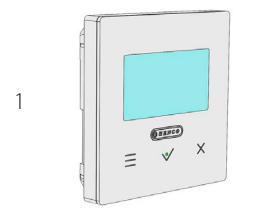

Thermostat HENCO Logic

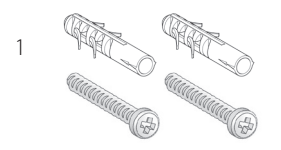

Vis de serrage

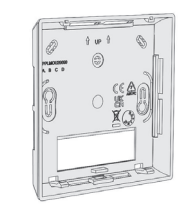

1

#### Plaque arrière

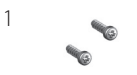

Vis de verrouillage

### **3. PREMIÈRE INSTALLATION**

Consulter le Guide d'installation rapide.

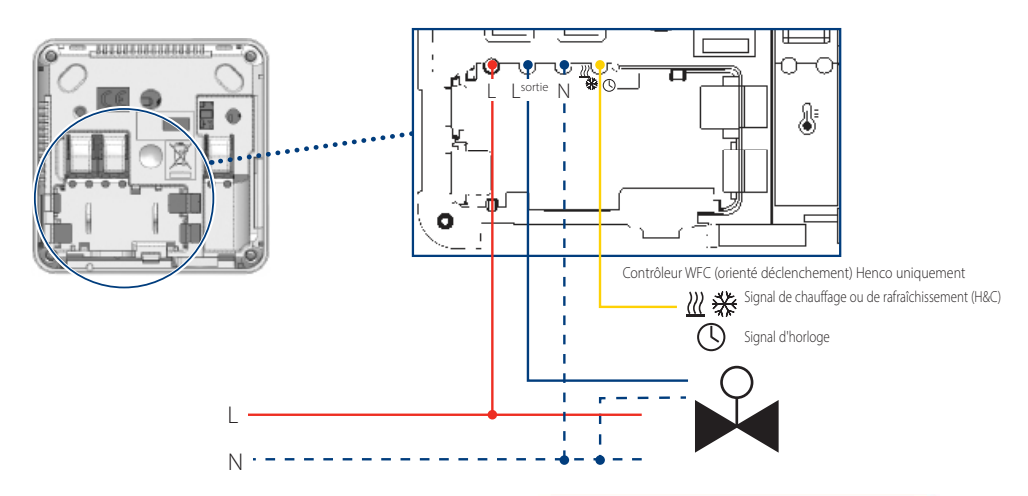

Une fois le thermostat en marche, le lancement de la procédure d'initialisation démarre:

- A Tous les segments de l'écran LCD s'affichent
- **B** Le témoin clignote en blanc
- C L'affichage à écran LCD indique la version du logiciel
- **D** Le thermostat initialise sa configuration interne en fonction du signal H&C

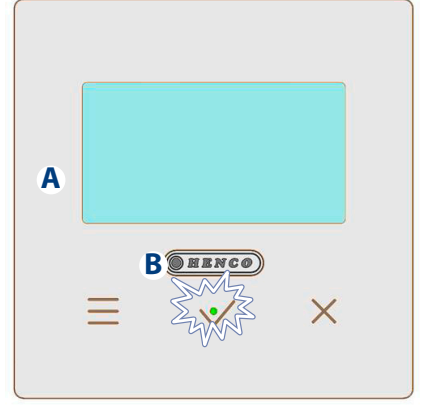

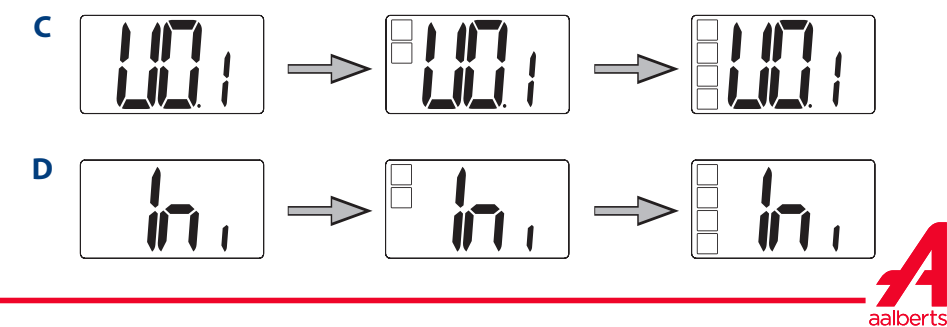

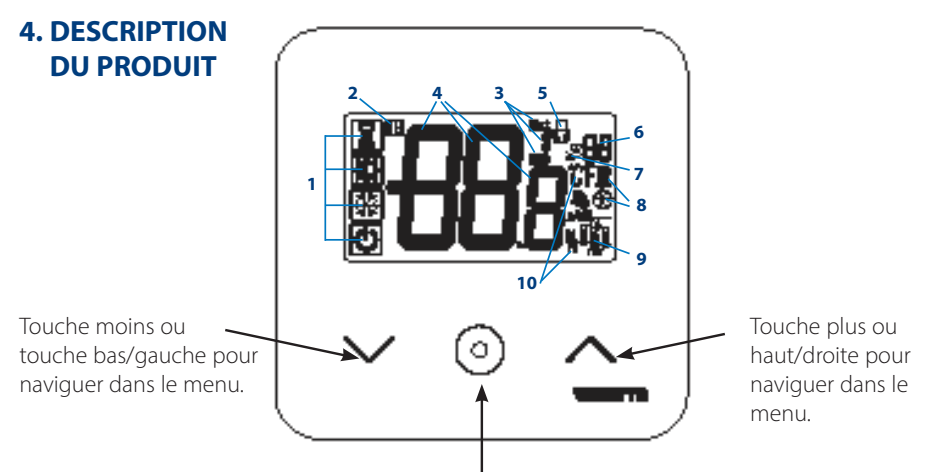

Validation du réglage de la valeur de consigne de la température ou accès au menu des paramètres ou affichage de la température/de la valeur de consigne de la température mesuré(e).

### 4.1 Description du symbole de l'écran LCD

- Symbole affichant le mode de fonctionnement en cours du thermostat de gauche à droite : Le thermostat est dans une configuration maître lorsque le mode symbole affiche le symbole
   Le thermostat est dans une configuration esclave lorsque le mode symbole n'affiche pas le symbole
- .) Ямо

Mode Boost/Minuteur

🖸 Mode Confort en mode chauffage

- € Mode Réduite/ECO
- 💥 Mode Antigel

Mode OFF lorsque le mode « Réversible » est activé

- 2 Détection de fenêtre ouverte
- 3 Affichage de l'horloge réduite et commande de chauffage et de rafraîchissement :

• **Ext** commande appliquée au système de chauffage

• ECO commande pour valeur de consigne du mode Réduite

• \* commande de configuration de rafraîchissement

- 🕑 commande d'arrêt
- 4 Empérature mesurée/valeur de consigne de la température/temps restant pour le mode Boost.
- 5 Clavier verrouillé :
- 6 8 Numéro dans le menu des paramètres :
- 7 Menu des paramètres :
- 8 Témoin indiquant la demande de chauffage <u>il et</u> et de rafraîchissement <u>i</u>
- 9 Type de données mesurées et capteur utilisé pour le réglage du système:
- Mesure et contrôle de l'humidité
- Capteur de température externe
- Capteur de température interne
- Capteur de température ambiante
- Capteur de température au plancher
- 10 Unités de température  ${\rm C}$  ou  ${\rm F}$  ou mesure du taux d'humidité  ${\rm \%}$

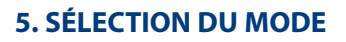

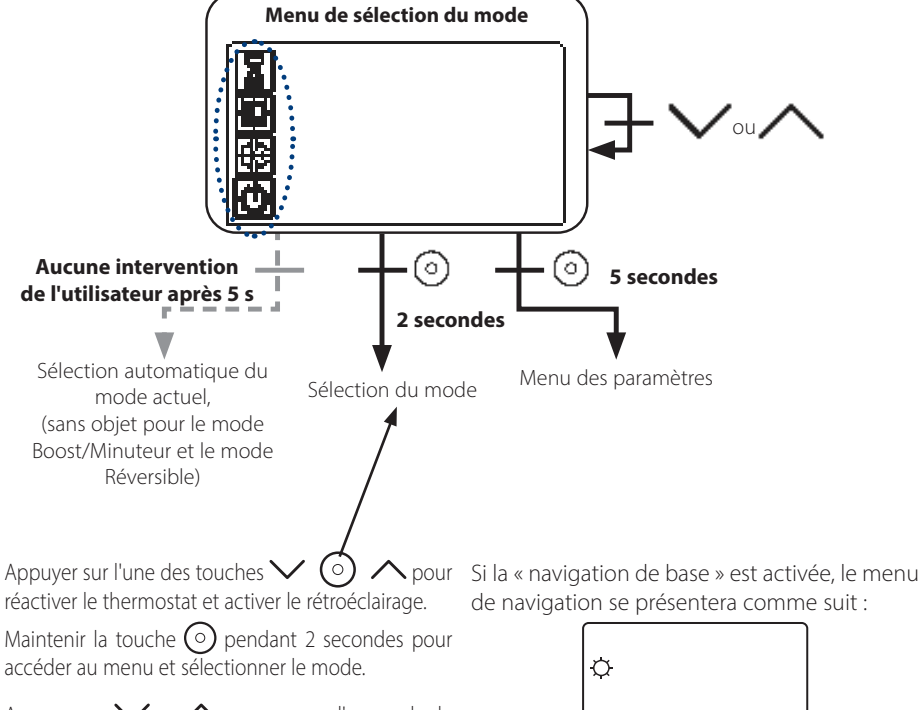

Appuyer sur  $\checkmark$  ou  $\land$  pour passer d'un mode de navigation à l'autre.

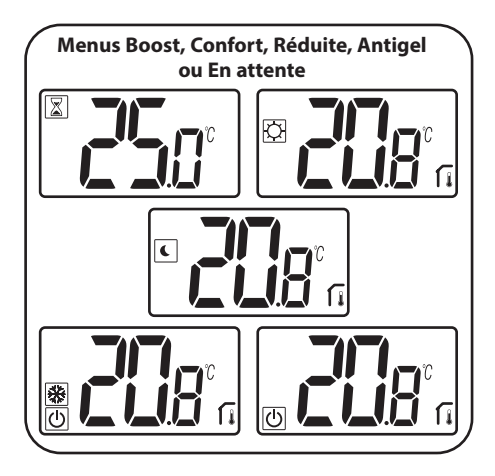

Si le « mode Réversible » est activé (voir le paragraphe 5.6 « Mode Réversible » pour de plus amples détails), le menu de navigation se présentera comme suit :

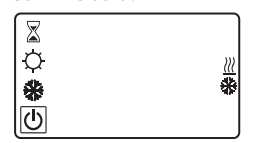

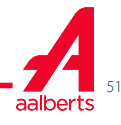

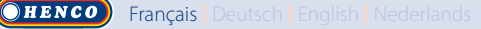

5.1 Changement du réglage de température

Réactiver le thermostat en appuyant sur n'importe quelle touche.

Appuyer sur  $\checkmark$  ou  $\land$ , pour changer la valeur de consigne de la température (les chiffres se mettent à clignoter).

Appuyer sur la touche de validation () pour valider la valeur de consigne de la température.

### 5.1.1 Mode Boost/Minuteur

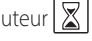

En mode Boost, la valeur de consigne de la température est appliquée pendant une période sélectionnée.

Passé ce délai, le thermostat reviendra au mode précédent.

Commencer par définir le réglage de la température souhaité avec la touche Vou A, appuyer sur la touche de validation (•) pour valider ; la valeur par défaut est de 24 °C.

Possibilité, dans un second temps, de régler la durée en heures « H » en dessous de 24 heures, puis en jour « d ».

Dans la configuration de commutation automatique du signal H&C, il est impossible de sélectionner le mode Boost/Minuteur

Si le signal H&C modifie le système de configuration, le mode Boost/Minuteur sera désactivé. le thermostat reviendra au mode sélectionné précédent.

Valeur par défaut : « no » (0 minute)

Plage de valeurs : 1 à 23 heures (incrément de 1 heure) et 1 à 44 jours (incrément de 1 jour).

### 5.1.2 Mode Confort

Avec ce mode, la valeur de consigne de la température de confort sera maintenue en permanence.

Ce mode ne peut pas être sélectionné si le

thermostat est un appareil « esclave » et que le signal H&C envoie des informations limitées.

### 5.1.3 Mode Réduite/ECO 🤇

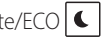

Avec ce mode, la valeur de consigne de la température réduite sera maintenue en permanence.

Cette valeur de consigne correspond à la valeur de confort réduite par un écart (voir le paragraphe 7.2 «Description des paramètres de l'utilisateur»).

Le mode Réduite/ECO n'est sélectionnable que si le thermostat est dans la configuration maître.

Si le signal H&C est en mode ECO et que le thermostat est configuré sur le mode Esclave, le thermostat est automatiquement réglé sur la configuration ECO.

Remarque : en mode Rafraîchissement, le mode Réduite fonctionne comme le mode OFF (arrêt du système, fermeture des contacts NF).

Le thermostat est dans une configuration maître lorsque le mode symbole affiche le symbole 🤇

Le thermostat est dans une configuration esclave lorsque le mode symbole n'affiche pas le symbole ٤.

Remargues importantes :

- Avec le réglage « Limite plancher », le mode Réduite/ECO ne pourra pas fonctionner correctement si la valeur « Limite basse » est trop élevée.
- Si la configuration du système est réglée sur commutation automatique du signal H&C et que le thermostat est un système maître, l'utilisateur ne pourra pas définir de dérogations.
- Si le signal H&C modifie le système de configuration, la dérogation pour la valeur de consigne sera désactivée.

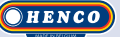

5.1.4 Mode Antigel 🗱

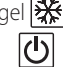

Utiliser ce mode pour protéger l'appareil du gel (valeur par défaut 7 °C).

Remarque : en mode Rafraîchissement, le mode Antigel fonctionne comme le mode OFF (arrêt de système).

Si le réglage « Limite plancher » est réglé par l'utilisateur/l'installateur, la sélection du mode Antigel désactive le réglage « Limite plancher ».

La valeur de consigne de la température antigel s'applique lorsqu'une fenêtre ouverte est détectée.

### 5.1.5 Mode OFF 🕐

Utiliser ce mode pour couper l'installation.

Faire preuve de vigilance : Avec ce mode, l'appareil peut geler.

- En mode OFF, le réglage « Limite plancher » est désactivé.

5.1.6 Mode Réversible *l* 

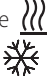

Ce mode permet de passer du système de chauffage au système de rafraîchissement, le passage peut être géré par le thermostat en mode Maître (manuel ou automatique) qui s'affiche en mode Esclave (signal H&C à l'entrée du thermostat).

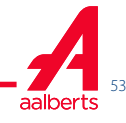

### **6. DESCRIPTION DES FONCTIONS**

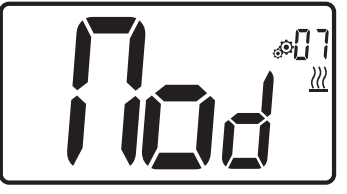

Saisir le paramètre de l'utilisateur 07, utiliser les touches  $\checkmark$  et  $\land$  pour sélectionner le mode de fonctionnement du thermostat:

- Hot <u>///</u> : Mode de réglage du chauffage
- -CLd 💥 : Mode de réglage du rafraîchissement
- rEv : activation du mode Réversible dans le menu

- Aut <u>///</u> 🔆 : mode automatique Chauffage/ Rafraîchissement.

Appuyer sur la touche  $\bigcirc$  pour confirmer la sélection et passer en mode Confort.

L'inactivité de l'utilisateur pendant quelques secondes valide la sélection en cours et permet de revenir au mode précédemment sélectionné.

Appuyer sur la touche 🕥 pour valider la valeur de consigne de la température.

Une fois le mode Réversible sélectionné, le changement de mode se déroule comme suit :

Appuyer 2 secondes sur 💿 pour accéder au menu de sélection du mode menu. Faire défiler ensuite sous le mode OFF jusqu'à ce que les 4 icônes noires s'affichent :

À l'aide de la touche,  $\bigcirc$  sélectionner le mode de chauffage « Hot » ou le mode de rafraîchissement « Cld » avec les touches  $\checkmark$  et  $\land$ .

Appuyer sur la touche 🕥 pendant 1 seconde pour confirmer le mode de sélection.

L'inactivité de l'utilisateur pendant quelques secondes maintient le thermostat sur le mode précédent.

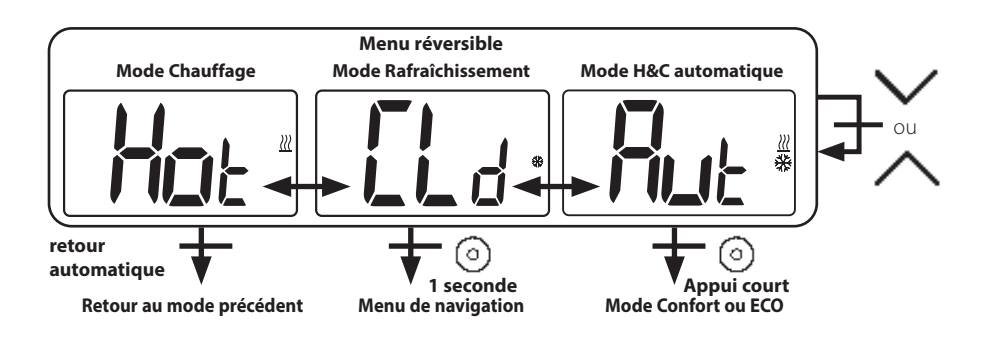

### 6.2 Détection de fenêtre ouverte 🗐 🖪

Saisir le paramètre d'utilisateur 06.

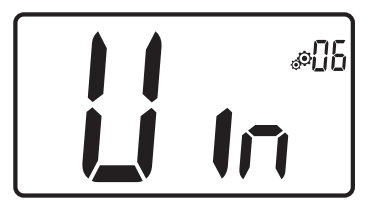

Si le paramètre est activé et une détection est en cours, le symbole **H** apparaît et clignote à l'écran ; cette fonction est réalisée par la mesure et l'enregistrement de l'évolution de la température.

En cas de détection d'une fenêtre ouverte, le thermostat applique la valeur de consigne de la température antigel au système de chauffage. L'utilisateur peut redémarrer le système de chauffage et arrêter le mode Détection de fenêtre ouverte en appuyant sur une touche.

### 6.3 Verrouillage du clavier

Réactiver le thermostat (rétroéclairage activé)

Appuyer longuement sur les touches  $\checkmark$  et ∧ en même temps.

Une fois le verrouillage activé, le symbole 🔟 apparaît sur l'écran LCD :

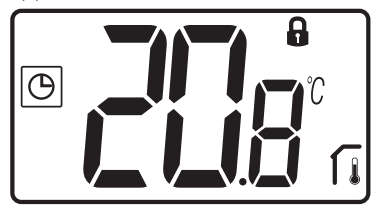

### 6.4 Code confidentiel

Pour activer cette fonction, saisir le paramètre de l'utilisateur n° 9.

Le code confidentiel protège le thermostat contre tout changement du réglage de température ou de mode.

En réponse à l'enclenchement d'une touche, « PIN » s'affiche. Si l'utilisateur appuie sur une autre touche, il doit saisir le code confidentiel.

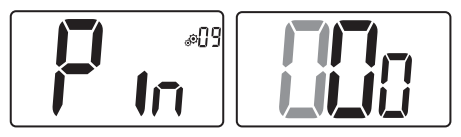

### 6.5 Témoins de chauffage et de rafraîchissement

Les symboles utilisés pour indiquer une demande de chauffage/rafraîchissement sont: chauffage ()(); rafraîchissement 💥.

### 6.6 Témoin

Lorsque l'utilisateur modifie la valeur de consigne de la température avec le système en marche, les informations s'affichent avec un témoin RGB situé au milieu de la touche de validation

| Température       | Couleur du témoin |
|-------------------|-------------------|
| T ≤ 18 °C         | bleu              |
| 18 °C < T ≤ 20 °C | azur              |
| 20°C < T ≤ 22°C   | vert              |
| 22°C < T ≤ 24°C   | orange            |
| T ≥ 24 °C         | rouge             |

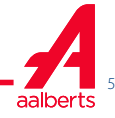

### 7. PARAMÈTRES DE L'UTILISATEUR

7.1 Accès au menu des paramètres de l'utilisateur

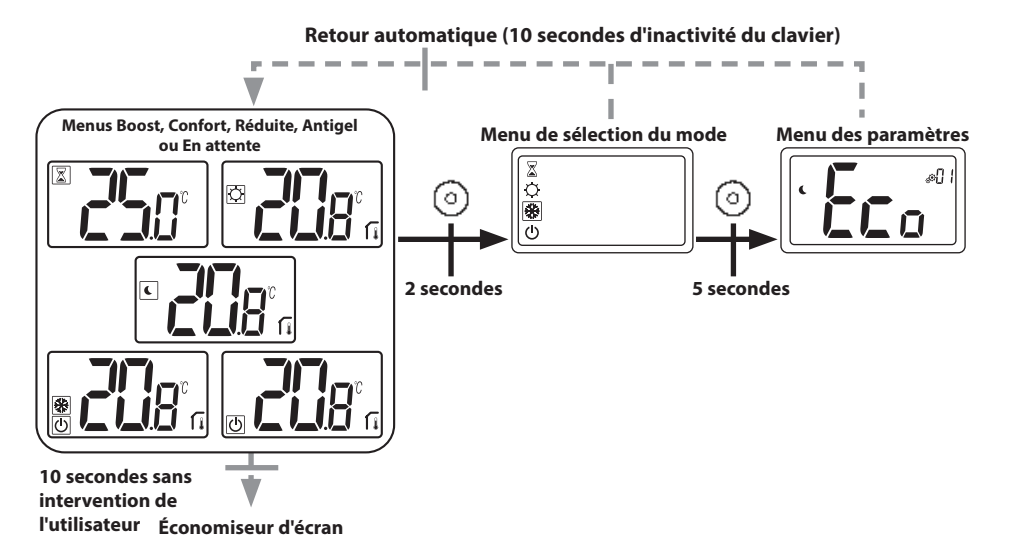

Appuyer sur l'une des touches pour réactiver le thermostat et activer le rétroéclairage.

L'utilisateur qui souhaite accéder au menu des paramètres appuiera sur la touche O pendant 5 secondes.

Pour faire défiler le menu, appuyer sur les touches  $\checkmark$  et  $\land$ . Sélectionner le menu en appuyant sur la touche  $\bigcirc$ , la valeur se met à clignoter. Une fois dans le menu, modifier la valeur du paramètre à l'aide des touches  $\checkmark$  et  $\land$ .

Appuyer à nouveau sur la touche 🔘 pour configurer la valeur du paramètre.

Remarque : les paramètres du thermostat sont divisés en deux groupes : utilisateur et installateur (menu avancé).

### 7.2 Description des paramètres de l'utilisateur

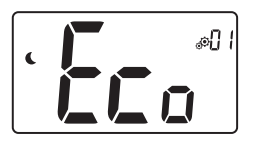

### Réglage de l'écart ECO/Réduite

Valeur par défaut : 2,0 °C Valeurs : 0,0 °C à 5,0 °C

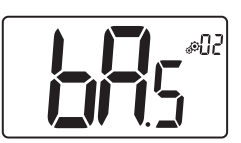

#### Mode « Navigation de base »

- « Yes » : activation de la fonction, limitée aux modes Confort et OFF.
- « no » : absence d'activation

Valeur par défaut : no Valeurs : Yes / no

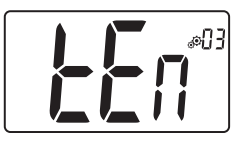

### Affichage de la température dans la pièce

- « Yes » : le thermostat affiche la température mesurée
- « no » : le thermostat affiche la valeur de consigne de la température

Valeur par défaut : Yes Valeurs : Yes / no

### Étalonnage du capteur d'ambiance interne (thermostat)

Ce menu s'affiche uniquement si le paramètre rEG (n° 20) est défini sur « Air » ou « Fll ».

L'étalonnage doit être réalisé lorsqu'une commande fonctionne depuis un jour. Placer le thermostat au centre de la pièce à 1,5 m environ du sol. Enregistrer la température qui s'affiche au bout d'une heure. Lorsque l'utilisateur entre en mode étalonnage, l'affichage du symbole signifie qu'aucun étalonnage n'a été réalisé jusqu'à présent. Saisir la valeur qui s'affiche sur le thermostat à l'aide des touches moins vet plus (incrément/décrément de 0,1 °C).

Appuyer sur la touche de validation 💿 pour valider le réglage. Le symbole 🏶 apparaît pour indiquer la réalisation de l'étalonnage.

Si l'utilisateur appuie simultanément sur les touches moins 🗸 et plus 🔨 , l'étalonnage du capteur est réinitialisé. Le symbole 🏶 disparaît.

<u>Remarque importante</u> : un écart de température important peut indiquer une installation inadéquate du thermostat. Si l'écart de température est trop important, il se peut que le thermostat ait été mal installé, à savoir au mauvais endroit.

Valeur par défaut : 0,0 °C Plage de valeurs : -5,0 °C et 5,0 °C

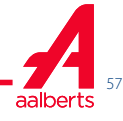

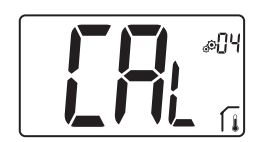

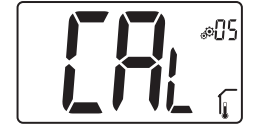

#### Étalonnage du capteur d'ambiance externe (thermostat)

Ce menu s'affiche uniquement si le paramètre rEG (n° 20) est défini sur « Amb » ou « FIr » ou « FII ».

L'étalonnage doit être réalisé lorsqu'une commande fonctionne depuis un jour. Placer le thermostat au centre de la pièce à 1,5 m environ du sol. Enregistrer la température qui s'affiche au bout d'une heure. Lorsque l'utilisateur entre en mode étalonnage, l'affichage du symbole signifie qu'aucun étalonnage n'a été réalisé jusqu'à présent. Saisir la valeur qui s'affiche sur le thermostat à l'aide des touches moins  $\checkmark$  et plus  $\checkmark$  (incrément/décrément de 0,1 °C).

Appuyer sur la touche de validation pour valider le réglage. Le symbole apparaît pour indiquer la réalisation de l'étalonnage.

Si l'utilisateur appuie simultanément sur les touches moins  $\checkmark$  et plus  $\land$ , l'étalonnage du capteur est réinitialisé. Le symbole disparaît.

<u>Remarque importante :</u> un écart de température important peut indiquer une installation inadéquate du thermostat. Si l'écart de température est trop important, il se peut que le thermostat ait été mal installé, à savoir au mauvais endroit.

Le réglage redémarrera dès que l'utilisateur modifiera ce paramètre.

Valeur par défaut : 0,0 °C Plage de valeurs : -5,0°C à 5,0 °C

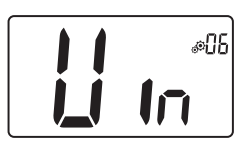

#### Détection de fenêtre ouverte

« Yes » : activation de la fonction
 « no » : absence d'activation
 Si la fonction est activée, le symbole s'affiche
 Pour plus d'informations, consulter le paragraphe « Détection de fenêtre ouverte »
 Valeur par défaut : Yes Valeurs : Yes / no

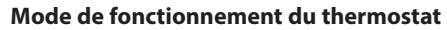

- Hot : mode chauffage
- CLd : mode rafraîchissement
- Aut : mode automatique
- Rev : affichage du menu Réversible (voir le paragraphe 5.6 « Mode Réversible »)

Valeur par défaut : Hot Valeurs : Hot / Cold / Aut / Rev

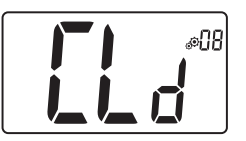

#### Activation ou désactivation du mode Rafraîchissement

Ce menu des paramètres permet d'activer ou de désactiver le mode Rafraîchissement dans une pièce de type salle de bains. Lorsque le système est en mode Rafraîchissement, le thermostat est en mode OFF.

Valeur par défaut : Yes Autre valeur : no

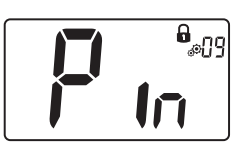

Activation du code confidentiel

« Yes » : activation de la fonction « no » : absence d'activation Pour de plus amples informations, consulter le paragraphe « Code confidentiel et verrouillage à distance »

Valeur par défaut : no Autre valeur : Yes

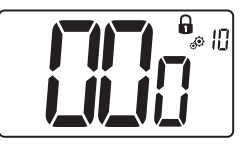

Réglage de la valeur du code confidentiel

Ce menu s'affiche uniquement si le paramètre PIN (n° 09) est défini sur « Yes ». L'utilisateur doit configurer les valeurs des trois chiffres et confirmer son choix avec la touche de validation O.

Valeur par défaut : 000 Plage de valeurs : 000 à 999

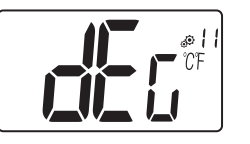

### Unité de température affichée en

- ▶ °C : Celsius
- °F : Fahrenheit

Valeur par défaut : °C

éfaut : °C Valeurs : °C / °F

### Réinitialiser les paramètres de l'utilisateur :

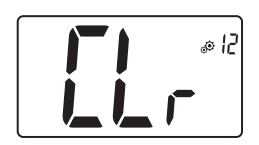

Appuyer longuement sur la touche 💿 pendant 5 secondes pour réinitialiser, tous les segments s'allument, indiquant que le thermostat a été réinitialisé sur la valeur d'usine par défaut :

- ▶ Valeur de consigne des températures dans les modes
- Tous les paramètres de l'utilisateur avec leurs valeurs d'usine.

Lorsque le bouton est maintenu enfoncé :

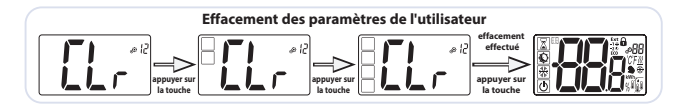

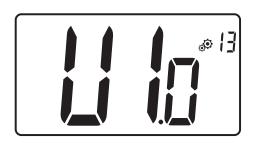

### Affichage de la version du logiciel client

Appuyer longuement sur la touche de validation pour 🕥 afficher la version logicielle et les informations de débogage.

Rappel : la version du logiciel est : Vxx.xx

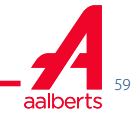

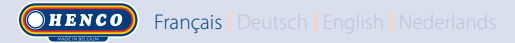

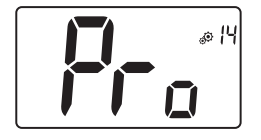

#### Menu de l'installateur

Ce menu permet d'accéder au menu des paramètres de l'installateur. Appuyer longuement sur la touche de validation  $\bigcirc$  pour afficher le premier paramètre des menus de l'installateur.

Lorsque la touche validation/menu 📀 est maintenue enfoncée :

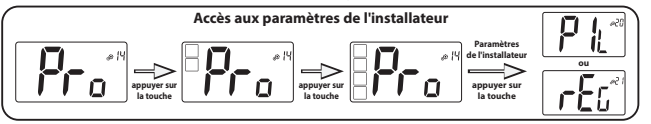

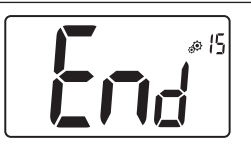

#### Quitter le menu de l'utilisateur

Appuyer sur la touche de validation 💿 pour quitter le menu de l'utilisateur et revenir à l'écran principal.

### 8. PARAMÈTRES DE L'INSTALLATEUR

La modification de ces paramètres est réservée aux professionnels.

Pour accéder aux paramètres de l'installateur, ce dernier doit se rendre sur le paramètre de l'utilisateur n° 14. Il devra ensuite appuyer longuement sur la touche de validation/menu 💿 pendant 5 secondes :

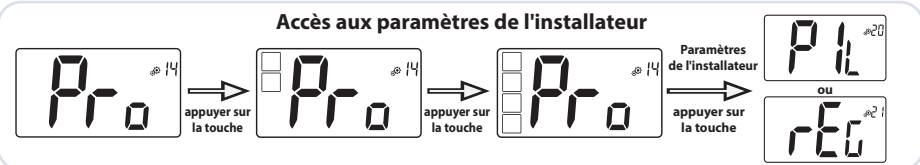

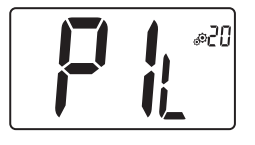

### Configuration fil pilote

Pour pouvoir utiliser le signal H&C ou le signal d'horloge, le thermostat doit être défini sur la configuration esclave ou maître.

- « SLA » : configuration esclave
- «MAS» : Configuration maître

Valeur par défaut : SLA Autre valeur : MAS

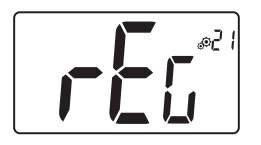

#### Sélection du capteur de température utilisée pour le réglage

- AIR : réglage à l'aide du capteur interne
- Amb : réglage à l'aide du capteur externe
- FLR : réglage du capteur de plancher (capteur externe du thermostat)

- FLL : réglage avec le capteur de plancher et le capteur d'air Pour sélectionner les réglages « Amb », « FLR » ou « FLL », le capteur externe doit être raccordé au thermostat. (voir le paragraphe 9 « Capteurs de température utilisés pour le réglage » pour de plus amples informations).

Valeur par défaut : Air Autres valeurs : Amb / FLL / FLR

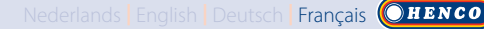

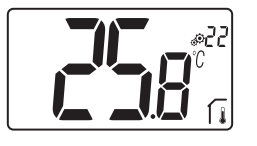

Affichage de la **température mesurée par le capteur interne** Si « Err » s'affiche, le capteur interne est endommagé.

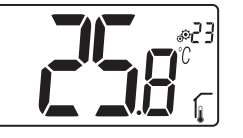

Affichage de la **température mesurée par le capteur externe :** 

Température au PLANCHER / Température AMBIANTE

Si « Err » s'affiche, le capteur externe/interne n'est pas raccordé ou est endommagé.

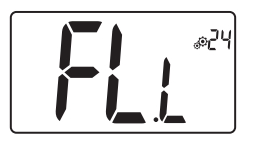

Limite inférieure de la température au plancher (FL.L)

L'affichage et le réglage de cette valeur n'est possible que si le paramètre 21 est défini sur FLL.

La valeur « Limite basse » sera utilisée dans les configurations chauffage et rafraîchissement. Appuyer sur 🔨 pour augmenter la valeur

Valeur par défaut : « no » : désactivée Autres valeurs : 5 °C à « FL.H » (ou 40 °C)

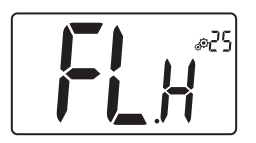

### Limite supérieure de la température au plancher (FL.H)

L'affichage et le réglage de cette valeur est possible lorsque le paramètre 21 est défini sur FLL. La valeur « Limite haute » sera utilisée dans les configurations chauffage et rafraîchissement. Appuyer sur  $\checkmark$  pour diminuer la valeur.

Valeur par défaut : « no » : désactivée Autres valeurs : « FL.Lo » (ou 5 °C) à 40 °C

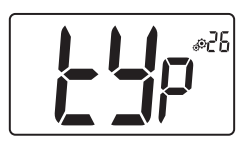

#### Type de réglage

- HYs : réglage de l'hystérésis
- bP : réglage de la bande proportionnelle

Valeur par défaut : bP Autre valeur : HYs

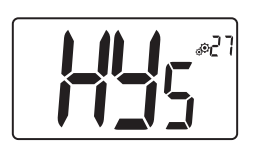

### Valeur de l'hystérésis

Ce menu s'affiche uniquement si le paramètre « Typ » (N° 26) est défini sur « HYs ».

Utiliser les touches moins V et plus Appuyer sur la touche de validation O pour valider le réglage.

Valeur par défaut : 0,3 °C Plage de valeurs : 0,2 °C à 3 °C

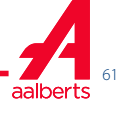

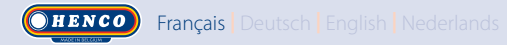

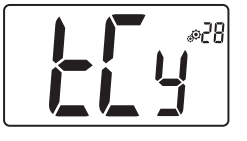

#### Réglage de la durée du cycle

Ce menu s'affiche uniquement si le paramètre « Typ » (N° 26) est défini sur « bp ».

Utiliser les touches moins V et plus A pour définir la valeur de la durée du cycle.

Appuyer sur la touche de validation 💿 pour valider le réglage.

Valeur par défaut : 10 minutes Autres valeurs : [10 15 30 45 60]

### **Bande proportionnelle**

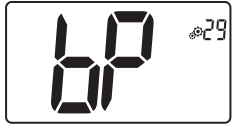

Ce menu s'affiche uniquement si le paramètre « Typ » (N° 26) est défini sur « bp ». Utiliser les touches moins V et plus N pour définir la valeur de la bande proportionnelle. Appuyer sur la touche de validation O pour valider le réglage. Valeur par défaut : 2 °C Plage de valeurs : 2°C à 5°C

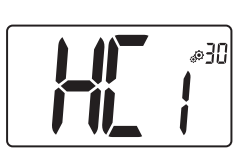

Premier paramètre du signal H&C : largeur de la zone d'insensibilité Ce menu s'affiche uniquement si le paramètre « Mod » (N° 07) est défini sur « Aut » ou que « Aut » est sélectionné dans le menu du mode « Réversible ».

Ce paramètre correspond à la largeur de la zone d'insensibilité.

Utiliser les touches moins  $\checkmark$  et plus  $\land$  pour définir la valeur.

Appuyer sur la touche de validation 📀 pour valider le réglage.

Valeur par défaut : 1°C Plage de valeurs : 0 °C à 5 °C par incrément de 0,5 °C

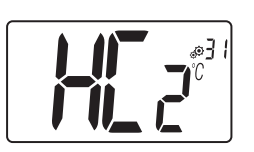

**Deuxième paramètre du signal H&C :** seuil temporel Ce menu s'affiche uniquement si le paramètre « Mod » (N° 07) est défini sur « Aut » ou que « Aut » est sélectionné dans le menu du mode « Réversible ».

Ce paramètre correspond à un seuil temporel.

Utiliser les touches moins V et plus Appuyer sur la touche de validation O pour valider le réglage. Valeur par défaut : 11 Autres valeurs : no, 30', 2H, 3H, 4H et 5H

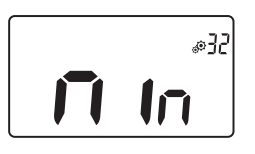

# Valeur minimum de la plage de réglage de la valeur de consigne de la température

Valeur par défaut : 5,0°C Plage de valeurs : 5,0°C à 15,0°C

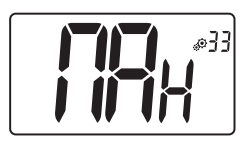

## Valeur maximum de la plage de réglage de la valeur de consigne de la température

Valeur par défaut : 30,0°C Plage de valeurs : 20,0°C à 37,0°C

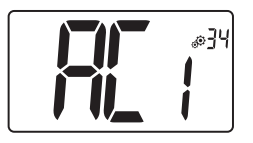

### Minuterie anti-court cycle activée

Réglage de la valeur temporelle pour la charge à l'état débloqué. La valeur temporelle correspond à un nombre de minutes. Valeur par défaut : 2 minutes Autre valeur : no à 5 minutes

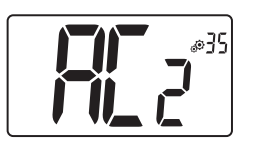

### Minuterie anti-court cycle désactivée

Réglage de la valeur temporelle pour la charge à l'état bloqué. La valeur temporelle correspond à un nombre de minutes.

Valeur par défaut : 2 minutes Autre valeur : no à 5 minutes

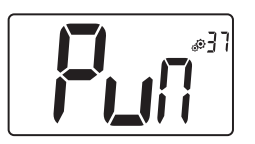

### Exploitation de la pompe et de la valve

Activation ou désactivation de l'exploitation du système Valeur par défaut : Yes Autre valeur : no

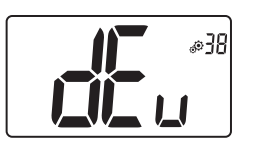

### Fonction anti-condensation de l'installation :

uniquement avec le capteur RH

Lorsque de la condensation est détectée, la climatisation s'arrête et/ou le déshumidificateur est activé.

Valeur par défaut : Yes Autre valeur : no

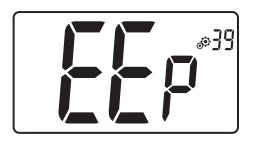

### Effacement de l'EEPROM

Tous les paramètres du thermostat seront téléchargés avec les réglages d'usine.

Appuyer longuement sur la touche de validation  $\bigcirc$  pour afficher :

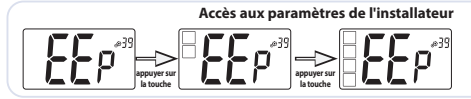

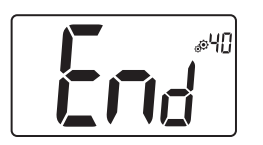

### Quitter le menu de l'installateur

Appuyer sur la touche de validation O pour quitter le menu de l'utilisateur et revenir à l'écran principal.

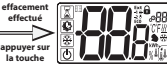

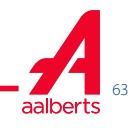

### 9. CAPTEURS DE TEMPÉRATURE UTILISÉS POUR LE RÉGLAGE

#### 9.1 Capteurs de température

Le thermostat peut mesurer la température à partir de deux capteurs différents :

- Capteur interne : ce capteur est intégré au thermostat.
- ▶ Capteur externe : Ce capteur est branché à l'arrière du thermostat. En fonction de la configuration du réglage, il peut être utilisé comme capteur de température « ambiante » ou capteur de température au plancher.

### 9.2 Description des configurations de réglage

Deux capteurs de température différents peuvent être utilisés pour le réglage du chauffage et du rafraîchissement. En ce qui concerne le branchement du capteur externe, l'installateur pourra choisir un type de réglage dans le paramètre 20 du menu de l'installateur (voir le paragraphe 8 « Paramètres de l'installateur »).

| Configuration de<br>réglage | Capteur            | Affichage sur<br>l'écran LCD | Description                                                                                                    |
|-----------------------------|--------------------|------------------------------|----------------------------------------------------------------------------------------------------|
| AIR                         | Interne            | ſ                            | Le réglage est effectué à l'aide du capteur interne.<br>Le capteur mesure la température à la position du<br>thermostat.                                                                                                    |
| Amb                         | Externe            | Í,                           | Le réglage de la température ambiante est effectué<br>à l'aide du capteur externe.<br>Le capteur effectue les mesures dans une position<br>autre que celle du thermostat.                                                                                                    |
| FLR                         | Externe            | <b>J</b>                     | Le réglage au plancher est effectué à l'aide du<br>capteur externe.<br>Le capteur externe est raccordé au thermostat<br>numérique et placé « dans le plancher ».                                                                                                    |
| FLL                         | Interne et externe |                              | Réglage de la limite plancher à l'aide du capteur<br>externe et des capteurs internes.<br>Le capteur externe est raccordé au thermostat<br>numérique et placé « dans le plancher ».<br>Cette mesure permet de vérifier les limites de<br>température au plancher. Le capteur interne est<br>utilisé pour effectuer le réglage de la température. |

Points importants :

- Pour pouvoir sélectionner les réglages « Amb », « FLR » ou « FLL » dans le menu de l'installateur, le capteur externe doit être raccordé au thermostat.
- Si une erreur se produit au niveau du capteur externe et que l'installateur/l'utilisateur accède au paramètre n° 20, le réglage « AIR » sera automatiquement sélectionné et l'erreur du capteur externe pourra être supprimée si le capteur est éteint.

### **10. RECHERCHE DES PANNES ET SOLUTION**

Les erreurs du thermostat sont les suivantes :

- Erreur de mesure de la température : o Capteur intérieur ;
  - o Capteur externe. En cas de rupture du capteur, le thermostat continuera de fonctionner avec le capteur interne.
- Erreur de mesure de l'humidité.
- Problème au niveau du signal H&C.

| Erreur de<br>capteur<br>interne | Réactivation du thermostat par l'utilisateur :<br>- Affichage de « Err » et<br>- clignotement du témoin rouge<br>Thermostat en attente en l'absence du capteur externe :<br>- Affichage de « Err » et<br>- clignotement du témoin rouge<br>Thermostat en attente en présence du capteur externe :<br>- Affichage de la température externe et |
|---------------------------------|----------------------------------------------------------------------------------------------------|
| Capteur<br>externe              | Réactivation du thermostat par l'utilisateur :<br>- Clignotement de l'icône<br>- Clignotement du témoin rouge et affichage de la température<br>du capteur interne<br>Thermostat en attente :<br>- Affichage de la température du capteur interne<br>- Clignotement de l'icône                                                                |
| Erreur<br>d'humidité            | Thermostat de réactivation de l'utilisateur :<br>- Clignotement de l'icône<br>- Affichage de « Err » si l'utilisateur souhaite lire la valeur<br>d'humidité                                                                                                    |
| Signal<br>chauffage             | Le témoin clignote en orange pendant 2 secondes lorsque l'écran<br>En attente s'affiche (voir le paragraphe 6.5 « Témoin du signal<br>H&C »). Uniquement en mode Débogage.                                                                                                    |
| &rafraîchis-<br>sement          | Thermostat de réactivation de l'utilisateur :<br>Le témoin clignote en rouge si le signal sur la ligne H&C n'est pas<br>stable au bout de 90 secondes.<br>Thermostat en attente :<br>Le témoin clignote en rouge uniquement en mode Débogage.                                                                                                 |

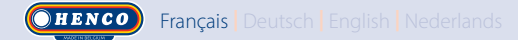

### **11. ENTRETIEN**

#### Nettoyage du thermostat

Épousseter délicatement l'extérieur du thermostat avec un chiffon doux sans peluches. Si le thermostat nécessite un nettoyage plus méticuleux :

- Humidifier légèrement un chiffon doux propre avec de l'eau.
- Tordre le chiffon pour éliminer l'excès d'eau.
- Essuyer délicatement l'écran et les côtés du thermostat en veillant à ce que des gouttes d'eau ne s'accumulent pas autour du produit.

Important: Ne pas vaporiser d'eau directement sur le thermostat ou utiliser des produits de nettoyage ou de polissage, ce qui pourrait endommager le thermostat.

### **12. CARACTÉRISTIQUES TECHNIQUES**

Le thermostat peut être utilisé dans les conditions décrites ci-dessous :

| Indice de protection IP                                  | IP20                                                                                             |
|----------------------------------------------------------|--------------------------------------------------------------------------------------------------|
| ErP                                                      | Classe IV (2 %)                                                                                  |
| Température ambiante de service                          | 0°C à 50 °C (32 °F à 122 °F)                                                                     |
| Température de stockage                                  | -20°C à 60°C (-4°F à 140°F)                                                                      |
| Alimentation                                             | 24 CA à 230 VCA                                                                                  |
| Capteur d'humidité interne                               | En option                                                                                        |
| Capteur de température interne<br>et/ou externe (option) | NTC 10kΩ à 25 °C                                                                                 |
| Type de réglage                                          | Bande proportionnelle (cycles de 15-30-45-60 minutes)<br>ou hystérésis 0,2 °C à 3,0 °C           |
| Plages de température                                    | Confort / Réduite / Antigel 5 - 35 ℃ /<br>5 - 35 ℃ / 0,5 - 10° C / (incréments de 0,5 ℃)         |
| Puissance utile Live Triac, NO ou NF                     | 24 VCA : 5 actionneurs max. (1,6 W/actionneur)<br>230 VCA : 8 actionneurs max. (1,8W/actionneur) |

Nederlands English Deutsch Français

### **13. NORMES**

| Désignation           | Description                                                                                                    |
|-----------------------|----------------------------------------------------------------------------------------------------|
| Directive 2006/95/CE  | Directive basse tension                                                                                                    |
| Directive 2004/108/CE | Compatibilité électromagnétique (CEM)                                                                                                    |
| EN 60730-1            | Dispositifs de commande électrique automatiques à usage domestique et ana-<br>logue - Partie 1 : Normes génériques                                       |
| EN 61000-6-1          | Compatibilité électromagnétique : Normes génériques - Immunité pour les envi-<br>ronnements résidentiels, commerciaux et de l'industrie légère           |
| EN 61000-6-3          | Compatibilité électromagnétique : Normes génériques - Norme sur l'émission pour<br>les environnements résidentiels, commerciaux et de l'industrie légère |
| EN 61000-4-2          | Compatibilité électromagnétique : Techniques d'essai et de mesure - Essai d'im-<br>munité aux décharges électrostatiques                                 |

### **14. DIMENSIONS ET POIDS**

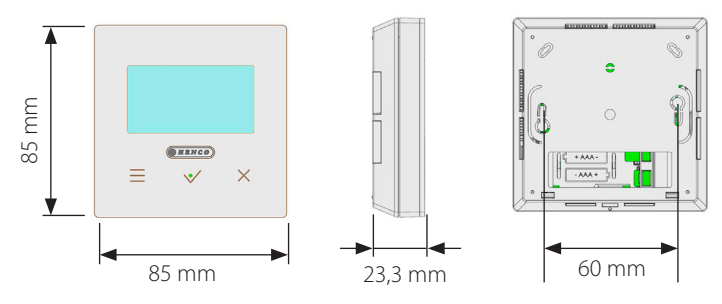

Poids : 115 g (thermostat uniquement) - boîte comprise : 220 g

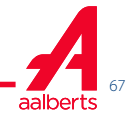

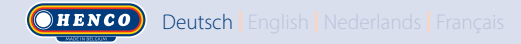

### INHALTSVERZEICHNIS

| Allgemeine Informationen                      | 69 |
|-----------------------------------------------|----|
| 1. Produkteigenschaften                       |    |
| 2. Verpackungsinhalt                          | 70 |
| 3. Erstinstallation                           | 71 |
| 4. Produktbeschreibung                        | 72 |
| 4.1 Beschreibung der Displaysymbole           | 72 |
| 5. Betriebsartauswahl                         |    |
| 5.1 Andern der lemperatureinstellung          |    |
| 5.1.2 Betriebsart Komfort                     |    |
| 5.1.3 Betriebsart Reduziert/ECO               | 74 |
| 5.1.4 Betriebsart Frostschutz                 | 75 |
| 5.1.5 Betriebsart OFF                         | 75 |
| 5.1.6 Betriebsart Reversibel                  | 75 |
| 6. Wichtigste Funktionen                      |    |
| 6.1 Reversible Betriebsart                    |    |
| 6.2 Fensleronnungserkennung                   |    |
| 6.4 PIN-Code                                  |    |
| 6.5 Heiz- und Kühlanzeigen                    | 77 |
| 6.6 LED-Anzeige                               | 77 |
| 7. Beschreibung der Benutzerparameter         |    |
| 7.1 Zugriff auf das Menü Benutzerparameter    | 78 |
| 7.2 Beschreibung der Benutzerparameter        | 79 |
| 8. Beschreibung der Installationsparameter    | 82 |
| 9. Temperatursensor für die Regelung          |    |
| 9.1 Temperatursensoren                        |    |
| 9.2 Beschreibung der Regelungskonfigurationen |    |
| 10. Fehlerbehebung und Lösungen               |    |
| 11. Wartung                                   |    |
| 12. Technische Daten                          |    |
| 13. Standards                                 |    |
| 14. Abmessungen und Gewicht                   |    |
|                                               |    |

### **ALLGEMEINE INFORMATIONEN**

Sicherheitshinweise und

Betriebsanleitungen

- •Dieses Produkt sollte von einer Fachkraft installiert werden. Der Hersteller haftet nur für die Ausrüstung, wenn die oben genannten Nutzungsbedingungen die gesetzlichen Bestimmungen eingehalten werden.
- Während des Betriebs des Thermostats sind die Anweisungen dieser Installations- und Betriebsanleitung vollständig zu beachten.
   Bei Ausfällen durch unsachgemäße Installation und Verwendung sowie durch mangelhafte Wartung verfällt die Herstellergarantie.

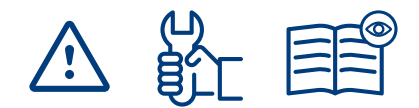

- •Jeglicher Reparaturversuch führt zum Erlöschen der Haftung sowie der Gewährleistungs- und Ersatzpflicht des Herstellers.
- •Decken Sie den Thermostat nicht ab, um eine genaue Messung der Umgebungstemperatur zu ermöglichen. Daher darf der Sensor niemals hinter dicken Vorhängen, Einrichtungsgegenständen usw. angebracht werden. Alternativ sollte ein Fernfühler verwendet werden.
- •2012/19/EG (WEEE-Richtlinie):

Mit diesem Symbol gekennzeichnete Produkte dürfen in der Europäischen Union nicht als unsortierter Hausmüll entsorgt werden. Beim

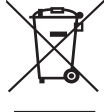

Erwerb gleichwertiger neuer Ausrüstungen

ist dieses Produkt dem örtlichen Händler oder einer entsprechenden Sammelstelle zum fachgerechten Recycling zu übergeben. Nähere Informationen unter: www.recyclethis.info

### Anwendung

•Das Thermostat ist auf den Einsatz in Wohnbereichen, Büros und Industrieeinrichtungen ausgelegt. Um eine fachgerechte Nutzung sicherzustellen, vor Inbetriebnahme sicherstellen, dass die Installation den geltenden Bestimmungen entspricht.

Siehe "Schnellinstallationsanleitung" für Informationen zur Thermostatinstallation

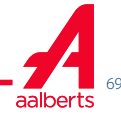

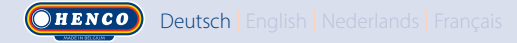

### **1. PRODUKTEIGENSCHAFTEN**

- Thermostat kompatibel mit dem Logic Wired-System.
- 3 berührungsempfindliche Tasten.
- Anschluss über 4 Drähte.
- Einstellung unterschiedlicher Temperaturmodi.
- Frostschutzfunktion.
- Konfigurierbare Hysterese- oder PWM-Regelung.
- Pincode und Schrauben für öffentliche Bereiche.
- Nichtflüchtiger EEPROM-Speicher.
- 2 Parametermenüs: Benutzer und Installateur.

#### Optional

Externer Sensor mit mehreren Regelmöglichkeiten (Boden, Thermostat, kombiniert ...).

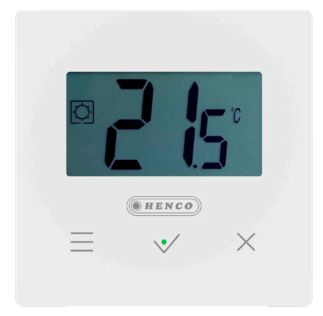

### 2. VERPACKUNGSINHALT

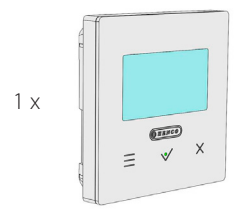

HENCO Logic Thermostat

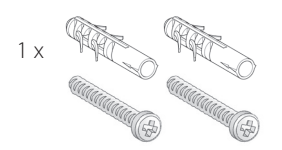

Befestigungsschrauben

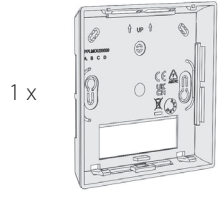

### Rückseitige Abdeckung

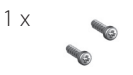

Verschlussschrauben

### **3. ERSTINSTALLATION**

Siehe Schnellinstallationsanleitung.

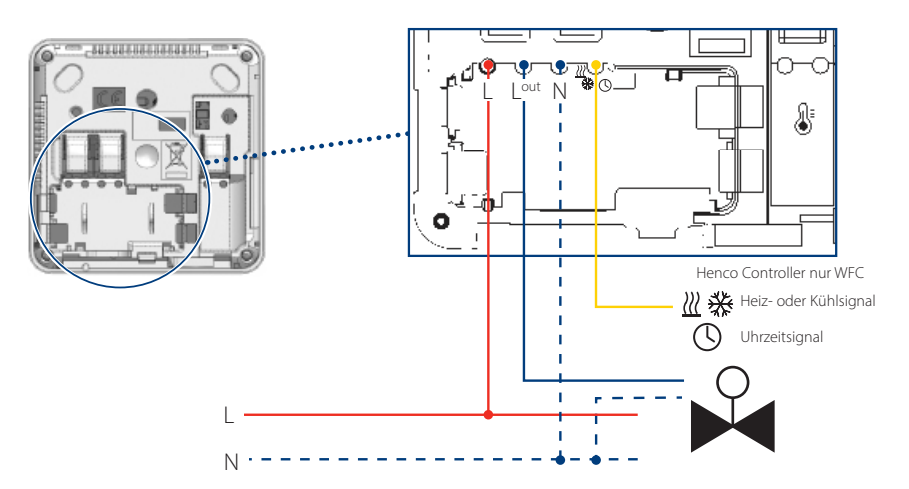

Wenn der Thermostat eingeschaltet wird, beginnt er mit der Initialisierung:

- A Alle Segmente des LCD-Bildschirms werden angezeigt
- B Die LED blinkt weiß
- C Das LCD zeigt die Softwareversion an
- D Der Thermostat initialisiert seine interne Konfiguration entsprechend dem H&C-Signal

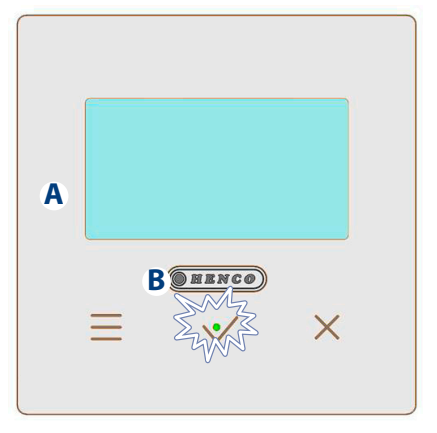

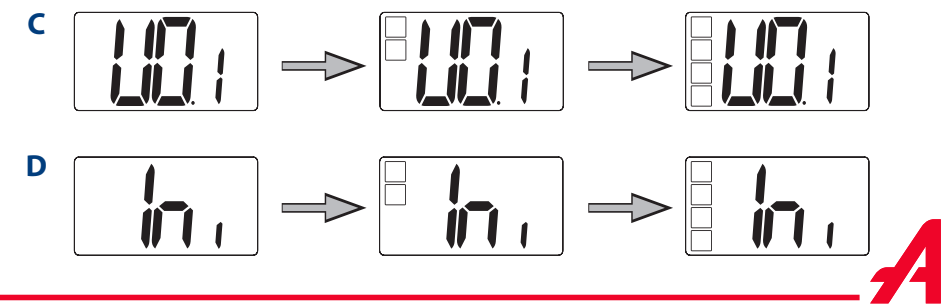

aalberts

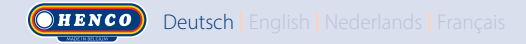

### 4. PRODUKTBESCHREIBUNG

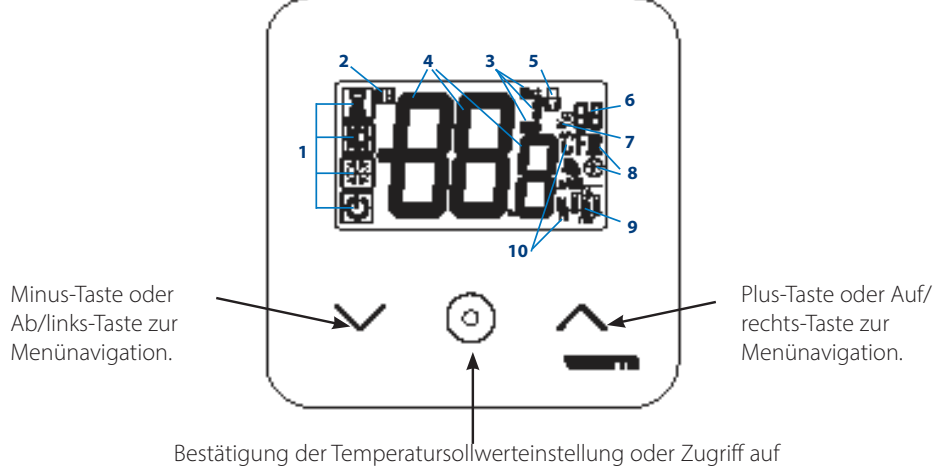

das Parametermenü oder Anzeige der gemessenen Temperatur/des Temperatursollwerts.

### 4.1 Beschreibung der Displaysymbole

1 Symbol zur Angabe der aktuellen Betriebsart des Thermostats mit von links nach rechts: Der Thermostat ist als Master eingerichtet, wenn das Logo einen Rahmen 🔍 hat. Der Thermostat ist als Slave eingerichtet, wenn das Logo keinen Rahmen 🌔 hat.

Betriebsart Timer/Booster

🗘 Komfortmodus im Heizbetrieb

- Betriebsart Reduziert/ECO C
- 💥 Betriebsart Frostschutz

Betriebsart OFF, wenn die Betriebsart

"Reversibel" aktiviert ist

- 2 Fensteröffnungserkennung
- 3 Befehl Anzeige der reduzierten Uhr und Heizen & Kühlen:
  - Ext Befehl gilt f
    ür Heizsystem
  - ECO Befehl für Betriebsart mit reduziertem Sollwert
  - ▶ 🔆 Befehl für Kühlungskonfiguration

- Befehl Abschaltung
- 4 Messtemperatur / Temperatursollwert / Restzeit für Boost-Betriebsart
- 5 Tastatur gesperrt:
- **R** Nummer Parametermenü: 6
- Parametermenü: 7
- Anzeige des Heiz- und 🔣 Kühlbedarfs 💥 8
- 9 Art der Messdaten und des für die Systemregelung verwendeten Sensors:
- Feuchtigkeitsmessung & Regelung
- Externer Temperatursensor
- Interner Temperatursensor
- Umgebungstemperatursensor
- Bodentemperatursensor
- 10 Temperatureinheiten  $\mathcal{C}$  oder  $\mathcal{F}$  oder Feuchtigkeitsgehalt%
#### **5. BETRIEBSARTAUSWAHL**

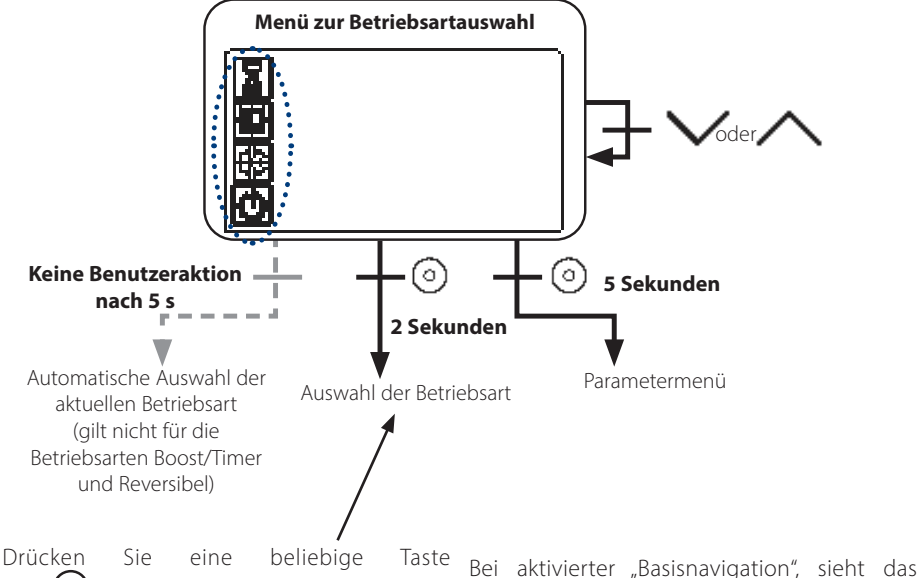

Drücken Sie eine beliebige Taste Bei aktivierter "Basisnavigatio VO, um das Thermostat und die Navigationsmenü wie folgt aus: Hintergrundbeleuchtung zu aktivieren.

Halten Sie die Taste 💿 2 Sekunden lang gedrückt, um das Menü zur Betriebsartauswahl aufzurufen.

Navigationsmenu wie folgt aus:

Mit  $\bigvee$  oder  $\land$  können Sie zu einer anderen Betriebsart navigieren.

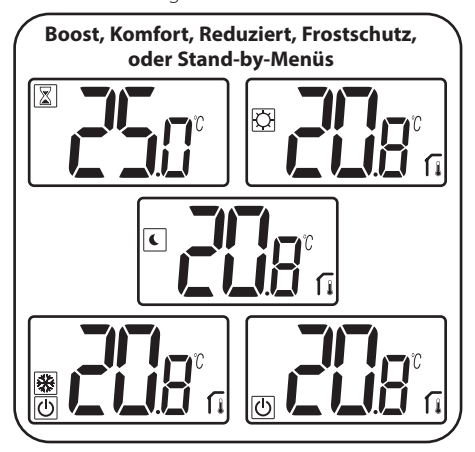

¢ Ф

Wenn die Betriebsart "Reversibel" aktiviert ist (siehe Abschnitt 5.6 "Betriebsart Reversibel" für nähere Informationen), wird das Navigationsmenü angezeigt:

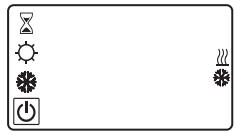

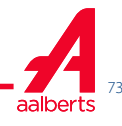

#### 5.1 Ändern der Temperatureinstellung

Aktivieren Sie das Thermostat durch Drücken einer beliebigen Taste.

Drücken Sie 🗸 oder 🔨 um den Temperatursollwert zu ändern (Ziffern beginnen zu blinken).

Durch Drücken der Bestätigungstaste (•) wird der Temperatursollwert bestätigt.

### 5.1.1 Betriebsart Boost/Timer

Im Boost-Betrieb wird die Solltemperatur über einen ausgewählten Zeitraum angewendet.

Nach Ablauf dieser Zeitspanne kehrt das Thermostat zur vorherigen Betriebsart zurück.

Sie können die gewünschte Temperatur zunächst mit  $\bigvee$  oder  $\land$  einstellen und dann zum Bestätigen die Bestätigungstaste ( ) drücken, der Standardwert ist 24 °C.

In einem zweiten Schritt können Sie die Dauer in Stunden ("H") einstellen, wenn sie unter 24H liegt, dann den Tag "d".

Bei der automatischen Umschaltkonfiguration H&C kann die Betriebsart Timer/Booster nicht ausgewählt werden.

Wird die Systemkonfiguration durch das H&C-Signal geändert, wird die Betriebsart Timer/ Booster beendet. Der Thermostat kehrt in die zuvor gewählte Betriebsart zurück.

Standardwert: "no" (0 Minuten).

Wertebereich: 1 Stunde bis 23 Stunden (in Schritten von 1 Stunde) und 1 Tag bis 44 Tage (in Schritten von 1 Tag).

#### 5.1.2 Betriebsart Komfort 🖸

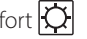

In dieser Betriebsart wird jederzeit der Komforttemperatursollwert eingehalten.

Diese Betriebsart kann nicht gewählt werden, wenn der Thermostat ein "Slave"-Produkt ist und das H&C-Signal nur wenige Informationen überträgt.

#### 5.1.3 Betriebsart Reduziert/ECO

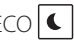

In dieser Betriebsart wird jederzeit der reduzierte Temperatursollwert eingehalten.

Dieser Sollwert entspricht dem um einen Offset reduzierten Komfortsollwert (siehe Absatz 7.2 "Beschreibung der Benutzerparameter").

Die Betriebsart Reduziert/ECO ist verfügbar, wenn der Thermostat als Master eingerichtet ist:

Wenn das H&C-Signal in der Betriebsart ECO und der Thermostat als Slave eingerichtet ist, wird der Thermostat automatisch in die Betriebsart ECO versetzt

Hinweis: Im Kühlbetrieb verhält sich die reduzierte Betriebsart wie die Betriebsart OFF (System wird gestoppt, NC-Stellantriebe sind geschlossen).

Der Thermostat ist als Master eingerichtet, wenn das Logo den Modus 🔍 hat.

Der Thermostat ist als Slave eingerichtet, wenn das Logo keinen Rahmen 🌔 hat.

Wichtiger Hinweis:

- Bei der "Bodengrenzwert"-Regelung kann die Betriebsart Reduziert/FCO nicht richtig funktionieren, wenn der "Untere Grenzwert"-Wert zu hoch ist:
- -Wenn die Systemkonfiguration eine automatische H&C-Umschaltung vorsieht und der Thermostat der Master des Systems ist, kann der Benutzer keine Abweichung einstellen.
- -Wenn die Systemkonfiguration durch das H&C-Signal geändert wird, wird die Sollwertabweichung gestoppt.

5.1.4 Betriebsart Frostschutz 💥

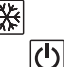

Wählen Sie diese Betriebsart, wenn Sie Ihre Anlage gegen Einfrieren schützen möchten. (Standardwert 7 °C).

Anmerkung: Im Kühlbetrieb verhält sich die Betriebsart Frostschutz wie die Betriebsart OFF (System wird gestoppt).

Sofern sie durch den Benutzer/Installateur eingestellt wurde, wird die "Bodengrenzwert"-Regelung durch die Wahl des Frostschutzmodus beendet.

Der Sollwert für die Frostschutztemperatur wird angewendet, sobald ein geöffnetes Fenster erkannt wird.

5.1.5 Betriebsart OFF

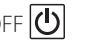

Diese Betriebsart verwenden, wenn die Anlage abgeschaltet werden muss.

Achtung: In dieser Betriebsart könnte die Anlage einfrieren.

- In der Betriebsart OFF wird die "Bodengrenzwert"-Regelung gestoppt.

5.1.6 Reversible Betriebsart 🔐

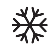

Dieser Modus ermöglicht, zwischen Heizung und Kühlung umzuschalten, wobei die Umschaltung vom Thermostat im Master-Modus (manuell oder automatisch) gesteuert wird, der im Slave-Modus angezeigt wird (H&C-Signal am Thermostateingang).

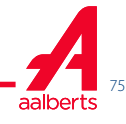

# **6. WICHTIGSTE FUNKTIONEN**

6.1 Reversible Betriebsart <u>)</u> 💥 Zugang zum Menü Reversibel

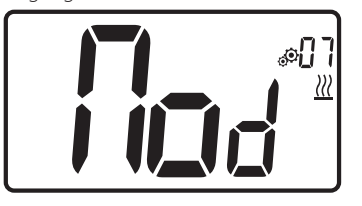

Geben Sie den Benutzerparameter 07 ein, und verwenden Sie die Tasten V und A, um die Betriebsart des Thermostats auszuwählen:

- Hot <u>}</u> : Heizregelungsmodus
- CLd 💥: Kühlregelungsmodus
- rEv: Aktivierung der der reversiblen Betriebsart im Menü
- Aut 🔣 🔆 automatisches Heiz/Kühl-Betrieb.

Mit der Taste 🕥 wird die Auswahl bestätigt und in den Komfortbetrieb geschaltet.

Bei einer Benutzerinaktivität von einigen Sekunden wird die aktuelle Auswahl bestätigt und zur vorherigen Betriebsart zurückgekehrt.

Mit der Taste 🕥 wird der Temperatursollwert bestätigt.

Nach der Auswahl der reversiblen Betriebsart erfolgt der Betriebsartenwechsel wie folgt:

Halten Sie 💿 für 2 Sekunden lang, um das Auswahlmenü für den Menümodus aufzurufen. Begeben Sie sich anschließend unter die Betriebsart OFF, bis die 4 leeren Symbole angezeigt werden:

Wählen Sie  $\bigcirc$ , wählen Sie danach den Heizmodus "Hot" oder den Kühlmodus "Cld" mit den Tasten  $\checkmark$  und  $\land$ .

Die Taste 💿 1 s lang drücken, um die Auswahl der Betriebsart zu bestätigen.

Wenn der Benutzer einige Sekunden keine Taste drückt, bleibt der Thermostat im vorherigen Modus.

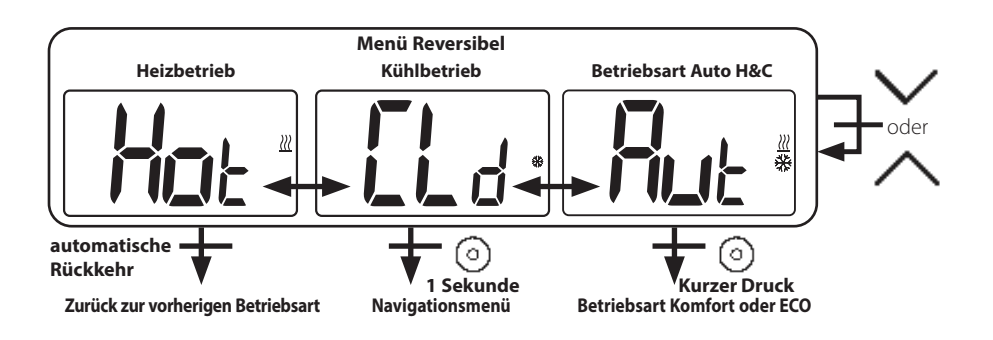

# 6.2 Fensteröffnungserkennung

Geben Sie den Benutzerparameter 06 ein.

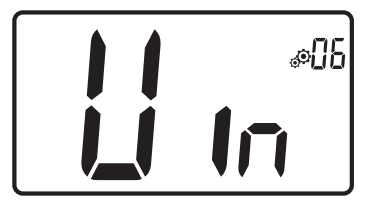

Bei Aktivierung und laufender Erkennung erscheint das Symbol **Ha** und blinkt am Bildschirm! Mit dieser Funktion wird der Temperaturverlauf gemessen und aufgezeichnet.

Bei Erkennung eines offenen Fensters wendet das Thermostat den Frostschutz-Temperatursollwert des Heizsystems an. Der Benutzer kann das Heizsystem neu starten und die Fenstererkennung per Tastendruck stoppen.

# 6.4 PIN-Code

Um diese Funktion zu aktivieren, geben Sie den Benutzerparameter 9 ein.

Der PIN-Code schützt das Thermostat von jeder Änderung der Temperatur- oder Betriebsarteneinstellung.

Wenn der Benutzer eine Taste betätigt, erscheint die Meldung "PIN". Drückt der Benutzer nochmals eine Taste, muss er eine PIN-Nummer eingeben.

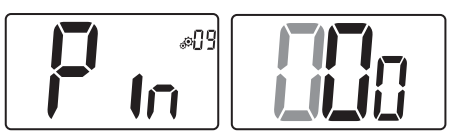

# 6.5 Heiz- und Kühlanzeigen

Logos zur Anzeige der Systemanforderungen: Heizung ist <u>}</u>; Kühlung ist <u></u>.

# 6.3 Tastensperre

Aktivieren Sie das Thermostat (Hintergrundbeleuchtung leuchtet auf),

Halten Sie die Tasten  $\checkmark$  und  $\land$  gleichzeitig gedrückt.

Sobald die Sperre aktiviert ist, erscheint das

Logo 🖬 auf dem LCD-Bildschirm:

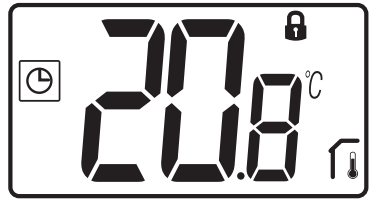

# 6.6 LED-Anzeige

Wenn der Benutzer die Sollwerttemperatur in der Betriebsart ändert, werden die Verhaltensinformationen mit einer RGB-LED in der Mitte der Bestätigungstaste angezeigt.

| Temperatur                        | LED-Farbe |
|-----------------------------------|-----------|
| T ≤ 18°C                          | Blau      |
| 18°C < T ≤ 20°C                   | Hellblau  |
| 20°C < T ≤ 22°C                   | Grün      |
| $22^{\circ}C < T \le 24^{\circ}C$ | Orange    |
| T ≤ 24°C                          | Rot       |

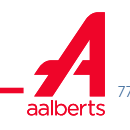

# 7. BESCHREIBUNG DES BENUTZERPARAMETER

7.1 Zugriff auf das Menü Benutzerparameter

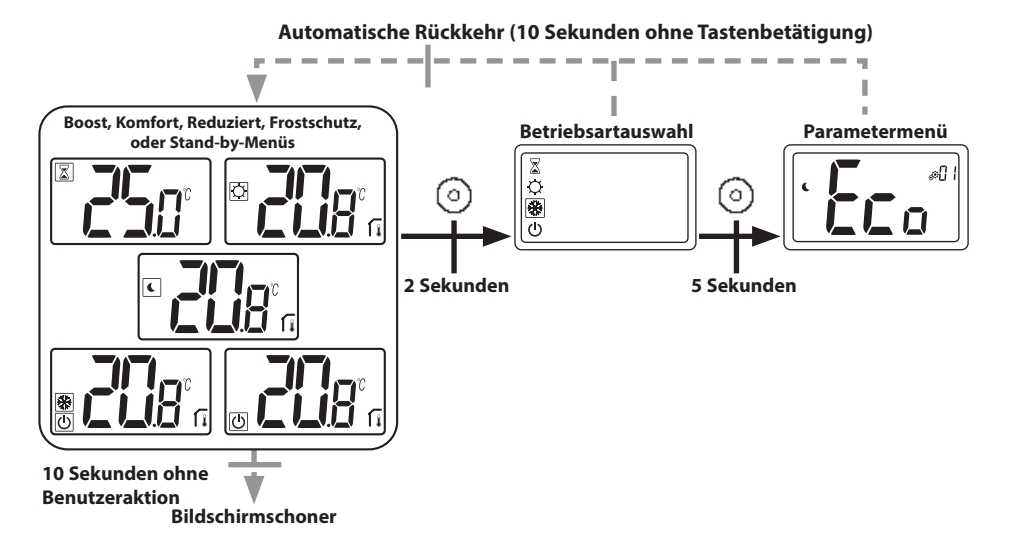

Drücken Sie eine beliebige Taste, um das Thermostat und die Hintergrundbeleuchtung zu aktivieren.

Durch Halten der Taste 💿 über 5 Sekunden kann der Benutzer auf das Parametermenü zugreifen.

Geblättert wird im Menü mit den Tasten ✓ und ∧ Die Menüauswahl erfolgt mit der Taste ⊙, der Wert beginnt zu blinken. Im Menü wird dann der Parameterwert mit den Tasten ∨ und ∧ verändert.

Durch erneutes Drücken der Taste 🕥 wird der Parameterwert eingestellt.

Hinweis: Thermostatparameter sind in zwei Gruppen aufgeteilt: Benutzer und Installateur (erweitertes Menü).

#### 7.2 Beschreibung der Benutzerparameter

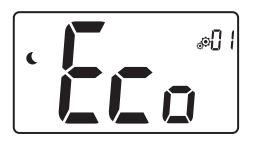

# Offset-Einstellung ECO/Reduziert

Standardwert: 2,0°C Werte: 0,0°C bis 5,0°C

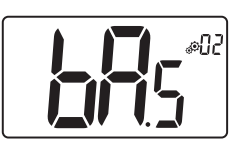

#### Betriebsart "Basisnavigation"

"Yes": Funktionsaktivierung, beschränkt auf Komfort- und OFF-Betrieb. "no": Keine Aktivierung

Standardwert: no Werte: Yes / no

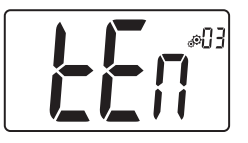

#### Raumtemperaturanzeige

"Yes": Thermostat zeigt gemessene Temperatur an "no": Thermostat zeigt Sollwerttemperatur an Standardwert: Yes Werte: Yes / no

#### Kalibrierung des Innenraumsensors (Thermostat)

Plustaste  $\land$  ein (in Schritten von 0.1°C).

Dieses Menü wird nur angezeigt, wenn der Parameter rEG (#20) auf "Air" oder "FII" gesetzt ist.

Die Kalibrierung muss erfolgen, nachdem eine bestimmte Betriebsart einen Tag lang aktiviert war. Platzieren Sie das Thermometer in der Raummitte etwa 1,5 m über Bodenhöhe. Zeichnen Sie die nach 1 Stunde angezeigte Temperatur auf. Wenn Sie den Kalibrierungsmodus aufrufen, weist das Logo darauf hin, dass noch keine Kalibrierung durchgeführt wurde. Geben Sie

den abgelesenen Wert auf Ihrem Thermometer mit der Minus-  $\checkmark$  und der

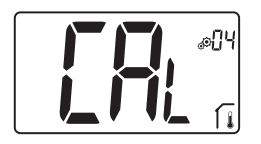

Die Einstellung wird bestätigt mit der Bestätigungstaste 🔘. Das Logo 🛸 erscheint zur Anzeige dieser Kalibrierung.

Wenn der Benutzer die Minus- V und Plustaste A gleichzeitig drückt, wird die Sensorkalibrierung zurückgesetzt. Das Logo Verschwindet.

<u>Wichtiger Hinweis</u>: Eine große Temperaturabweichung kann auf eine unsachgemäße Installation des Thermostats hinweisen. Ist die Temperaturdifferenz zu groß, kann dies ein Zeichen dafür sein, dass das Thermostat nicht korrekt installiert wurde, z. B. nicht am richtigen Ort.

Standardwert: 0,0°C Wertebereich: -5,0°C und 5,0°C

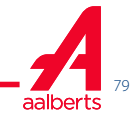

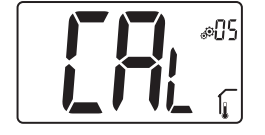

#### Kalibrierung des Außenraumsensors (Thermostat)

Dieses Menü wird nur angezeigt, wenn der Parameter rEG (#20) auf "Amb", "Flr" oder "Fll" gesetzt ist.

Die Kalibrierung muss erfolgen, nachdem eine bestimmte Betriebsart einen Tag lang aktiviert war. Platzieren Sie das Thermometer in der Raummitte etwa 1,5 m über Bodenhöhe. Zeichnen Sie die nach 1 Stunde angezeigte Temperatur auf. Wenn Sie den Kalibrierungsmodus aufrufen, weist das Logo darauf hin, dass noch keine Kalibrierung durchgeführt wurde. Geben Sie den abgelesenen Wert auf Ihrem Thermometer mit der Minus- V und der Plustaste A ein (in Schritten von 0,1°C).

Die Einstellung wird bestätigt mit der Bestätigungstaste. Das Logo 🍣 erscheint zur Anzeige dieser Kalibrierung.

Wenn der Benutzer die Minus- Vund Plustaste Agleichzeitig drückt, wird die Sensorkalibrierung zurückgesetzt. Das Logo Verschwindet.

<u>Wichtiger Hinweis</u>: Eine große Temperaturabweichung kann auf eine unsachgemäße Installation des Thermostats hinweisen. Ist die Temperaturdifferenz zu groß, kann dies ein Zeichen dafür sein, dass das Thermostat nicht korrekt installiert wurde, z. B. nicht am richtigen Ort. Wenn der Benutzer diesen Parameter ändert, wird die Regelung neu gestartet.

Wenth der behalzer diesen Falan leter andert, wird die Regelung neu gestal

Standardwert: 0,0°C Wertebereich: -5,0°C bis 5,0°C

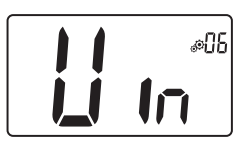

#### Fensteröffnungserkennung

"Yes": Funktionsaktivierung "no": keine Aktivierung Wenn die Funktion aktiv ist, Logo ∏ Weitere Information finden sich im Abschnitt "Fensteröffnungserkennung". Standardwert: Yes Werte: Yes / no

#### **Betriebsart des Thermostats**

- Hot: Heizbetrieb
- CLd: Kühlbetrieb
- Aut: Automatikbetrieb
- Rev: Anzeige des Menüs Reversibel (siehe Abschnitt 5.6 "Betriebsart Reversibel")

Standardwert: Hot Werte: Hot / Cold / Aut / Rev

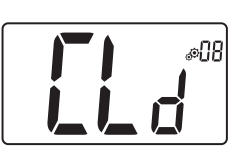

Kühlbetrieb genehmigen/nicht genehmigen

Dieses Parametermenü ermöglicht die Aktivierung oder Deaktivierung der Kühlung in einem bestimmten Raum, z.B. das Badezimmer.

Wenn sich das System im Kühlbetrieb befindet, wird der Thermostat in die Betriebsart OFF geschaltet.

Standardwert: Yes Anderer Wert: no

# 

**PIN-Code-Aktivierung** "Yes": Funktionsaktivierung

"no": keine Aktivierung Weitere Informationen finden sich im Abschnitt "PIN-Code & Thermostatsperre". Standardwert: no Anderer Wert: Ja

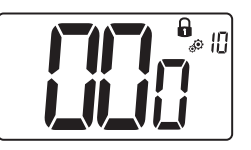

#### Einstellwert für PIN-Code

Dieses Menü wird nur angezeigt, wenn der Parameter rEG (#09) auf "Yes" gesetzt ist. Der Benutzer muss die Werte der drei Ziffern konfigurieren und die Wahl mit der Bestätigungstaste validieren O. Standardwert: 000 Wertebereich: 000 bis 999

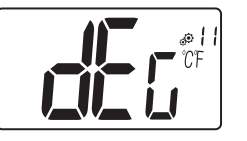

#### Temperatureinheit für die Anzeige

- ▶ °C : Celsius
- ▶ °F : Fahrenheit

Standardwert: °C

: °C Werte: °C / °F

#### Benutzereinstellungen zurücksetzen:

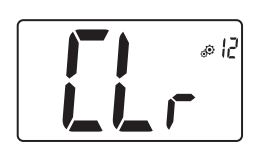

Halten Sie 5 Sekunden lang gedrückt, alle Segmente leuchten auf, was ein Hinweis darauf ist, dass das Thermostat auf die Werksvoreinstellung zurückgesetzt wurde:

- Sollwerttemperaturen in den Betriebsarten 🖸 C 🗱 L
- Alle Benutzerparameter mit Ihren Werkseinstellungen.

Wenn die Taste gehalten wird:

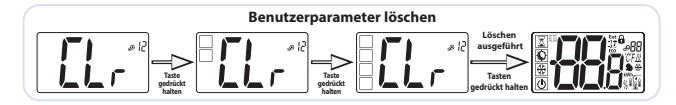

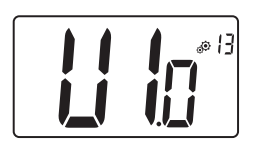

#### Anzeige der Client-Softwareversion

Wenn Sie die Bestätigungstaste 💿 gedrückt halten, werden die Version der Softwarequalifizierung und Debug-Informationen angezeigt.

Zur Erinnerung: Die Softwareversion wird wie folgt geschrieben: Vxx.xx

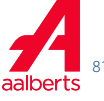

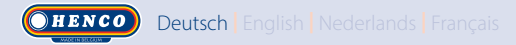

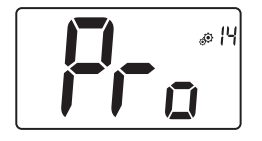

#### Menü für Fachpersonal

Dieses Menü erlaubt den Zugriff auf die Installationsparametermenüs. Wenn Sie die Bestätigungstaste Ogedrückt halten, wird der erste Parameter der Installationsmenü angezeigt.

Wenn die Bestätigungs-/Menütaste 🕥 gedrückt gehalten wird:

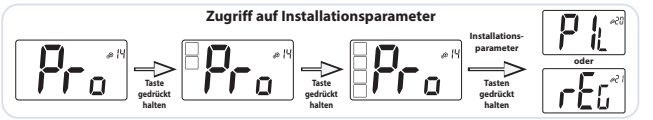

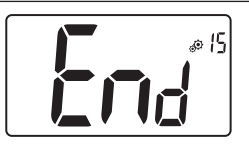

#### Verlassen des Benutzermenüs

Drücken Sie die Bestätigungstaste (), um das Benutzermenü zu verlassen und zur Hauptansicht zurückzukehren.

# 8. BESCHREIBUNG DER BENUTZERPARAMETER

Die Änderung dieser Parameter ist Fachtechnikern vorbehalten.

Um auf diese Installationsparameter zuzugreifen, muss der Installateur den Benutzerparameter 14 aufrufen. Anschließend hält er die Bestätigungs-/Menütaste 💿 5 Sekunden lang gedrückt.

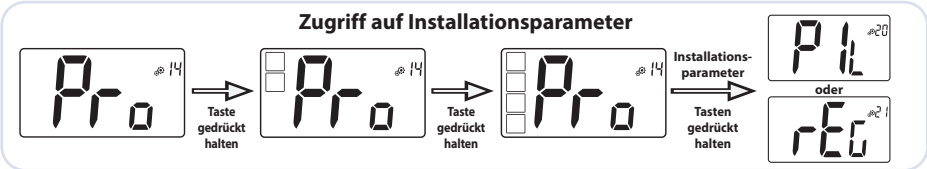

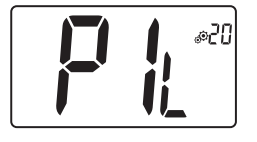

#### Konfiguration des Pilotdrahtes

Mit dem H&C- oder dem Uhrzeitsignal muss der Thermostat als Slave oder Master eingerichtet werden.

- "SLA": Slave-Konfiguration

- "MAS": Master-Konfiguration

Standardwert: SLA Anderer Wert: MAS

#### Auswahl des Temperatursensors für die Regelung

- AIR: Regelung mit internem Sensor
- Amb: Regelung mit externem Sensor

- FLR: Regelung am Bodensensor (externer Sensor des Thermostats)

- FLL: Regelung mit Bodensensor und Luftsensor

Um die Regelungen "Amb", "FLR" oder "FLL" zu wählen, muss ein externer Sensor an den Thermostat angeschlossen werden. (siehe Absatz 9 "Temperatursensoren für die Regelung" für weitere Informationen).

Standardwert: Air Sonstige Werte: Amb / FLL / FLR

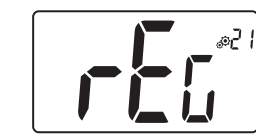

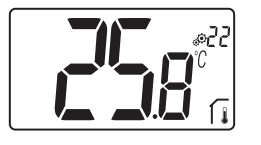

Anzeige der **vom internen Sensor gemessenen Temperatur:** Wird "Err" angezeigt, ist der interne Sensor beschädigt.

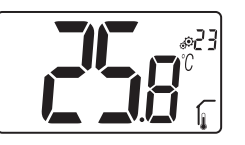

Anzeige der vom externen Sensor gemessenen Temperatur:

► **BODEN**temperatur / **Umgebung**stemperatur Wird "Err" angezeigt, ist der externe/Umgebungssensor nicht angeschlossen oder beschädigt.

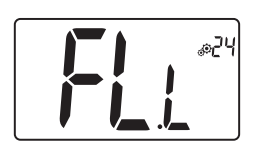

Untergrenze der Bodentemperatur (FL.L)

Dieser Wert wird nur angezeigt und gesetzt, wenn der Parameter 21 FLL ist.

Dieser Wert des "unteren Grenzwerts" wird für die Heiz- und Kühlkonfigurationen verwendet. Drücken Sie 🔨, um den Wert zu erhöhen

Standardwert: "no": nicht aktiviert Sonstige Werte: 5°C bis "FL.H" (oder 40°C)

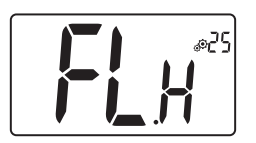

#### Obergrenze der Bodentemperatur (FL.H)

Dieser Wert wird nur angezeigt und gesetzt, wenn der Parameter 21 auf FL.L gesetzt ist. Dieser Wert des "oberen Grenzwerts" wird für die Heiz- und Kühlkonfigurationen verwendet. Drücken Sie , um den Wert zu verringern.

Standardwert: "no": nicht aktiviert Sonstige Werte: "FL.Lo" (oder 5°C) bis 40°C

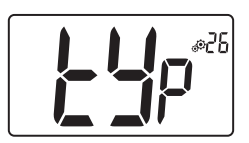

#### Regelungsart

- HYs: Hystereseregelung
- bP: Regelung des Proportionaltyps

Standardwert: bP

Anderer Wert: HYs

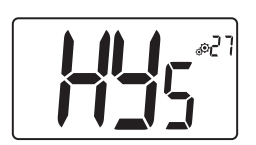

#### Hysteresewert

Dieses Menü wird nur angezeigt, wenn der Parameter "Typ" (#26) dem Wert "HYs" entspricht. Verwenden Sie die Minus- V und Plustaste

✓ and Flastate
✓ zur Einstellung des Hysteresewerts.
Die Einstellung wird bestätigt mit der Bestätigungstaste ⊙.

Standardwert: 0,3°C Wertebereich: 0,2°C bis 3°C

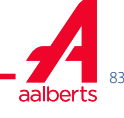

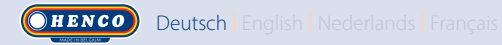

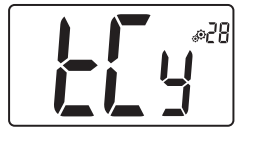

#### Einstellung der Zykluszeit

Dieses Menü wird nur angezeigt, wenn der Parameter "Typ" (#26) auf "bp" gesetzt ist.

Verwenden Sie die Minus-  $\checkmark$  und Plustaste  $\land$  zur Einstellung der Zykluszeit.

Die Einstellung wird bestätigt mit der Bestätigungstaste 🕥.

Standardwert: 10 Minuten Sonstige Werte: [10 15 30 45 60]

#### Proportionalband\*

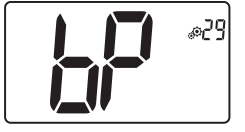

Dieses Menü wird nur angezeigt, wenn der Parameter "Typ" (#26) auf "bp" gesetzt ist. Verwenden Sie die Minus- V und Plustaste Azur Einstellung der Regeldifferenz. Die Einstellung wird bestätigt mit der Bestätigungstaste O. Standardwert: 2°C Wertebereich: 2°C bis 5°C

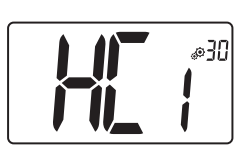

**Erster Parameter des H&C-Signals:** Breite des toten Bereichs Dieses Menü wird nur angezeigt, wenn der Parameter "Mod" (#07) gleich "Aut" ist oder wenn "Aut" im Menü "Betriebsart Reversibel" ausgewählt wurde. Dieser Parameter entspricht der Breite des toten Bereichs.

Verwenden Sie die Minus- V und Plustaste A, um den Wert einzustellen.

Die Einstellung wird bestätigt mit der Bestätigungstaste (). Standardwert: 1°C Wertebereich: 0°C bis 5°C in Schritten von 0,5°C

#### Zweiter Parameter des H&C-Signals Zeitschwelle

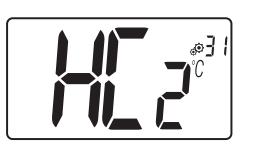

@32

Dieses Menü wird nur angezeigt, wenn der Parameter "Mod" (#07) gleich "Aut" ist oder wenn "Aut" im Menü "Betriebsart Reversibel" ausgewählt wurde.

Dieser Parameter entspricht einer Zeitschwelle.

Verwenden Sie die Minus- V und Plustaste A, um den Wert einzustellen. Die Einstellung wird bestätigt mit der Bestätigungstaste O. Standardwert: 1H Sonstige Werte: no, 30', 2H, 3H, 4H und 5H

#### Mindestwert des Einstellbereichs der Solltemperatur

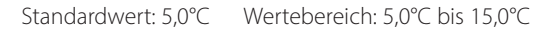

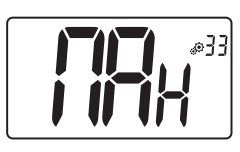

#### Höchstwert des Einstellbereichs der Solltemperatur

Standardwert: 30,0°C Wertebereich: 20,0°C bis 37,0°C

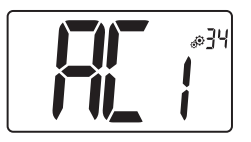

#### Einschaltverzögerung ON

Einstellung des Zeitwerts für die minimale Last im ON-Zustand. Der Zeitwert ist eine Anzahl von Minuten.

Standardwert: 2 Minuten Anderer Wert: no bis 5 Minuten

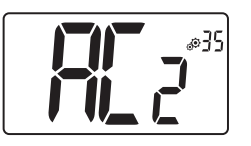

#### Einschaltverzögerung OFF

Einstellung des Zeitwerts für die minimale Last im OFF-Zustand. Der Zeitwert ist eine Anzahl von Minuten.

Standardwert: 2 Minuten Anderer Wert: no bis 5 Minuten

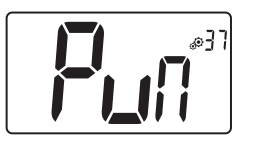

#### Pumpen- und Ventilfestsitzschutz

Aktivierung oder Nichtaktivierung der Festsitzschutzfunktion des Systems.

Standardwert: Yes

nur mit RH-Sensor

Anderer Wert: no

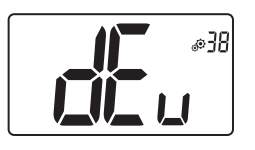

#### Antikondensationsfunktion der Anlage:

Wird Kondensation festgestellt, wird die Klimaanlage angehalten oder/und der Entfeuchter aktiviert.

Standardwert: Yes Anderer Wert: no

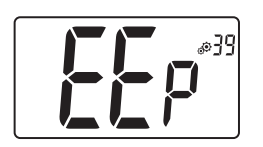

#### **EEPROM löschen**

Alle Thermostatparameter werden mit den Werkseinstellungen überschrieben.

Wenn Sie die Bestätigungstaste 🕥 gedrückt halten, wird Folgendes angezeigt:

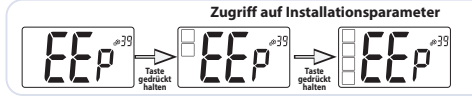

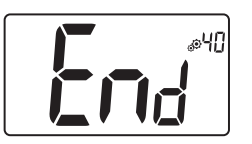

#### Installateurmenü verlassen

Drücken Sie die Bestätigungstaste 🔘, um das Benutzermenü zu verlassen und zur Hauptansicht zurückzukehreitigen 🔐

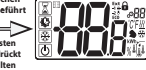

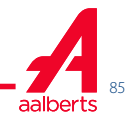

# 9. TEMPERATURSENSOREN FÜR DIE REGELUNG

#### 9.1 Temperatursensoren

Der Thermostat kann die Temperatur mit zwei verschiedenen Sensoren messen:

- Interner Sensor: Dieser Sensor ist im Thermostat verbaut.
- Externer Sensor: Dieser Sensor wird auf der Rückseite des Thermostats angeschlossen. Je nach Konfiguration der Regelung kann er als Umgebungstemperatursensor oder als Bodentemperatursensor eingesetzt werden.

#### 9.2 Beschreibung der Regelungskonfigurationen

Zur Regelung von Heizung und Kühlung können zwei verschiedene Temperatursensoren verwendet werden. Für den Anschluss eines externen Sensor kann der Installateur im Installationsmenü eine Regelungsart über den Parameter 20 wählen (siehe Absatz 8 "Installationsparameter").

| Konfiguration der<br>Regelung | Sensor               | Anzeige auf<br>dem LCD | Beschreibung                                                                                                    |
|-------------------------------|----------------------|------------------------|----------------------------------------------------------------------------------------------------|
| AIR                           | Intern               |                        | Die Luftregelung erfolgt über den internen<br>Sensor.<br>Der Sensor misst die Temperatur an der<br>Position des Thermostats.                                                                                                    |
| Amb                           | Extern               | <b>I</b>               | Die Umgebungsregelung erfolgt über den<br>externen Sensor.<br>Der Sensor misst an einer anderen Position als<br>der Thermostat.                                                                                                    |
| FLR                           | Extern               | Í,                     | Die Bodenregelung erfolgt über den externen<br>Sensor.<br>Der externe Sensor wird an den digitalen<br>Thermostat angeschlossen und "im Boden"<br>positioniert.                                                                                                    |
| FLL                           | Intern und<br>extern |                        | Bodengrenzwertregelung mit externem<br>Sensor und internen Sensoren.<br>Der externe Sensor wird an den digitalen<br>Thermostat angeschlossen und "im Boden"<br>positioniert.<br>Mit dieser Messung können die Grenzwerte<br>für die Bodentemperatur geprüft werden. Der<br>interne Sensor wird zur Temperaturregelung<br>verwendet. |

Wichtige Hinweise:

- Damit die Regelungen "Amb", "FLR" oder "FLL" im Installationsmenü verfügbar sind, muss ein externer Sensor an den Thermostat angeschlossen sein.
- ▶ Wenn ein Fehler am Außensensor auftritt und der Installateur/Benutzer das Parametermenü Nr. 20 öffnet, wird automatisch die "AIR"-Regelung gewählt und der Fehler des Außensensor kann gelöscht werden, wenn der Thermostat ausgeschaltet wird.

# 10. Fehlerbehebung und Lösungen

Thermostat-Fehler sind:

- ▶ Temperaturmessfehler;
- o Externer Sensor; o Externer Sensor. Wenn dieser Sensor defekt ist, funktioniert der Thermostat weiterhin mit dem internen Sensor.
- ▶ Feuchtigkeitsmessfehler;
- Problem mit dem H/C-Signal.

| Interner<br>Sensorfehler           | Reaktivierung des Thermostats durch den Benutzer:<br>- Anzeige von "Err" und<br>- Rote LED blinkt<br>Standby des Thermostats, wenn kein externer Sensor vorhanden ist:<br>- Anzeige von "Err" und<br>- Rote LED blinkt<br>Standby des Thermostats, wenn der externe Fühler vorhanden ist:<br>- Anzeige der Außentemperatur und |
|------------------------------------|----------------------------------------------------------------------------------------------------|
| Externer Sensor                    | Reaktivierung des Thermostats durch den Benutzer:<br>- Symbol blinkt<br>- Rote LED blinkt und die vom internen Sensor gemessene Temperatur<br>wird angezeigt<br>Standby des Thermostats:<br>- Die vom internen Sensor gemessene Temperatur wird angezeigt<br>- Symbol blinkt                                                   |
| Fehler bei der<br>Luftfeuchtigkeit | Reaktivierung des Thermostats durch den Benutzer:<br>- Symbol blinkt<br>- Anzeige von "Err", wenn der Benutzer den Feuchtigkeitswert ablesen<br>will                                                                                                    |
| Heat&Cool-Signal                   | Die LED blinkt 2 Sekunden lang orange, wenn die Standby-Ansicht<br>angezeigt wird (siehe Absatz 6.5 "H&C-Anzeige mit LED"). Nur im<br>Debug-Modus.                                                                                                    |
|                                    | Reaktivierung des Thermostats durch den Benutzer:<br>LED blinkt rot, wenn das Signal auf der H&C-Linie nach 90 Sekunden<br>nicht korrekt ist.<br>Standby des Thermostats:<br>LED blinkt nur im Debug-Modus rot.                                                                                                    |

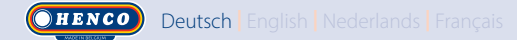

#### **11. WARTUNG**

#### **Reinigung des Thermostats**

Wischen Sie die Außenseite des Thermostats mit einem weichen fusselfreien Tuch ab.

Wenn das Thermostat eine gründlichere Reinigung braucht:

- Feuchten Sie ein weiches und sauberes Tuch leicht mit Wasser an.

- Wringen Sie alles überschüssige Wasser aus dem Tuch aus.

- Wischen Sie das Display und die Seiten des Thermostats sanft ab, und achten Sie dabei drauf, dass sich keine Wassertropfen um das Produkt ansammeln. Wichtig: Besprühen Sie das Thermostat nicht direkt mit Wasser und verwenden Sie keine Reinigungslösungen oder Polituren, da das Thermostat dadurch beschädigt werden kann.

### **12. TECHNISCHE DATEN**

Dieser Thermostat kann unter den folgenden Bedingungen verwendet werden:

| Schutzart IP                                          | IP20                                                                                                    |
|-------------------------------------------------------|----------------------------------------------------------------------------------------------------|
| ERP                                                   | Klasse IV (2 %)                                                                                              |
| Nennbetriebstemperatur                                | 0°C bis 50°C (32°F bis 122°F)                                                                                |
| Lagerungstemperatur                                   | -20°C bis 60°C (-4°F bis 140°F)                                                                              |
| Stromversorgung                                       | 24 AC bis 230 VAC                                                                                            |
| Interner Feuchtigkeitssensor                          | Optional                                                                                                    |
| Temperatursensor intern<br>und/oder extern (optional) | NTC 10kΩ bei 25°C                                                                                            |
| Regelungsart                                          | Proportionalband (Zyklen 15-30-45-60 min)<br>oder Hysterese 0,2 °C bis 3,0 °C                                |
| Temperaturbereiche                                    | Komfort / Reduziert / Frostschutz 5 bis 35°C /<br>5 bis 35°C / 0,5 bis 10°C / (in Schritten von 0,5°C)       |
| Leistungsausgang Live Triac, NO oder NC               | 24 V AC: Max. 5 Stellantriebe (1,6 W / Stellantrieb)<br>230 V AC: Max. 8 Stellantriebe (1,8W / Stellantrieb) |

Français Nederlands English Deutsch

# **13. STANDARDS**

| Bezeichnung            | Beschreibung                                                                                                    |
|------------------------|----------------------------------------------------------------------------------------------------|
| Richtlinie 2006/95/EU  | Niederspannungsrichtlinie                                                                                                    |
| Richtlinie 2004/108/EU | Elektromagnetische Verträglichkeit (EMV)                                                                                                    |
| EN 60730-1             | Automatische elektrische Regel- und Steuergeräte für den Hausgebrauch und ähnli-<br>che Anwendungen — Teil 1: Allgemeine Anforderungen           |
| EN 61000-6-1           | Elektromagnetische Verträglichkeit (EMV) Fachgrundnormen - Störfestigkeit für<br>Wohnbereich, Geschäfts- und Gewerbebereiche sowie Kleinbetriebe |
| EN 61000-6-3           | Elektromagnetische Verträglichkeit (EMV) Fachgrundnormen - Störaussendung für<br>Wohnbereich, Geschäfts- und Gewerbebereiche sowie Kleinbetriebe |
| EN 61000-4-2           | Elektromagnetische Verträglichkeit (EMV) Prüf- und Messverfahren - Prüfung der<br>Störfestigkeit gegen die Entladung statischer Elektrizität     |

# 14. Abmessungen und Gewichte

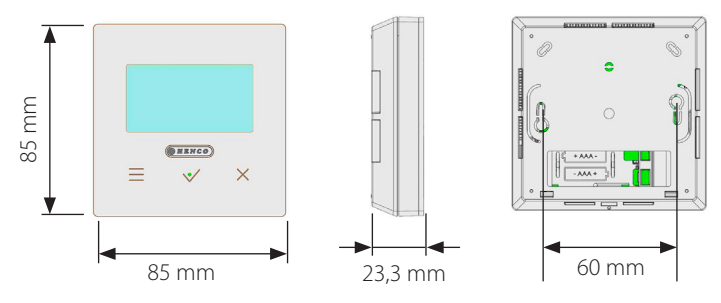

Gewicht: 115 g (nur Thermostat) - Gesamtgewicht inklusive Verpackung 220 g

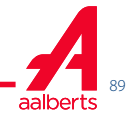

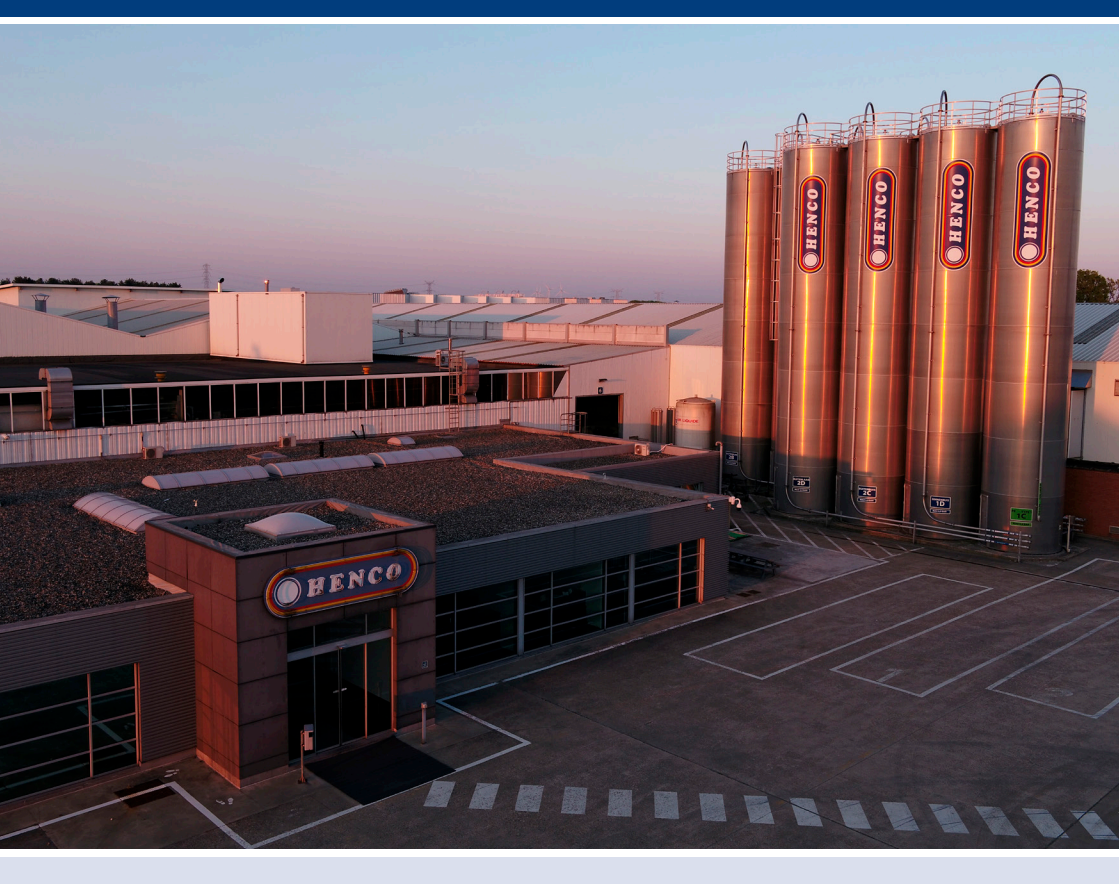

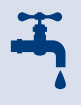

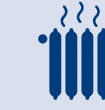

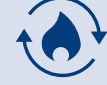

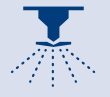

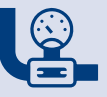

SANITARY

HEATING

UNDERFLOOR HEATING GAS

SPRINKLER

COMPRESSED AIR

# WE CARE TO CONNECT

Henco Industries NV Toekomstlaan 27 2200 Herentals +32 14 28 56 60 www.henco.be

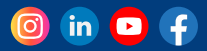